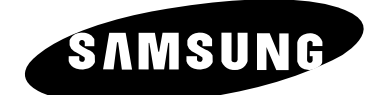

# LW26A33W

# Instructions d'utilisation

Avant de faire fonctionner l'appareil, lisez attentivement ce manuel et conservez-le en vue d'une utilisation ultérieure.

MENUS A L'ÉCRAN AFFICHAGE PC IMAGE DANS IMAGE (PIP) TÉLÉTEXTE Ne faites pas afficher par votre écran couleur TFT LCD (écran à matrice active à affichage à cristaux liquides) d'arrêt sur image (comme il peut y en avoir dans des jeux vidéo ou lors d'une connexion d'un lecteur de DVD à cette télévision LCD) pendant trop longtemps car cela pourrait créer un fantôme d'image à l'écran. Ce fantôme est également connu sous le nom de "brûlure d'écran". Pour éviter tout risque de fantôme, réduisez le niveau de luminosité et de contraste de cet écran lorsqu'il affiche une image fixe.

# Table des matières

#### • BRANCHEMENT ET PRÈPARATION DE VOTRE TÈLÈVISEUR

| <ul> <li>Présentation du panneau de commande</li> </ul>                                                        | 4    |
|----------------------------------------------------------------------------------------------------|------|
| Présentation du panneau de branchement                                                                         | 5    |
| - Branchement à un réseau de télévision câblé ou hertzien (en fonction du modèle                               | e) 5 |
| - Branchement d'un boîtier décodeur, d'un magnétoscope ou d'un lecteur DVI                                     | Ď 5  |
| - Branchement de périphériques audio/vidéo externes6                                                           | 6    |
| - Branchement Computer                                                                                         | 6    |
| - Branchement Caisson de Basses                                                                                | 7    |
| - Branchement DVI                                                                                              | 7    |
| <ul> <li>Présentation de la télécommande (toutes les fonctions sauf le Télétexte)</li> </ul>                   | 8    |
| Présentation de la télécommande (Fonctions Télétexte)                                                          | 9    |
| Installation des Piles dans la Télécommande                                                                    | 10   |
| Mise en marche et arrêt                                                                                        | 11   |
| Mode de mise en veille de votre télévision                                                                     | 11   |
| Se familiariser avec la télécommande                                                                           | 12   |
| Plug & Play                                                                                                    | 13   |
| Choix de la Langue                                                                                             | 14   |
|                                                                                                    |      |
| Règlage Des Chaînes                                                                                            |      |
| <ul> <li>Mémorisation automatique des chaînes</li> </ul>                                                       | 15   |
| Mémorisation manuelle des chaînes                                                                              | 16   |
| <ul> <li>Édition des Chaînes</li> </ul>                                                                        | 18   |
| <ul> <li>Organisation des canaux mémorisés</li> </ul>                                                          | 19   |
| <ul> <li>Attribution de noms aux canaux</li> </ul>                                                             | 20   |
| <ul> <li>Réception nette des chaînes grâce au réglage</li> </ul>                                               | 21   |
|                                                                                                    |      |
|                                                                                                    | 00   |
| <ul> <li>Changement de la norme image</li> </ul>                                                               | 22   |
| Reglage de l'image personnalisee                                                                               | 23   |
|                                                                                                    | 24   |
| Changement de la tallie de l'image                                                                             | 25   |
| <ul> <li>Selection du format de l'Image</li> <li>DNIs (Image a stars lle gues friend)</li> </ul>               | 26   |
| ■ DNie (Image naturelle numerique)                                                                             | 26   |
| MCC (Mon Controle des Couleurs)                                                                                | 21   |
| <ul> <li>I2C (Controle intelligent de l'image)</li> <li>I2C (Contrôle intelligent de la luminación)</li> </ul> | 28   |
|                                                                                                    | 29   |
| Affichage de l'image dans l'image (PIP)                                                                        | 30   |
| ♦ Règlage Du Son                                                                                               |      |
| Réglage du volume                                                                                              | 32   |
| ■ Arrêt temporaire du son                                                                                      | 33   |
| Changement de la norme Son                                                                                     | 34   |
| <ul> <li>Réglage des paramètres du son</li> </ul>                                                              | 34   |
| <ul> <li>Sélection du WOW Surround</li> </ul>                                                                  | 35   |
| Réglage automatique du volume.                                                                                 | 35   |
|                                                                                                    |      |

# Table des matières

| ♦ Règlage Du Son                                                                                                    |              |
|----------------------------------------------------------------------------------------------------|--------------|
| <ul> <li>Connexion du casque</li> <li>Réglage du casque selon vos préférences</li> </ul>                                                   | . 36<br>. 36 |
| <ul> <li>Ecoute du son accompagnant l'image secondaire</li> <li>Caisson de Basses</li> </ul>                                               | . 37<br>. 37 |
| ◆ Règlage De L'horloge                                                                                                    |              |
| <ul> <li>Réglage et affichage de l'heure</li> </ul>                                                                                        | . 38         |
| Réglage de la Minuterie de mise en veille                                                                                                  | . 39         |
| Marche et arrêt automatique du téléviseur                                                                                                  | . 40         |
| ♦ Règlage De autres                                                                                                    |              |
| <ul> <li>Réglage du mode d'écran bleu</li> </ul>                                                                                           | . 41         |
| ■ Faiblesse chrom                                                                                                    | . 42         |
| <ul> <li>Selection de Melodie</li> <li>Sélection d'un périphérique provenant de sources externes</li> </ul>                                | . 43         |
| <ul> <li>Selection d'un periphenque provenant de sources externes</li> <li>Visualisation d'images provenant de sources externes</li> </ul> | . 44         |
|                                                                                                    |              |
| ◆ Règlage De Pc                                                                                                    | . –          |
| <ul> <li>Paramétrage du Logiciel PC (Basé sur Windows 2000 ou XP)</li> <li>Béglage automatique de l'égrap BC</li> </ul>                    | . 45         |
| <ul> <li>Reglage automatique de rectari PC</li> <li>Réglage de base et réglage fin de l'image</li> </ul>                                   | . 40<br>17   |
| <ul> <li>Regiage de base et regiage int de l'image</li> <li>Changement de la position de l'image</li> </ul>                                | . 48         |
| <ul> <li>Initialisation des réglages d'image</li> </ul>                                                                                    | . 49         |
| UTILISATION DE LA FONCTION TELETEXTE                                                                                                    | =0           |
| <ul> <li>Decodeur teletexte</li> <li>Affichage des informations Télétevte</li> </ul>                                                       | . 50         |
| <ul> <li>Allicitage des informations reletexte</li> <li>Sélection d'une page télétexte spécifique</li> </ul>                               | . 50         |
| <ul> <li>Utilisation de FLOF pour sélectionner une page télétexte</li> </ul>                                                               | . 52         |
| ♦ Recommandations D'utilisation                                                                                                    |              |
| Pannes : Avant de contacter le personnel qualifié pour le dépannage                                                                        | . 53         |
| <ul> <li>Support d'installation</li> </ul>                                                                                                 | . 54         |
| <ul> <li>Utilisation du verrouillage Kensington antivol</li> <li>Installation d'un diagonitif de fivation compatible VESA</li> </ul>       | . 55         |
| <ul> <li>Installation d'un dispositif de fixation compatible VESA</li> <li>Spécifications techniques et environnementales</li> </ul>       | . 50<br>57   |
| <ul> <li>Operations techniques et environmementales</li> <li>Modes d'affichage (PC)</li> </ul>                                             | 58           |
| <ul> <li>Configurations des broches</li> </ul>                                                                                             | . 59         |
| Programmation de la télécommande                                                                                                    | . 60         |

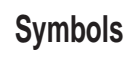

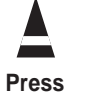

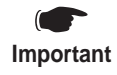

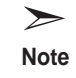

#### Présentation du panneau de commande

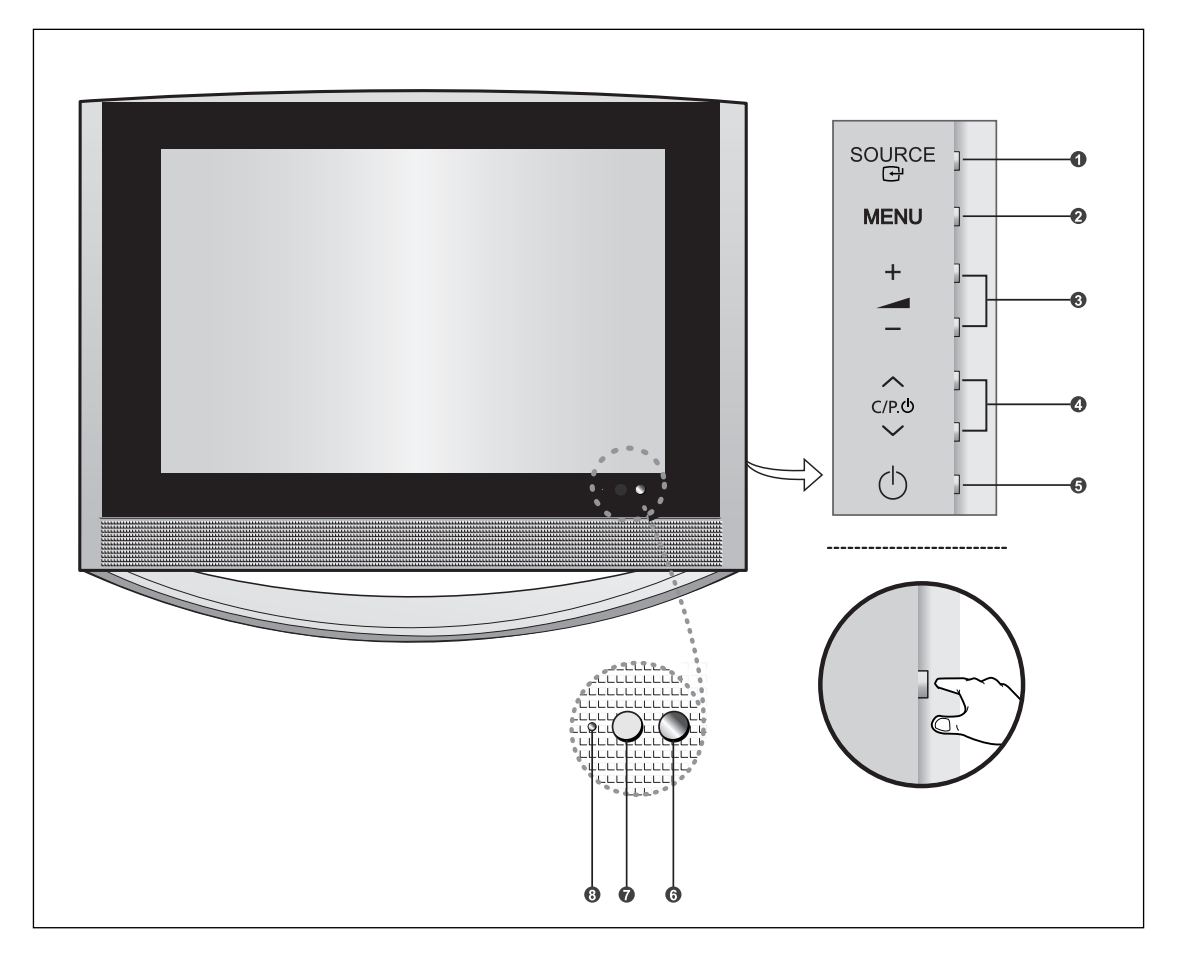

#### ● SOURCE ·

Pour afficher le menu de toutes les sources d'entrée disponibles.

#### 2 MENU

Pour voir le menu à l'écran des fonctions de votre téléviseur.

#### 3 - 🚄 +

Appuyez pour diminuer ou augmenter le volume. Également utilisé pour sélectionner des éléments dans le menu affiché à l'écran.

#### ④ ∧ C/P.Ů ∨

Pour changer de canal. Egalement pour mettre divers éléments en surbrillance dans le menu à l'écran. (Vous pouvez allumer votre téléviseur sans votre télécommande à l'aide de ces boutons.)

#### **5** (Power)

Pour allumer et éteindre le téléviseur.

#### **6** Capteur de lumière

Règle la luminosité de l'écran automatiquement suivant le niveau de luminosité ambiante. Ce détecteur fonctionne lorsque IBC est activé.

#### Capteur de la télécommande

Dirigez la télécommande vers ce point du téléviseur.

#### **8** Témoin d'alimentation

S'allume quand vous coupez l'alimentation. Lorsque vous éteignez l'appareil après avoir sélectionné Minuterie On/Off, un témoin vert s'allume.

# Présentation du panneau de branchement

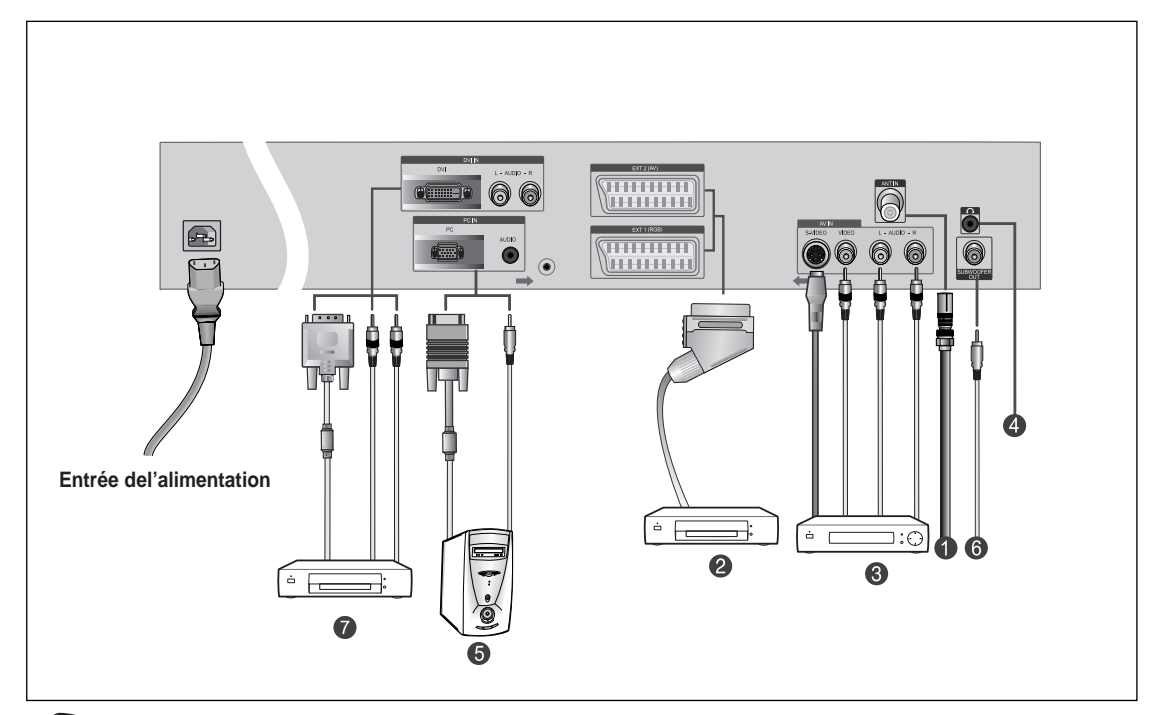

En cas de branchement d'un système audio ou vidéo au téléviseur/moniteur, vérifiez que tous les éléments sont éteints.

#### Branchement à un réseau de télévision câblé ou hertzien (en fonction du modèle)

Afin d'afficher correctement les canaux de télévision, un signal doit être reçu par le téléviseur/moniteur depuis l'une des sources suivantes :

- Une antenne extérieure
- Un réseau de télévision câblée
- Un réseau satellite

 $\bigcap$ 

#### 2 Branchement d'un boîtier décodeur, d'un magnétoscope ou d'un lecteur DVD.

- Branchez le câble SCART, du magnétoscope ou du lecteur DVD à la prise SCART, du magnétoscope ou du lecteur DVD.
- Si vous souhaitez brancher à la fois le boîtier décodeur et le magnétoscope (ou lecteur DVD), vous devez brancher le boîtier décodeur au magnétoscope (ou lecteur DVD) et le magnétoscope (ou lecteur DVD) au téléviseur/moniteur.

Spécifications entrée/sortie

| <b>0</b>  | Input |             | Input   |                        | Output                                        |
|-----------|-------|-------------|---------|------------------------|-----------------------------------------------|
| Connector | Video | Audio (L/R) | S-Video | leo RGB Video+Audio (L |                                               |
| SCART 1   | ~     | ~           |         | ~                      | Sortie TV uniquement                          |
| SCART 2   | ~     | ~           |         |                        | Sortie moniteur<br>(TV/Ext.1/Ext.2/AV3/S-VHS) |

#### Présentation du panneau de branchement

#### **8** Branchement de périphériques audio/vidéo externes

- Branchez un câble RCA ou S-VIDEO à un périphérique audio/vidéo externe approprié tel qu'un magnétoscope, un lecteur DVD ou un caméscope.
- Branchez les câbles audio RCA aux prises "AUDIO (L)" et "AUDIO (R)" situées à l'arrière du téléviseur/ moniteur et leurs autres extrémités aux prises de sortie audio correspondantes du périphérique audio/vidéo.
- Vous pouvez brancher un casque à la prise casque ( ) située à l'arrière du téléviseur/moniteur. Lorsque le casque est branché, les haut parleurs intégrés n'émettent plus de son.

#### **5** Branchement Computer

- Reliez le connecteur **D-Sub** au connecteur **PC (PC IN)** vidéo.
- Branchez le câble audio stéréo à la prise "AUDIO (PC IN)" située à l'arrière de votre téléviseur, puis l'autre extrémité à la prise "Audio Out" de la carte son de votre ordinateur.

#### **6** Branchement Caisson de Basses

#### Branchement DVI

- Branchez la prise **DVI** à la prise **DVD**.
- Connectez le câble audio stéréo aux prises "L Audio R" à l'arrière de votre unité et l'autre extrémité à la sortie "Audio Out" de la carte son de votre DVD.
- DVI ne gère la fonction PC.

| Source | Video H                                | lorizontale Fréquence<br>(kHz) | Verticale Fréquence<br>(Hz) | Résolution<br>(Lignes) |
|--------|----------------------------------------|--------------------------------|-----------------------------|------------------------|
| Source | PAL                                    | 15,625                         | 50                          | 575                    |
|        | SECAM                                  | 15,625                         | 50                          | 575                    |
|        | NTSC4.43                               | 15,734                         | 60                          | 483                    |
|        | NTSC3.58 (sauf fréquence radioélectriq | ue) 15,704                     | 60                          | 483                    |
| DVI    | 480/60i                                | 15,734                         | 60                          | 483                    |
|        | 480/60p                                | 31,469                         | 60                          | 483                    |
|        | 576/50i                                | 15,625                         | 50                          | 576                    |
|        | 576/50p                                | 31,250                         | 50                          | 576                    |
|        | 720/60p                                | 45,000                         | 60                          | 720                    |
|        | 1080/50i                               | 28,125                         | 50                          | 1080                   |
|        | 1080/60i                               | 33,750                         | 60                          | 1080                   |

#### Présentation de la télécommande (toutes les fonctions sauf le Télétexte)

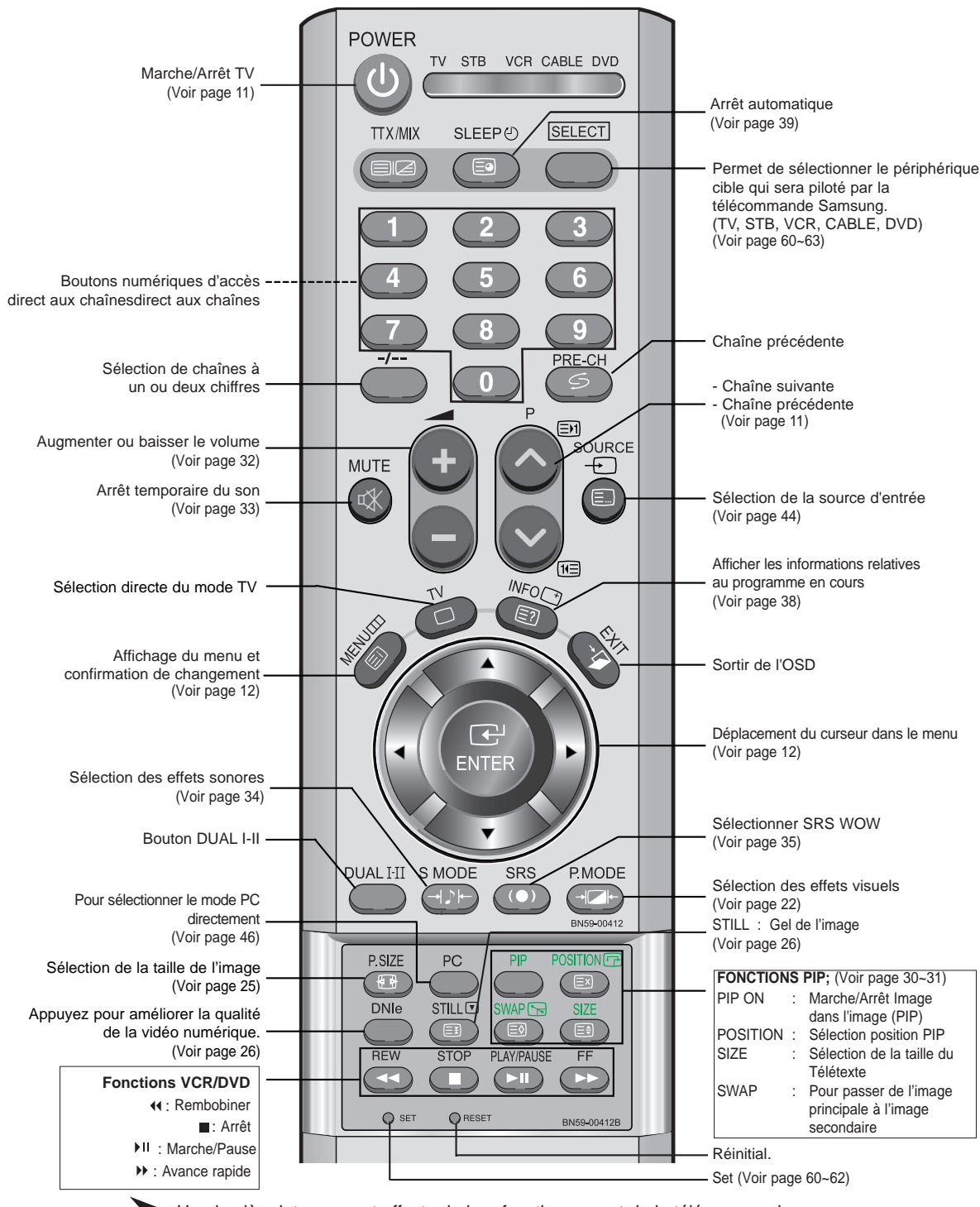

Une lumière intense peut affecter le bon fonctionnement de la télécommande.

Français-8

#### Présentation de la télécommande (Fonctions Télétexte)

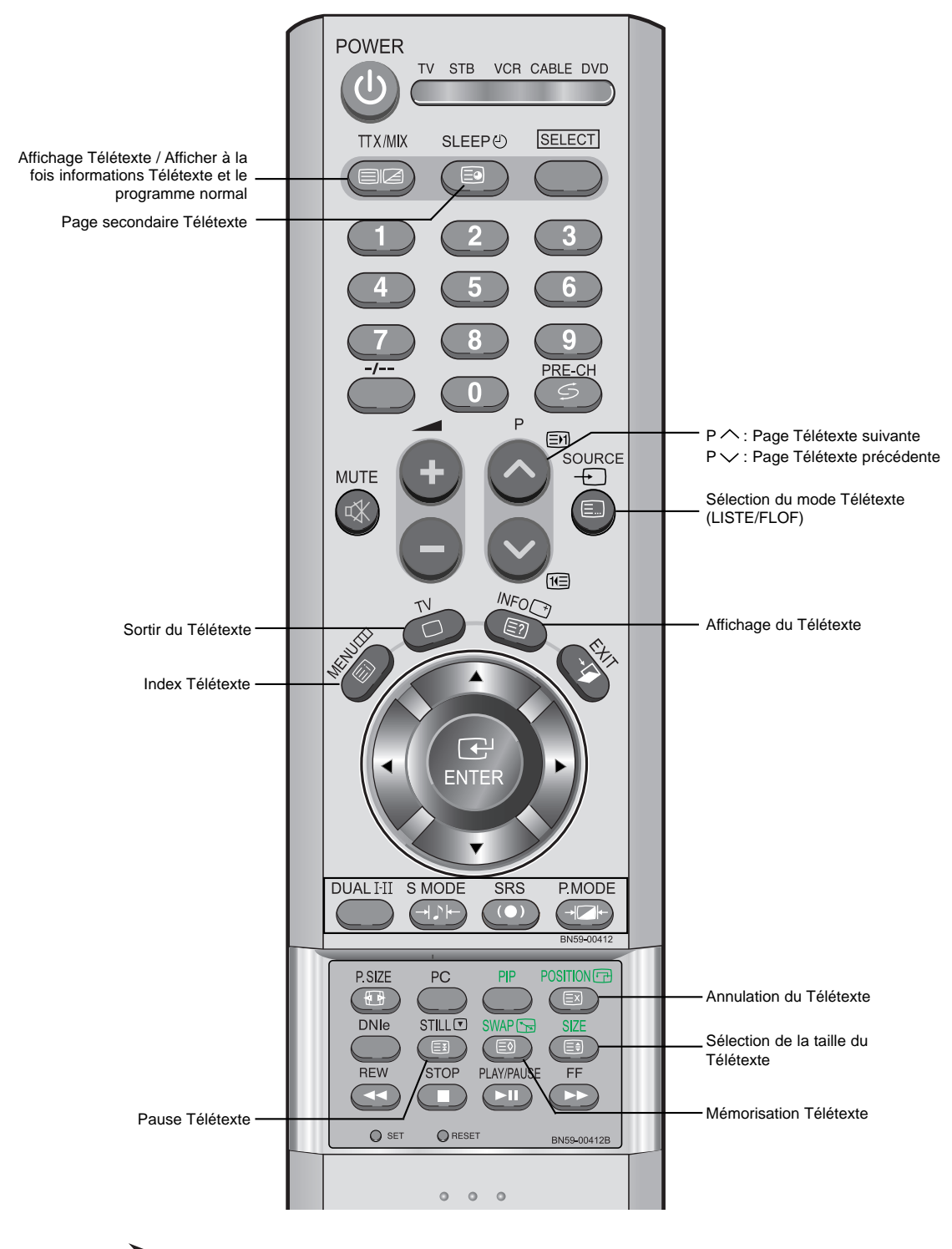

Fonction télétexte : Reportez-vous aux pages 50 à 52 pour de plus amples détails.

# Installation des Piles dans la Télécommande

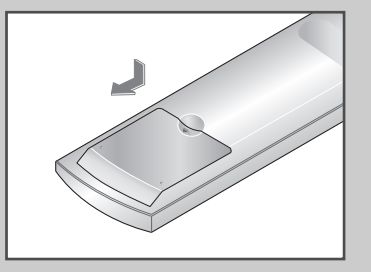

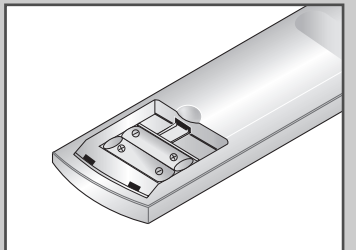

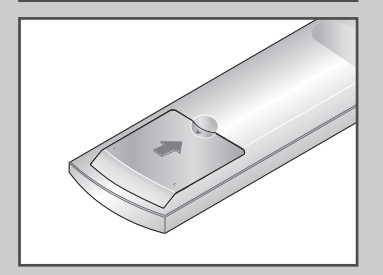

- 1 Faites coulisser le couvercle complètement.
- 2 Placez deux piles AAA.

Assurez-vous de faire correspon dre les pôles " + " et " - " des piles avec le schéma situé à l'intérieur du compartiment.

- **3** Replacez le couvercle.
  - Retirez les piles et stockez-les dans un endroit frais et sec si

vous n'utilisez pas la télécommande pendant longtemps. La télécommande peut être util isée jusqu'à environ 7 mètres de la télévision.

(Pour une utilisation type de la télévision, les piles durent environ un an.)

> La télécommande ne fonctionne pas.

Contrôlez les points suivants:

- 1. Votre télévision est-elle allumée?
- 2. Les pôles (+ / -) des piles sont-ils inversés?
- 3. Les piles sont-elles à plat?
- 4. Y a-t-il une coupure de courant?
- 5. Le cordon d'alimentation est-il bien branché?
- 6. Y a-t-il une lampe fluorescente ou un néon à proximité?

#### Mise en marche et arrêt

# Le câble relié au secteur est fixé à l'arrière du téléviseur/moniteur.

- 1 Relier le câble principal à la prise appropriée.
  - <u>Résultat:</u> La tension électrique principale est indiquée à l'arrière de votre téléviseur et la fréquence est de 50 ou de 60 Hz.
- Appuyez sur le bouton POWER(()) situé à droite de votre unité.
   Résultat: Le voyant de veille s'allume en façade.
- 3 Sur la télécommande, appuyez sur un bouton numérique ((0~9) ou sur le bouton pour monter/descendre (√/√) les chaînes ou sur le bouton ∧ C/P. <sup>(1)</sup> √ situé à droite de votre unité.

<u>Résultat:</u> Le dernier programme que vous avez regardé est automatiquement re-sélectionné.

Lorsque vous allumez le téléviseur pour la première fois, vous devrez choisir la langue dans laquelle vous souhaitez que les menus s'affichent (voir page 14).

4 Pour éteindre votre téléviseur, appuyez de nouveau sur le bouton POWER (心).

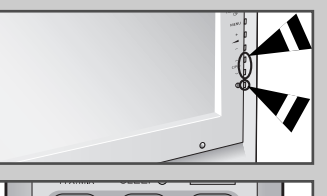

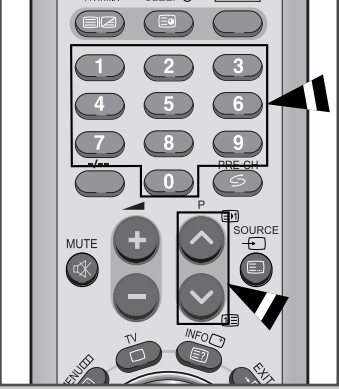

#### Mode de mise en veille de votre télévision

#### Ce mode permet de réduire la consommation électrique. Le mode veille peut être utile lorsque vous souhaitez éteindre temporairement (pendant un repas par exemple).

1 Appuyez sur le bouton **POWER** (()) de la télécommande.

<u>Résultat:</u> L'écran s'éteint et un voyant de veille orange apparaît sur la façade de votre téléviseur.

2 Pour rallumer le téléviseur, appuyez de nouveau sur le bouton POWER (()), les boutons numériques (de 0 à 9) ou les boutons canal suivant/précédent (∧/∨).

> Ne laissez pas le téléviseur/moniteur en mode attente pendant de longues périodes (lorsque vous êtes en vacances par exemple). Éteignez votre unité en appuyant sur le bouton POWER (()) situé à droite de votre unité. Il est conseillé de débrancher le téléviseur du secteur et de l'antenne.

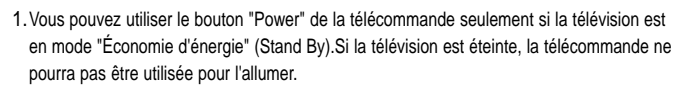

2. Pour garder l'heure et/ou les paramètres automatiques d'alarme, laissez toujours la télévision en mode veille en utilisant la télécommande. L'utilisation du bouton d'alimentation de la télévision effacera tous les paramètres relatifs à l'horloge. [Avantage] Cette fonction "coupure de courant" est aussi efficace que de débrancher la prise de courant. La télévision passe automatiquement en mode veille lorsque vous l'éteignez en utilisant la télécommande. Pour rallumer l'écran(), appuyez sur le bouton "ON" ou sur le bouton () pour changer de chaîne.Appuyez sur le bouton d'alimentation de la télévision ne rallume pas l'écran. En effet, dans ce cas, la télévision revient au mode précédent, c'est-à-dire "Économie d'énergie".

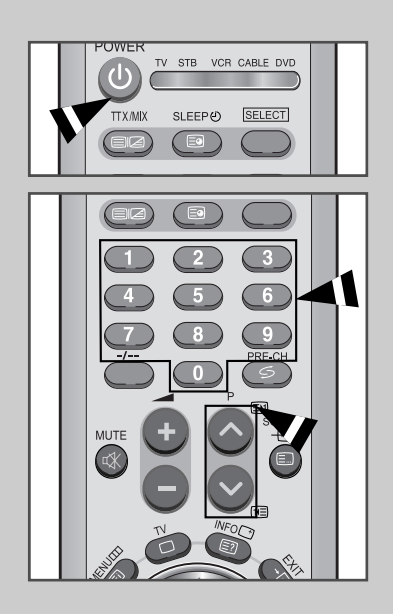

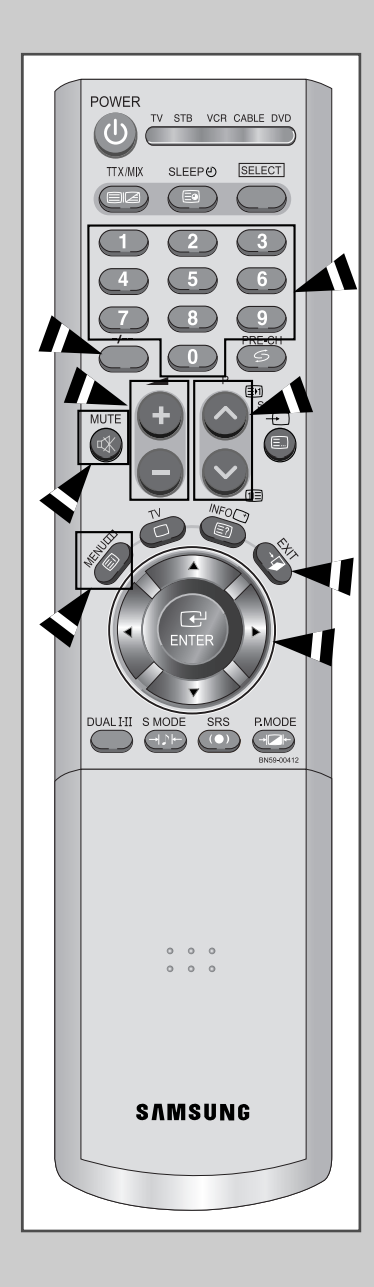

La télécommande est principalement utilisée pour :

- Changer de canal et ajuster le volume
- Réglez le téléviseur/moniteur en utilisant le système de menu à l'écran

Le tableau suivant présente les boutons les plus fréquemment utilisés ainsi que leurs fonctions.

| Bouton             | Fonction Affichage                                                                                                    | Fonction Menu                                                     |  |  |
|--------------------|----------------------------------------------------------------------------------------------------|-------------------------------------------------------------------|--|--|
| ^                  | Pour afficher le canal mémorisé suivant.                                                                                                    | -                                                                 |  |  |
| $\sim$             | Pour afficher le canal<br>mémorisé précédent.                                                                                                    | _                                                                 |  |  |
| • • •              | <ul> <li>Pour afficher les canaux correspondants.</li> <li>Pour les chaînes à deux chiffres, vous devez appuyer sur le second chiffre immédiatement après le premier. Sinon, la chaîne à un seul chiffre s'affichera.</li> </ul> |                                                                   |  |  |
| _/                 | Pour sélectionner un numéro<br>Appuyez sur ce bouton puis s<br>correspondant au numéro du                                                                                                    | de canal à partir de 10.<br>saisissez les deux chiffres<br>canal. |  |  |
| +                  | Pour augmenter le volume.                                                                                                    | -                                                                 |  |  |
| -                  | Pour baisser le volume.                                                                                                    | -                                                                 |  |  |
| MUTE<br>K          | Pour couper temporairement le son.<br>➤ Pour rétablir le son, appuyez de nouveau sur<br>ce bouton ou sur le bouton ▲ +/                                                                                                    |                                                                   |  |  |
| MENU<br>III        | Pour afficher le système<br>de menu à l'écran.<br>l'affichage normal.                                                                                                    |                                                                   |  |  |
| EXIT<br>⁺ <b>µ</b> | Pour sortir le système de mer                                                                                                    | nu à l'écran.                                                     |  |  |
|                    | ▲ ▼ Afficher un sous-menu<br>l'option de menu actue                                                                                                    | contenant les sélections de<br>lle.                               |  |  |
|                    | <ul> <li>Rechercher manueller<br/>avant/en arrière</li> </ul>                                                                                                    | ment des chaînes en                                               |  |  |
|                    | Augmenter/réduire un                                                                                                    | e valeur d'option de menu                                         |  |  |
| <b>ENTER</b>       | -                                                                                                    | Pour valider votre sélection                                      |  |  |

# Plug & Play

Lorsque le téléviseur est allumé pour la première fois, plusieurs réglages de base sont à faire l'un après l'autre. Ils vous sont automatiquement présentés.

Les réglages suivants sont disponibles.

| 1 | Si le télévi<br>POWER                                                            | seur est en mode Veille, appuyez sur le bouton<br>(()) de la télécommande.                                                                          |
|---|----------------------------------------------------------------------------------|----------------------------------------------------------------------------------------------------|
|   | <u>Résultat</u> :                                                                | Le message <b>Plug &amp; Play</b> s'affiche.<br>Il apparaît pendant un court instant, puis le menu<br><b>Langue</b> s'affiche automatiquement.      |
| 2 | Sélectionn                                                                       | ez la Langue souhaitée en utilisant le bouton ▲ ou ▼.                                                                                               |
|   | Les<br>liste                                                                     | s langues disponibles apparaissent sous la forme d'une<br>e. Vous pouvez choisir parmi <b>18</b> langues.                                           |
| 3 | Appuyez s                                                                        | ur le bouton ENTER I pour confirmer votre choix.                                                                                                    |
|   | <u>Résultat</u> :                                                                | Le message <b>Vérif.Antenne</b> , la touche <b>OK</b> est alors sélectionnée.                                                                       |
| 4 | Appuyez s                                                                        | ur le bouton ENTER C.                                                                                                    |
|   | <u>Résultat</u> :                                                                | Le menu Pays s'affiche.<br>(Belgie - Deutschland - Espania - France -<br>Italia - Nederland - Schweiz - Sverige - UK -<br>Europe de l'est - Autres) |
| 5 | Sélectionn<br>Appuyez s                                                          | ez votre <b>Pays</b> en appuyant sur le bouton ▲ ou ▼.<br>ur le bouton <b>ENTER</b> .                                                               |
|   | <u>Résultat</u> :                                                                | La recherche de canaux démarrera et se terminera automatiquement.                                                                                   |
| 4 | Appuyez s                                                                        | ur le bouton ENTER C.                                                                                                    |
|   | <u>Résultat</u> :                                                                | Les options disponibles dans le menu<br>Mémorisation Auto s'affichent.                                                                              |
| 6 | Sélectionn                                                                       | ez les Heure ou min. en appuyant sur le bouton                                                                                                    |
|   | <ul> <li>ou ▶ .</li> <li>Réglez les</li> <li>(Reportez-<br/>télévisio</li> </ul> | Heure ou min. en appuyant sur le bouton ▲ ou ▼<br>vous à "Marche et arrêt automatique de la<br>n" à la page 40)                                     |
| 7 | Appuyez s                                                                        | ur le bouton <b>MENU</b> III pour confirmer votre choix.                                                                                            |

<u>Résultat</u>: Le message **Profitez de votre visionnage** s'affiche et la chaîne mémorisée s'affiche.

| TX MIX SLEEP & SELECT                                                                                                    |
|----------------------------------------------------------------------------------------------------|
| Plug & Play                                                                                                    |
| Langue                                                                                                    |
| English                                                                                                    |
| Deutsch                                                                                                    |
| Français                                                                                                    |
| Nederlands                                                                                                    |
| Español                                                                                                    |
| Italiano                                                                                                    |
| ♦ Déplacer                                                                                                    |
| Plug & Play                                                                                                    |
|                                                                                                    |
| Vérif. Antenne                                                                                                    |
| Ok Horloge                                                                                                    |
| ◆ Déplacer                                                                                                    |
|                                                                                                    |
| Pays                                                                                                    |
|                                                                                                    |
| Schweiz<br>Sverige<br>UK<br>Europe de l'est<br>Autres                                                                                                    |
| Chweiz<br>Sverige<br>UK<br>Europe de l'est<br>Autres<br>♦ Déplacer 健 Entrer III Ignorer                                                                                                    |
| Schweiz<br>Sverige<br>UK<br>Europe de l'est<br>Autres<br>◆ Déplacer                                                                                                    |
| Schweiz<br>Sverige<br>UK<br>Europe de l'est<br>Autres     Autres     Déplacer                                                                                                    |
| Schweiz<br>Sverige<br>UK<br>Europe de l'est<br>Autros     Autros     Déplacer                                                                                                    |
| Schweiz<br>Sverige<br>UK<br>Europe de l'est<br>Autres     Autres     Déplacer                                                                                                    |
| Schweiz<br>Sverige<br>UK<br>Europe de l'est<br>Autres<br>♦ Déplacer                                                                                                    |
| Schweiz<br>Sverige<br>UK<br>Europe de l'est<br>Autres<br>Déplacer @ Entrer                                                                                                    |
| Schweiz<br>Sverige<br>UK<br>Europe de l'est<br>Autres<br>Déplacer 🕒 Entrer 🛄 Ignorer<br>Mémorisation Auto<br>48 MHz P 1<br>0 %<br>Marche Quitter<br>Horloge<br>Heure min.<br>Horloge<br>Heure min.<br>Heure min.<br>Heure min.<br>Heure min. |

# Plug & Play

| Т٧      |                 | Configuration |        |
|---------|-----------------|---------------|--------|
| Cast-   | Horloge         |               |        |
|         | Plug & Play     |               | ►      |
|         | Langue          | : Français    | •      |
| 6       | Ecran Bleu      | : Arrêt       |        |
| $\odot$ | PC              |               | •      |
| - 0     | Faiblesse chrom | : Arrêt       |        |
| ZA      | Mélodie         | : Arrêt       |        |
| 375     |                 |               |        |
|         | Déplacer        | 🚭 Entrer 🛛 🎞  | Retour |
|         |                 |               |        |

#### Plug & Play

#### Si vous désirez restaurer cette fonction...

- 1 Appuyez sur le bouton **MENU**.
  - Résultat: Le menu principal s'affiche.
- 2 Appuyez sur le bouton ▲ ou ▼ pour sélectionner **Configuration**. Appuyez sur le bouton **ENTER** · .
  - <u>Résultat</u>: Les options disponibles dans le groupe **Configuration** s'affichent.
- 3 Appuyez sur le bouton ▲ ou ▼ pour sélectionner Plug & Play.
- 4 Appuyez sur le bouton ENTER C.
  - Résultat: Le message Plug & Play est affiché.
- 5 Pour plus d'informations concernant le réglage, reportez-vous à la page précédente.

## Choix de la Langue

| TV                                                                                                    |                                                                                    | Con           | figuratio                                                        | on                                            |
|----------------------------------------------------------------------------------------------------|------------------------------------------------------------------------------------|---------------|------------------------------------------------------------------|-----------------------------------------------|
| Cart -                                                                                                    | Horloge                                                                            |               |                                                                  |                                               |
|                                                                                                    | Plug & Play                                                                        |               |                                                                  |                                               |
|                                                                                                    | Langue                                                                             | :             | Français                                                         | •                                             |
|                                                                                                    | Ecran Bleu                                                                         |               | Arrêt                                                            |                                               |
|                                                                                                    | PC                                                                                 |               |                                                                  | ►                                             |
| 1                                                                                                    | Faiblesse chrom                                                                    |               | Arrêt                                                            |                                               |
| La la                                                                                                    | Mélodie                                                                            |               | Arrêt                                                            |                                               |
| 333                                                                                                    |                                                                                    |               |                                                                  | _                                             |
|                                                                                                    | Déplacer                                                                           | ۳             | Entrer                                                           | III Retour                                    |
|                                                                                                    |                                                                                    |               |                                                                  |                                               |
| 7.1/                                                                                                    |                                                                                    | 0             | C                                                                |                                               |
| ΤV                                                                                                    |                                                                                    | Con           | figuratio                                                        | on                                            |
| TV                                                                                                    | Horloge                                                                            | Con           | ifiguratio<br>Engli                                              | on                                            |
| τv                                                                                                    | Horloge<br>Plug & Play                                                             | Con           | figuratio<br>Engli<br>Deute                                      | on )<br>ish<br>isch                           |
| TV                                                                                                    | Horloge<br>Plug & Play<br>Langue                                                   | Con           | figuratio<br>Engli<br>Deuts<br>Franç                             | on<br>ish<br>sch<br>:ais                      |
| TV                                                                                                    | Horloge<br>Plug & Play<br>Langue<br>Ecran Bleu                                     | Con           | figuratio<br>Engli<br>Deuts<br>Franç<br>Nederl                   | on<br>ish<br>isch<br>ais<br>ands              |
| TV<br>Control Control Con | Horloge<br>Plug & Play<br>Langue<br>Ecran Bleu<br>PC                               | Con           | figuratio<br>Engli<br>Deuts<br>Franç<br>Nederl<br>Espa           | on<br>ish<br>sch<br>ands<br>ñol               |
| TV                                                                                                    | Horloge<br>Plug & Play<br>Langue<br>Ecran Bleu<br>PC<br>Faiblesse chrom            | Con<br>:<br>: | figuratio<br>Engli<br>Deuts<br>Franç<br>Nederl<br>Espa<br>Italia | on<br>ish<br>ach<br>ands<br>ñol<br>no         |
| TV<br>Control Control Co  | Horloge<br>Plug & Play<br>Langue<br>Ecran Bleu<br>PC<br>Faiblesse chrom<br>Méjodie | Con<br>:<br>: | figuratio<br>Engli<br>Deuts<br>Franç<br>Nederl<br>Espa<br>Italia | on<br>ish<br>sch<br>sais<br>ands<br>ñol<br>no |
| TV<br>***<br>                                                                                                    | Horloge<br>Plug & Play<br>Langue<br>Ecran Bleu<br>PC<br>Faiblesse chrom<br>Mélodie | Con<br>:<br>: | figuratic<br>Engli<br>Deuts<br>Franç<br>Nederl<br>Espa<br>Italia | on<br>ish<br>ais<br>ais<br>ands<br>fiol<br>no |

Lorsque vous utilisez le téléviseur pour la première fois, vous devez sélectionner la langue utilisée pour afficher les menus et les indications.

- 1 Appuyez sur le bouton **MENU**.
  - <u>Résultat</u>: Le menu principal s'affiche.
- 2 Appuyez sur le bouton ▲ ou ▼ pour sélectionner **Configuration.** 
  - <u>Résultat</u>: Les options disponibles dans le groupe **Configuration** s'affichent.
- 3 Appuyez sur le bouton ENTER 🕑 .
- 4 Appuyez sur le bouton ▲ ou ▼ pour sélectionner Langue. Appuyez sur le bouton ENTER ⊡.
  - <u>Résultat:</u> Les langues disponibles apparaissent sous la forme d'une liste.
- 5 électionnez la Langue souhaitée en appuyant de façon répétée sur le bouton ▲ ou ▼.
   Appuyez sur le bouton ENTER .

Vous pouvez choisir parmi 18 langues.

6 Une fois satisfait des réglages, appuyez sur le bouton **EXIT** pour revenir directement à l'affichage normal.

## Mémorisation automatique des chaînes

Vous pouvez chercher les plages de fréquences disponibles par balayage (leur disponibilité dépend de votre pays). Il est possible que les numéros de programmes alloués automatiquement ne correspondent pas aux numéros de programmes souhaités ou actuels. Vous pouvez toutefois organiser les numéros manuellement et effacer les chaînes que vous ne souhaitez pas regarder.

1 Appuyez sur le bouton **MENU**.

<u>Résultat</u>: Le menu principal s'affiche.

- Appuyez sur le bouton ▲ ou ▼ pour sélectionner Canal.
   <u>Résultat</u>: Les options disponibles dans le groupe Canal s'affichent.
- 3 Appuyez sur le bouton ENTER C.

<u>Résultat</u>: Le **Pays** est sélectionné.

- 4 Appuyez de nouveau sur le bouton ENTER € Sélectionnez votre **Pays** en appuyant de façon répétée sur le bouton ▲ ou ▼.
  - <u>Résultat</u>: Les pays suivants sont disponibles: **Belgique - Allemagne - Espagne - France - Italia - Nederland - Schweiz - Sverige - UK -Europe de l'est - Autres**
- 5 Appuyez sur le bouton **ENTER** · .
- 6 Appuyez sur le bouton ▲ ou ▼ pour sélectionner Mémorisation Auto. Appuyez sur le bouton ENTER C .

Résultat: Le bouton Démarrer est sélectionné.

7 Appuyez sur le bouton ENTER → pour rechercher les chaînes. Le sous-menu passe de Démarrer à Retour lorsque la recherche de canaux est lancée.

<u>Résultat</u>: La recherche s'arrête automatiquement. Les chaînes sonttriées et mémorisées selon leur position dans la plage de fréquences (de la plus basse à la plus haute). Le programme sélectionné à l'origine s'affiche.

Afin d'arrêter la recherche avant la fin, appuyez sur le bouton **ENTER** Ce lorsque Arrêt a été sélectionné.

- 8 Lorsque les chaînes ont été mémorisées, vous pouvez :
  - Les classer dans l'ordre de votre choix(voir page 19)
  - Attribuer un nom aux canaux mémorisés (voir page 20)
  - Ajouter ou supprimer des chaînes (voir page 18)
  - Effectuer réglage fin de la réception si nécessaire (voir page 21)

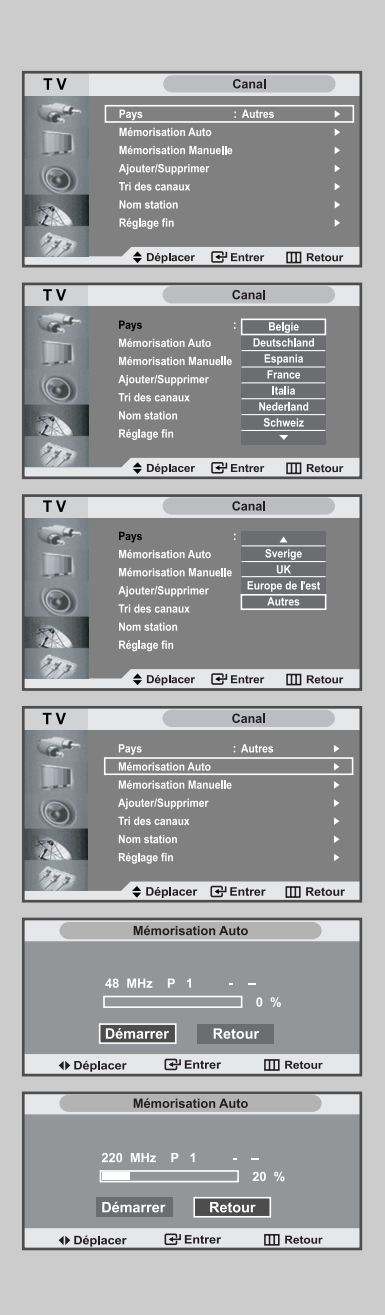

| Тν                                                                                                    |                                                                                                    | Canal                                                                                                    |     |
|----------------------------------------------------------------------------------------------------|----------------------------------------------------------------------------------------------------|----------------------------------------------------------------------------------------------------|-----|
| 1                                                                                                    | Pays                                                                                                    | : Autres                                                                                                    | •   |
|                                                                                                    | Mémorisation Auto                                                                                                    |                                                                                                    | •   |
|                                                                                                    | Ajouter/Supprimer                                                                                                    | e                                                                                                    | •   |
| $\odot$                                                                                                    | Tri des canaux                                                                                                    |                                                                                                    |     |
| 7                                                                                                    | Nom station                                                                                                    |                                                                                                    | 2   |
| 777                                                                                                    | Regrage ini                                                                                                    |                                                                                                    | -   |
|                                                                                                    | Déplacer                                                                                                    | Entrer III Reto                                                                                                    | our |
| Т٧                                                                                                    | Mémo                                                                                                    | risation Manuelle                                                                                                    |     |
| 1                                                                                                    | Prog.No                                                                                                    | : 1 B2CH                                                                                                    |     |
|                                                                                                    | Système de Couleur                                                                                                    | : AUTO                                                                                                    |     |
|                                                                                                    | Système Sonore                                                                                                    | : BG                                                                                                    |     |
| $\odot$                                                                                                    | Canal                                                                                                    |                                                                                                    |     |
| 79                                                                                                    | Recherche<br>Mémorisor                                                                                                    | : 48 MHz                                                                                                    |     |
| 777                                                                                                    |                                                                                                    | . NON                                                                                                    |     |
|                                                                                                    | Déplacer                                                                                                    | Régler III Ret                                                                                                    | our |
| TV                                                                                                    | Mémo                                                                                                    | risation Manuelle                                                                                                    |     |
| 1                                                                                                    | Prog.No                                                                                                    | : 1 B2CH                                                                                                    |     |
|                                                                                                    | -<br>Système de Couleur                                                                                                    | : AUTO                                                                                                    |     |
| - et                                                                                                    | Système Sonore                                                                                                    | : BG                                                                                                    |     |
| $\odot$                                                                                                    | Canal                                                                                                    |                                                                                                    |     |
| -57                                                                                                    | Recherche                                                                                                    | : 48 MHz                                                                                                    |     |
| 300                                                                                                    | wemonser                                                                                                    | : NON                                                                                                    |     |
|                                                                                                    | Déplacer (                                                                                                    | 🗗 Entrer 🛛 🛄 Rete                                                                                                    | our |
|                                                                                                    |                                                                                                    |                                                                                                    |     |
| ТУ                                                                                                    | Mémo                                                                                                    | risation Manuelle                                                                                                    |     |
| TV                                                                                                    | Mémo<br>Prog No                                                                                                    | risation Manuelle                                                                                                    |     |
| TV                                                                                                    | Mémo<br>Prog.No<br>Système de Couleu                                                                                                    | risation Manuelle<br>: 1 B2CH<br>· : AUTO                                                                                                    |     |
| TV                                                                                                    | Mémo<br>Prog.No<br>Système de Couleu<br>Système Sonore                                                                                                    | risation Manuelle : 1 B2CH : AUTO : PAL : SECAM                                                                                                    |     |
| TV                                                                                                    | Mémo<br>Prog.No<br>Système de Couleu<br>Système Sonore<br>Canal                                                                                                    | risation Manuelle<br>: 1 B2CH<br>: AUTO<br>PAL<br>: SECAM<br>: NT 4.43                                                                                                    |     |
| TV                                                                                                    | Mémo<br>Prog.No<br>Système de Couleu<br>Système Sonore<br>Canal<br>Recherche                                                                                                    | risation Manuelle<br>: 1 B2CH<br>: AUTO<br>: PAL<br>SECAM<br>NT 4.43<br>: 48 MHz                                                                                                    |     |
| TV                                                                                                    | Mémo<br>Prog.No<br>Système de Couleur<br>Système Sonore<br>Canal<br>Recherche<br>Mémoriser                                                                                                    | risation Manuelle<br>: 1 B2CH<br>: AUTO<br>PAL<br>: SECAM<br>NT 4.43<br>: 48 MHz<br>: Non                                                                                                    |     |
| TV<br>Control Control Con | Mémo<br>Prog.No<br>Système de Couleu<br>Système Sonore<br>Canal<br>Recherche<br>Mémoriser<br>Dé Déplacer                                                                                                    | risation Manuelle<br>: 1 B2CH<br>- PAL<br>- SECAM<br>NT 4.43<br>: 48 MHz<br>: Non<br>- S <sup>1</sup> Entrer Ⅲ Ret                                                                                                    | our |
| TV<br>C<br>D<br>D<br>D<br>D<br>D<br>D<br>D<br>D<br>D<br>D<br>D<br>D<br>D<br>D<br>D<br>D<br>D<br>D                                                                                                    | Mémo<br>Prog.No<br>Système de Couleau<br>Système Sonore<br>Canal<br>Recherche<br>Mémoriser<br>Déplacer                                                                                                    | risation Manuelle<br>: 1 B2CH<br>: AUTO<br>PAL<br>: SECAM<br>: SECAM<br>: SECAM<br>: 48 MHz<br>: Non<br>☐ Entrer II Ret<br>risation Manuelle                                                                                                    | our |
| TV<br>C<br>TV<br>TV<br>C<br>TV                                                                                                    | Mémo<br>Prog.No<br>Système de Couleau<br>Système Sonore<br>Canal<br>Recherche<br>Mémoriser<br>Mémo<br>Prog.No                                                                                                    | risation Manuelle<br>: 1 B2CH<br>: AUTO<br>PAL<br>: BECAM<br>: RECAM<br>: 48 MHz<br>: Non<br>C Entrer C Ret<br>risation Manuelle<br>: 1 B2CH                                                                                                    | our |
| TV<br>C<br>D<br>D<br>D<br>D<br>D<br>D<br>D<br>D<br>D<br>D<br>D<br>D<br>D                                                                                                    | Mémo<br>Prog.No<br>Système de Couleur<br>Système Sonore<br>Canal<br>Recherche<br>Mémoriser<br>Déplacer<br>Mémo<br>Prog.No<br>Système de Couleur                                                                                                    | risation Manuelle<br>: 1 B2CH<br>: AUTO<br>PAL<br>: SECAM<br>: SECAM<br>: 48 MH2<br>: Non<br>C Entrer ■ Ret<br>risation Manuelle<br>: 1 B2CH<br>: AUTO                                                                                                    | our |
| TV<br>C<br>C<br>C<br>C<br>C<br>C<br>C<br>C<br>C<br>C<br>C<br>C<br>C<br>C<br>C<br>C<br>C<br>C<br>C                                                                                                    | Mémo<br>Prog.No<br>Système de Couleu<br>Système Sonore<br>Canal<br>Recherche<br>Mémoriser<br>Déplacer<br>Mémo<br>Prog.No<br>Système de Couleur<br>Système Sonore                                                                                                    | risation Manuelle<br>: 1 B2CH<br>PAL<br>PAL<br>SECAM<br>: SECAM<br>: SECAM<br>: 48 MH2<br>: Non<br>C Entrer □ Ret<br>risation Manuelle<br>: 1 B2CH<br>: AUTO<br>: BG                                                                                                    | our |
| TV<br>C<br>D<br>D<br>D<br>D<br>D<br>D<br>D<br>D<br>D<br>D<br>D<br>D<br>D                                                                                                    | Mémo<br>Prog.No<br>Système de Couleur<br>Système Sonore<br>Canal<br>Recherche<br>Mémoriser<br>◆ Déplacer<br>Mémo<br>Prog.No<br>Système de Couleur<br>Système Sonore<br>Canal<br>Berbarche                                                                                                    | risation Manuelle  1 B2CH  AUTO PAL  E SECAM  E SECAM  E SECAM  C SECAM  E ANNO  C Entrer  C AS MH2  AUTO  BG  C 48 MH2  AUTO  C 48 MH2  AUTO  C 48 MH2  AUTO  C 48 MH2  C 48 MH2  C 48 M                                                                                                    | our |
| TV<br>C<br>D<br>D<br>D<br>D<br>D<br>D<br>D<br>D<br>D<br>D<br>D<br>D<br>D                                                                                                    | Mémo<br>Prog.No<br>Système de Couleur<br>Système Sonore<br>Canal<br>Recherche<br>Mémoriser<br>Mémo<br>Prog.No<br>Système de Couleur<br>Système Sonore<br>Canal<br>Recherche<br>Mémoriser                                                                                                    | I     B2CH       2     AUTO       PAL     SECAN       3     SECAN       4     MH2       2     SECAN       2     Entrer       CI     BCH       1     B2CH       2     Entrer       II     B2CH       2     AUTO       2     BG       2     -       4     MH2       2     Non                                                                                                    | our |
| TV<br>2<br>0<br>2<br>2<br>2<br>2<br>2<br>2<br>2<br>2<br>2<br>2<br>2<br>2<br>2                                                                                                    | Mémo<br>Prog.No<br>Système de Couleur<br>Système Sonore<br>Canal<br>Recherche<br>Mémoriser<br>Mémo<br>Prog.No<br>Système de Couleur<br>Système Sonore<br>Canal<br>Recherche<br>Mémoriser                                                                                                    | risation Manuelle<br>: 1 B2CH<br>: AUTO<br>PAL<br>: SECAM<br>: SECAM<br>: SECAM<br>: 48 MH2<br>: Non<br>C Entrer □ Ret<br>risation Manuelle<br>: 1 B2CH<br>: AUTO<br>: BG<br>:<br>: 48 MH2<br>: Non                                                                                                    | our |
| TV<br>2<br>0<br>2<br>7<br>7<br>7<br>7<br>7<br>7<br>7<br>7<br>7<br>7<br>7<br>7<br>7                                                                                                    | Mémor<br>Prog.No<br>Système de Couleur<br>Système Sonore<br>Canal<br>Recherche<br>Mémoriser<br>Mémor<br>Prog.No<br>Système de Couleur<br>Système Sonore<br>Canal<br>Recherche<br>Mémoriser<br>Déplacer                                                                                                    | I     B2CH       1     B2CH       2     AUTO       PAL     SECAM       3     SECAM       4     MH2       2     Entrer       C     BG       2     AUTO       2     BG       3     A8       48     MH2       2     Non                                                                                                    | our |
| TV<br>2<br>3<br>3<br>3<br>3<br>3<br>3<br>3<br>3<br>3<br>3<br>3<br>3<br>3                                                                                                    | Mémo<br>Prog.No<br>Système de Couleur<br>Système Sonore<br>Canal<br>Recherche<br>Mémoriser<br>Prog.No<br>Système de Couleur<br>Système Sonore<br>Canal<br>Recherche<br>Mémoriser<br>♦ Déplacer                                                                                                    | risation Manuelle         :       1         :       AUTO         PAL         :       SECAM         :       BG         :       1         :       BG         :       -         :       48         :       Non         C* Entrer       II Recht         :       BG         :       -         :       48         :       -         :       48         :       -         :       48         :       Non                                                                                                    | our |
| TV<br>C<br>TV<br>C<br>TV<br>C<br>TV<br>C<br>TV<br>C<br>TV<br>C<br>TV<br>C<br>TV<br>C<br>TV<br>C<br>TV<br>C<br>TV<br>C<br>TV<br>C<br>TV<br>C<br>TV<br>C<br>TV<br>C<br>TV<br>C<br>T<br>TV<br>C<br>T<br>T<br>T<br>T<br>T<br>T<br>T<br>T<br>T<br>T<br>T<br>T<br>T                                                                                                    | Mémo<br>Prog.No<br>Système de Couleur<br>Système Sonore<br>Canal<br>Recherche<br>Mémoriser<br>Prog.No<br>Système de Couleur<br>Système Sonore<br>Canal<br>Recherche<br>Mémoriser<br>Déplacer<br>Mémo                                                                                                    | risation Manuelle         :       1         :       AUTO         PAL         :       SECAM         :       BG         :       AUTO         :       BG         :       AUTO         :       BG         :       -         :       48 <mhz< td="">         :       Non        </mhz<>                                                                                                    | our |
| TV<br>C<br>D<br>D<br>D<br>D<br>D<br>D<br>D<br>D<br>D<br>D<br>D<br>D<br>D                                                                                                    | Mémo<br>Prog.No<br>Système de Couleur<br>Système de Couleur<br>Système de Couleur<br>Mémoriser<br>Prog.No<br>Système de Couleur<br>Mémoriser<br>Déplacer<br>Mémoriser<br>Prog.No<br>Système de Couleur                                                                                                    | risation Manuelle                                                                                                    | our |
| TV<br>C<br>TV<br>C<br>TV<br>C<br>TV<br>C<br>TV<br>C<br>TV<br>C<br>C<br>C<br>C<br>C<br>C<br>C<br>C<br>C<br>C<br>C<br>C<br>C                                                                                                    | Mémor<br>Prog.No<br>Système de Couleur<br>Système de Couleur<br>Canal<br>Recherche<br>Mémoriser<br>Prog.No<br>Système de Couleur<br>Système de Couleur<br>Canal<br>Recherche<br>Mémoriser<br>Déplacer<br>Canal<br>Recherche<br>Mémoriser<br>Déplacer<br>Prog.No<br>Système de Couleur<br>Système de Couleur<br>Système de Couleur         | risation Manuelle<br>1 B2CH<br>2 PAL<br>3 SECAM<br>3 SECAM<br>3 HA 43<br>4 MH2<br>4 MH2<br>4 MH2<br>4 B2CH<br>2 AUTO<br>2 BG<br>2<br>3 H8<br>4 MH2<br>4 MH2<br>4 MH2<br>2 BG<br>2<br>3 H8<br>4 MH2<br>4 MH2 | our |
| TV<br>2<br>3<br>3<br>3<br>3<br>3<br>3<br>3<br>3<br>3<br>3<br>3<br>3<br>3                                                                                                    | Mémo<br>Prog.No<br>Système de Couleur<br>Système de Couleur<br>Amoriser<br>Déplacer<br>Mémo<br>Prog.No<br>Système de Couleur<br>Système de Couleur<br>Canal<br>Recherche<br>Mémoriser<br>Déplacer<br>Mémo<br>Prog.No<br>Système de Couleur<br>Système de Couleur<br>Déplacer<br>Mémoriser<br>Déplacer<br>Déplacer<br>Déplacer<br>Déplacer | risation Manuelle  1 B2CH  2 PAL  3 SECAM  3 SECAM  4 MH2  4 MH2                                                                                                    | our |
|                                                                                                    | Mémor<br>Prog.No<br>Système de Couleur<br>Système de Couleur<br>Aémoriser                                                                                                    | risation Manuelle<br>: 1 B2CH<br>: PAL<br>PAL<br>PAL<br>SECAN<br>NT 4.43<br>: 48 MHz<br>: Non<br>CHENTER<br>: B2CH<br>: AUTO<br>: BCH<br>: 48 MHz<br>: AUTO<br>: BCH<br>: 1 B2CH<br>: 3 AUTO<br>: 40 CH<br>: 40 CH                                                                                                    | our |
| TV<br>2<br>0<br>0<br>0<br>0<br>0<br>0<br>0<br>0<br>0<br>0<br>0<br>0<br>0                                                                                                    | Mémor<br>Prog.No<br>Système de Couleur<br>Système de Couleur<br>Aémoriser<br>Déplacer<br>Mémor<br>Prog.No<br>Système de Couleur<br>Système de Couleur<br>Canal<br>Recherche<br>Mémoriser<br>Déplacer<br>Prog.No<br>Système de Couleur<br>Système de Couleur<br>Canal<br>Recherche<br>Mémoriser<br>Canal<br>Recherche<br>Mémori            | risation Manuelle                                                                                                    | our |

Vous pouvez mémoriser jusqu'à 100 chaînes, y compris celles reçus via les réseaux câblés. Lors de la mémorisation manuelle des chaînes, vous pouvez choisir :

- De mémoriser ou non chaque chaîne trouvée
- Le numéro du programme qui vous servira à identifierchaque chaîne mémorisée
- 1 Appuyez sur le bouton **MENU**. Résultat: Le menu principal s'affiche. 2 Appuyez sur le bouton ▲ ou ▼ pour sélectionner **Canal** Les options disponibles dans le groupe **Canal** s'affichent. Résultat: 3 Appuyez sur le bouton ENTER . . 4 Appuyez sur le bouton ▲ ou ▼ pour sélectionner Mémorisation Manuelle. Appuyez sur le bouton ENTER . Result: Les options disponibles dans le menu Mémorisation Manuelle s'affichent avec le Prog. No sélectionné. 5 Appuyez de nouveau sur le bouton ENTER ⊡. Pour attribuer un numéro de programme à un canal, vous pouvez trouver le chiffre correspondant en appuyant sur le bouton ▲ ou ▼ puis appuyez sur le bouton ENTER C. 6 Appuyez sur le bouton ▲ ou ▼ pour sélectionner Systéme Couleur. Appuyez sur le bouton ENTER C. Sélectionnez le **Système Sonore** requis en appuyant sur le bouton ▲ ou ▼ de façon répétée puis appuyez sur le bouton ENTER . Résultat: Les normes Couleurs sont affichées dans l'ordre suivant: AUTO - PAL - SECAM - NT4.43 7 Appuyez sur le bouton ▲ ou ▼ pour sélectionner Systéme Sonore. Appuyez sur le bouton ENTER ⊡. Sélectionnez la norme son requise en appuyant sur le bouton ▲ ou ▼ de façon répétée puis appuyez sur le bouton ENTER . Résultat: Les normes Son sont affichées dans l'ordre suivant : BG - DK - I - L Pour toutes les chaînes dont vous souhaitez changer le numéro, 8 répétez les étapes 5 à 7 après avoir sélectionné Prog.No en appuyant sur le bouton ▲ ou ▼

- 9 Si vous connaissez le numéro de la chaîne à mémoriser,
  - Appuyez sur le bouton ▲ ou ▼ pour sélectionner Canal. Appuyez sur le bouton ENTER .
  - ◆ Sélectionnez C (chaîne hertzienne) ou S (chaîne câblée) en appuyant sur le bouton ▲ ou ▼.
  - ◆ Appuyez sur le bouton ► pour sélectionner **Canal**.
  - Sélectionnez le numéro de votre choix en appuyant sur le bouton
     ▲ ou ▼ puis appuyez sur le bouton ENTER ⊡ .
  - S'il n'y a aucun son ou si le son est anormal, re-sélectionnez la norme Son requise.
- Si vous ne connaissez pas les numéros des chaînes, appuyez sur le bouton ▲ ou ▼ pour sélectionner Recherche.
   Appuyez sur le bouton ENTER .
   Effectuez la Recherche en appuyant sur le bouton ▲ ou ▼
   Appuyez sur le bouton ENTER .
  - <u>Résultat</u>: Le syntoniseur balaie la plage de fréquences jusqu'à ce que vous receviez la première chaîne ou la chaîne que vous avez sélectionnée sur votre écran.
- 11 Appuyez sur le bouton ▲ ou ▼ pour sélectionner Mémoriser. Appuyez sur le bouton ENTER . Sélectionnez Oui en appuyant sur le bouton ▲ ou ▼. Appuyez sur le bouton ENTER .
  - <u>Résultat</u>: Le canal et le numéro de programme associé sont mémorisés.
- 12 Répétez les étapes 9 à 11 pour chaque canal à mémoriser.

#### Channel mode

• P (Mode Programme) : A la fin de la syntonisation, des

numéros de position compris entre P00 et P99 (maximum) sont attributés aux stations de radiodiffusion de votre zone. Dans ce mode, vous pouvez sélectionner une chaîne en saisissant son numéro de position.

- C (Mode chaîne hertzienne) : Dans ce mode, vous pouvez sélectionner une chaîne en saisissant le numéro attribué à chaque station de radiodiffusion.
- S (Mode chaîne câblée) : Dans ce mode, vous pouvez sélectionner une chaîne en saisissant le numéro attribué à chaque chaîne câblée.

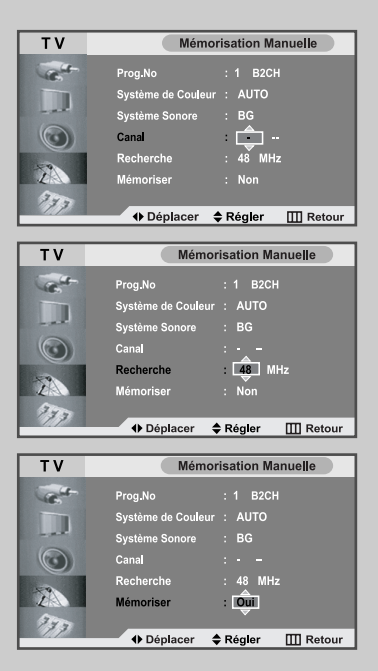

## Édition des Chaînes

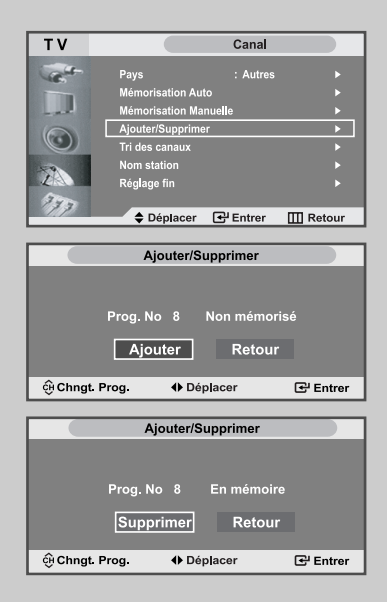

Vous pouvez exclure des chaînes que vous avez choisies parmi celles que vous avez balayées. Lorsque vous balayez les chaînes mémorisées, celles que vous avez choisies d'éviter ne s'affichent pas.

Toutes les chaînes que vous ne choisissez pas spécifiquement d'éviter s'affichent lors du balayage.

- 1 Appuyez sur le bouton MENU. Résultat: Le menu principal s'affiche 2 Appuyez sur le bouton ▲ ou ▼ pour sélectionner **Canal**. Appuyez sur le bouton ENTER 🕑 . Les options disponibles dans le groupe Canal Résultat: s'affichent. 3 Appuyez sur le bouton // pour sélectionner Canal le Ajouter ou Supprimer. Appuyez sur le bouton ENTER 🕑 . L'état de la chaîne actuelle est affiché. <u>Résultat:</u> 4 Appuyez sur le bouton ▲ ou ▼ pour sélectionner le Canal que vous souhaitez Ajouter ou Supprimer. Résultat: Si la chaîne que vous souhaitez modifier n'est pas en mémoire, l'option Ajouter est sélectionnée et s'affiche. Si la chaîne que vous souhaitez modifier est en mémoire, 'option Supprimer est sélectionnée et s'affiche.
- 6 Pour revenir au menu précédent, sélectionnez **Retour** en appuyant sur le bouton ◄ ou ► puis appuyez sur le bouton **ENTER** .
- 7 Répétez les étapes 4 et 6 pour chaque canal à ajouter ou à supprimer.

#### Organisation des canaux mémorisés

You Vous pouvez intervertir les numéros de deux chaînes pour :

- Changer l'ordre numérique dans lequel ces chaînes ont été automatiquement mémorisées.
- Attribuer des numéros facilement mémorisables aux chaînes que vous regardez le plus souvent.
- 1 Appuyez sur le bouton **MENU**.

<u>Résultat</u>: Le menu principal s'affiche.

2 Appuyez sur le bouton ▲ ou ▼ pour sélectionner **Canal**. Appuyez sur le bouton **ENTER** <sup>(</sup>⊂<sup>1</sup>).

<u>Résultat</u>: Les options disponibles dans le groupe **Canal** s'affichent.

3 Appuyez sur le bouton ▲ ou ▼ pour sélectionner **Tri des canaux.** Appuyez sur le bouton **ENTER** ⊡.

<u>Résultat</u>: Les **Prog.No, Canal** et **Nom station** de la chaîne s'affichent.

Sélectionnez le numéro de la chaîne que vous souhaitez changer en appuyant sur le bouton ▲ ou ▼.
 Appuyez sur le bouton ENTER <sup>[]</sup>.

<u>Résultat</u>: Le **Canal** sélectionnée et son **Nom station** sont déplacés vers la droite.

5 Appuyez sur le bouton ▲ ou ▼ pour aller à la position que vous souhaitez modifier puis appuyez sur le bouton ENTER .

<u>Résultat</u>: La chaîne sélectionnée est échangée avec celle mémorisée auparavant avec le numéro choisi.

6 Répétez les étapes 4 à 5 pour reclasser d'autres chaînes.

| тν         | Canal                                                                                                    |
|------------|----------------------------------------------------------------------------------------------------|
|            | Pays     : Autres       Mémorisation Auto     >       Mémorisation Manuelle     >       Ajouter/Supprimer     >       Tri des canaux     >       Nom station     >       Réglage fin     > |
| 373        | ♦ Déplacer                                                                                                    |
| τv         | Tri daa aanauy                                                                                                    |
| IV         | Tri des canaux                                                                                                    |
|            | Prog.No Canal Nom station                                                                                                    |
|            | P 1 >                                                                                                    |
| $\bigcirc$ | P 2<br>P 3<br>P 4                                                                                                    |
| 2          | P 5<br>*                                                                                                    |
| 373        | ♦ Déplacer                                                                                                    |
|            |                                                                                                    |
| тν         | Tri des canaux                                                                                                    |
|            | Prog.No Canal Nom station                                                                                                    |
|            | < <u></u>                                                                                                    |
| $\bigcirc$ | P 2<br>P 3                                                                                                    |
| 2          | P4<br>P5<br>▼                                                                                                    |
| 277        | ♦ Déplacer                                                                                                    |

| Т٧      |             |          | Canal     |         |      |
|---------|-------------|----------|-----------|---------|------|
| Carlos- | Pavs        |          | : Autres  |         |      |
|         | Mémorisati  | on Auto  |           |         |      |
|         | Mémorisati  | on Manue | le        |         |      |
| 6       | Aiouter/Sur | oprimer  |           |         | •    |
| $\odot$ | Tri des can |          |           |         |      |
|         | Nom statio  | n        |           |         | •    |
| Z       | Réglage fin |          |           |         | •    |
| 333     |             | _        |           |         |      |
|         | Depla       | acer 🕒   | Entrer    | Ш Re    | tour |
| ТV      |             | N        | om statio | on      |      |
|         |             |          |           |         |      |
| C.      | Prog.No     | Canal    | Nom       | station |      |
|         | D 4         |          | Dr        |         | 1    |
| - al    | P 2         | C 75     |           | 24      |      |
|         | P 3         | C 80     |           | 35      |      |
|         | P 4         |          | IV        | '04     |      |
| - 9     | P 5         |          |           | UT8     |      |
| Lie     |             |          |           |         |      |
| 333     |             | _        |           |         |      |
|         | ➡ Depla     | acer 🕒   | Entrer    | ШRе     | tour |
| ТУ      |             | N        | om statio | on      |      |
|         |             |          |           |         |      |
| C.C.    | Prog.No     | Canal    | Nom       | station |      |
|         | P 1         |          | B         | СН      |      |
|         | P 2         |          | (         | 24      |      |
|         | P 3         |          |           | २5      |      |
|         | P 4         |          | IV        | '04     |      |
| 2       | P 5         | C 7      |           | UT8     |      |
| 270     |             |          |           |         |      |
|         | Dépla       | acer 🖨   | Régler    | III Re  | tour |

Les noms de chaînes sont attribués automatiquement lorsque les informations des chaînes sont émises. Ces noms peuvent être changés, vous autorisant à attribuer de nouveaux noms.

- 1 Appuyez sur le bouton **MENU**.
  - Résultat: Le menu principal s'affiche.
- 2 Appuyez sur le bouton ▲ ou ▼ pour sélectionner **Canal**. Appuyez sur le bouton **ENTER** · .
  - <u>Résultat</u>: Les options disponibles dans le groupe **Canal** s'affichent.
- 3 Appuyez sur le bouton ▲ ou ▼ pour sélectionner **Nom station.** Appuyez sur le bouton **ENTER** ( .
  - <u>Résultat</u>: Les **Prog.No, Canal** et **Nom station** de la chaîne s'affichent.
- 4 Si nécessaire, sélectionnez la chaîne à laquelle vous voulez attribuer un nouveau nom en appuyant sur le bouton ▲ ou ▼. Appuyez sur le bouton ENTER <sup>.</sup>.
  - <u>Résultat</u>: Le curseur de sélection s'affiche autour de la case du nom.

| 5                                                                          | Pour                                                                                                    | Alors                                                            |  |  |  |
|----------------------------------------------------------------------------|----------------------------------------------------------------------------------------------------|------------------------------------------------------------------|--|--|--|
|                                                                            | Sélectionner une lettre<br>un nombre ou un symbole                                                                                                    | Appuyez sur le bouton $\blacktriangle$ ou $\blacktriangledown$ . |  |  |  |
|                                                                            | Passer à la lettre suivante                                                                                                    | Appuyez sur le bouton ►.                                         |  |  |  |
|                                                                            | Revenir à la lettre précédente                                                                                                    | Appuyez sur le bouton ◀.                                         |  |  |  |
|                                                                            | Confirmer le nom                                                                                                    | Appuyez sur le bouton<br>ENTER œ .                               |  |  |  |
|                                                                            | <ul> <li>Les caractères disponibles sont :</li> <li>Les lettres de l'alphabet (A~Z)</li> <li>Les nombres(0~9)</li> <li>Les caractères spéciaux(espace, _, -, *)</li> </ul> |                                                                  |  |  |  |
| 6 Répétez les étapes 4 à 5 pour chaque canal à attribuer à un nouveau nom. |                                                                                                    | e canal à attribuer à un                                         |  |  |  |
|                                                                            |                                                                                                    |                                                                  |  |  |  |

7 Une fois satisfait, appuyez sur le bouton MENU pour revenir au menu précédent ou appuyez sur le bouton EXIT pour revenir directement à l'affichage normal.

# Réception nette des chaînes grâce au réglage

Si la réception est nette, vous n'avez pas besoin d'effectuer une syntonisation fine de la chaîne, car cette opération a lieu pendant la recherche et la mémorisation.

Si, malgré tout, le signal est faible ou déformé, vous pouvez être amené à effectuer manuellement une syntonisation fine de la chaîne.

1 Appuyez sur le bouton **MENU**.

<u>Résultat</u> : Le menu principal s'affiche.

2 Appuyez sur le bouton ▲ ou ▼ pour sélectionner **Canal**. Appuyez sur le bouton **ENTER** · .

<u>Résultat</u>: Les options disponibles dans le groupe **Canal** s'affichent.

- 3 Appuyez sur le bouton ▲ ou ▼ pour sélectionner **Réglage fin**. Appuyez sur le bouton **ENTER** C.
- Appuyez sur le bouton ◄ ou ➤ pour effectuer le réglage souhaité. Appuyez sur le bouton ENTER . Pour réinitialiser le réglage fin, sélectionnez Réinitial. en appuyant sur le bouton ▲ ou ▼ puis appuyez sur le bouton ENTER . Pour revenir au menu précédent, sélectionnez Retour en appuyant

ur le bouton  $\triangleleft$  ou  $\blacktriangleright$  puis appuyez sur le bouton **ENTER**  $\bigcirc$  .

| ΤV      | Canal                      |
|---------|----------------------------|
| and -   | Pave Autroe                |
|         | Mémorisation Auto          |
|         | Mémorisation Manuelle >    |
| 6       | Ajouter/Supprimer          |
| $\odot$ | Tri des canaux 🕨           |
| 47      | Nom station                |
| 1       | Réglage fin 🛛 🕨            |
| 373     |                            |
|         | Coplacer Entrer III Retour |
|         | Réglage fin                |
|         |                            |
|         |                            |
|         |                            |
|         |                            |
|         | Réinitial Rotour           |
|         | Reinitial. Retour          |
| Déplac  | er ♦ Régler ⊕ Mémoriser    |
|         |                            |
|         | Réglage fin                |
|         |                            |
|         | Chaîne ajustée             |
| P 1     |                            |
|         |                            |
|         | Réinitial. Retour          |
|         |                            |
| Déplace | er ♦ Régler 근 Mémoriser    |
|         | Páglago fin                |
| _       | Reglage III                |
|         |                            |
|         |                            |
| P8      | 320                        |
|         |                            |
|         |                            |
| [       | Réinitial. Retour          |
| [       | Réinitial. Retour          |

# Changement de la norme Image

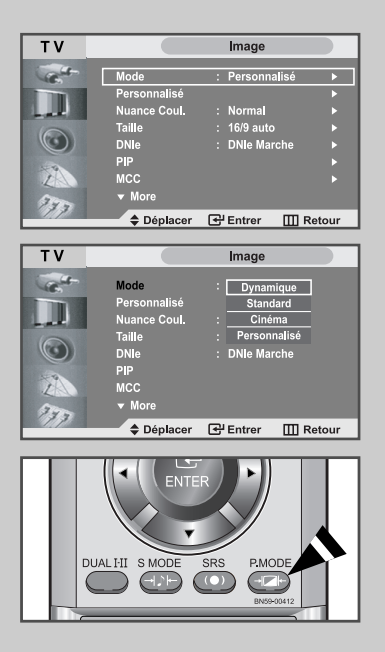

Vous pouvez sélectionner le type d'image qui correspond le mieux à vos exigences d'affichage.

| 1 | Appuyez sur                                  | le bouton <b>MENU</b> .                                                                             |
|---|----------------------------------------------|----------------------------------------------------------------------------------------------------|
|   | <u>Résultat</u> : L                          | e menu principal s'affiche.                                                                         |
| 2 | Appuyez sur                                  | le bouton ▲ ou ▼ pour sélectionner Image.                                                           |
|   | <u>Résultat</u> : L                          | Les options disponibles dans le groupe <b>Image</b> s'affichent.                                    |
| 3 | Appuyez sur                                  | le bouton ENTER C.                                                                                  |
|   | <u>Résultat</u> : L                          | Le <b>Mode</b> est sélectionné.                                                                     |
| 4 | Appuyez sur<br>Sélectionnez<br>sur le boutor | : le bouton <b>ENTER</b> ⊡ .<br>z l'effet visuel souhaité en appuyant de façon répétée<br>n ▲ ou ▼. |
|   | <u>Résultat</u> : I                          | Les effets suivants sont disponibles :<br>Dynamique - Standard - Cinéma - Personnalisé              |
|   | Vous nouvez                                  | z également visualiser l'affichage simplement en                                                    |

 vous pouvez egalement visualiser l'affichage simplement en appuyant sur le bouton **P.MODE** (Mode Image).

# Votre téléviseur dispose de plusieurs réglages qui vous permettent de contrôler la qualité de l'image.

1 Appuyez sur le bouton **MENU**.

Résultat: Le menu principal s'affiche.

- Appuyez sur le bouton ▲ ou ▼ pour sélectionner Image.
   <u>Résultat</u>: Les options disponibles dans le groupe Image s'affichent.
- **3** Appuyez sur le bouton **ENTER** .
- 4 Appuyez sur le bouton ▲ ou ▼ pour sélectionner **Personnalisé.** Appuyez sur le bouton **ENTER** · .
- 5 Sélectionnez l'option que vous souhaitez régler en appuyant sur le bouton ▲ ou ▼ (Contraste, Luminosité, Netteté, Couleur). Appuyez sur le bouton ENTER <sup>[]</sup>.

<u>Résultat</u>: La barre horizontale s'affiche.

- 6 Appuyez sur le bouton ◀ ou ► pour effectuer le réglage souhaité.
- 7 Une fois satisfait, appuyez sur le bouton **MENU** pour revenir au menu précédent ou appuyez sur le bouton **EXIT** pour revenir directement à l'affichage normal.

| TV            |                      | Image           |       |
|---------------|----------------------|-----------------|-------|
|               | Mode<br>Personnalisé | : Personnalisé  | •     |
|               | Nuance Coul.         | : Normal        | •     |
| 6             | Taille               | : 16/9 auto     | •     |
| $\odot$       | DNIe                 | : DNIe Marche   | ►     |
| - 0           | PIP                  |                 | •     |
| 2             | MCC                  |                 |       |
| 333           | ▼ More               |                 |       |
|               | Déplacer             | 🛃 Entrer 🔛 Re   | tour  |
|               |                      |                 |       |
| ТМ            |                      | Personnalisé    |       |
| -             | Contraste            |                 | ) 100 |
|               | Luminosité           |                 | 45    |
| ball 1        | Netteté              |                 |       |
| $\odot$       | Couleur              |                 | _ 55  |
| 2             |                      |                 |       |
| 3.            |                      |                 |       |
|               | Déplacer             | 🛃 Entrer 🛛 🖽 Re | tour  |
|               |                      |                 |       |
| <br>Contracto |                      |                 | 1 100 |
|               |                      | U               | , 100 |

| TV                               |                                                                                | Image                                                                                   |      |
|----------------------------------|--------------------------------------------------------------------------------|-----------------------------------------------------------------------------------------|------|
|                                  | Mode<br>Personnalisé                                                           | : Personnalisé                                                                          |      |
| Lat.                             | Nuance Coul.                                                                   | : Normal                                                                                |      |
| 6                                | Taille                                                                         | : 16/9 auto                                                                             |      |
| $\odot$                          | DNIe                                                                           | : DNIe Marche                                                                           |      |
|                                  | PIP                                                                            |                                                                                         |      |
| Z                                | MCC                                                                            |                                                                                         |      |
| 375                              | ▼ More                                                                         |                                                                                         |      |
|                                  | Déplacer                                                                       | 🚭 Entrer 🛛 🛄 Re                                                                         | tour |
|                                  |                                                                                |                                                                                         |      |
|                                  |                                                                                |                                                                                         |      |
| тν                               |                                                                                | Image                                                                                   |      |
| TV                               | Mode                                                                           | Image<br>: Personnalisé                                                                 |      |
| TV                               | Mode<br>Personnalisé                                                           | Image<br>: Personnalisé                                                                 |      |
| TV                               | Mode<br>Personnalisé<br>Nuance Coul.                                           | Image : Personnalisé :Froide 2                                                          |      |
| TV                               | Mode<br>Personnalisé<br>Nuance Coul.<br>Taille                                 | Image Personnalisé Froide 2 Froide 1                                                    |      |
| TV<br>Contraction<br>Contraction | Mode<br>Personnalisé<br>Nuance Coul.<br>Taille<br>DNIe                         | Image Personnalisé Froide 2 Froide 1 Normal                                             |      |
| TV                               | Mode<br>Personnalisé<br>Nuance Coul.<br>Taille<br>DNIe<br>PIP                  | Image<br>: Personnalisé<br>: Froide 2<br>: Froide 1<br>: Normal<br>Chaude 1             |      |
| TV                               | Mode<br>Personnalisé<br>Nuance Coul.<br>Taille<br>DNIe<br>DNIe<br>PIP<br>MCC   | Image<br>: Personnalisé<br>: Froide 2<br>: Froide 1<br>: Normal<br>Chaude 1<br>Chaude 2 |      |
|                                  | Mode<br>Personnalisé<br>Nuance Coul.<br>Taille<br>DNIe<br>PIP<br>MCC<br>▼ More | Image Personnalisé Froide 2 Froide 1 Normal Chaude 1 Chaude 2                           |      |

Vous pouvez sélectionner la nuance de couleur la plus agréable au regard.

- 1 Appuyez sur le bouton **MENU**.
  - Résultat: Le menu principal s'affiche.
- 2 Appuyez sur le bouton ▲ ou ▼ pour sélectionner **Image**.
  - <u>Résultat</u>: Les options disponibles dans le groupe **Image** s'affichent.
- 3 Appuyez sur le bouton ENTER . .
- Appuyez sur le bouton ▲ ou ▼ pour sélectionner Nuance Coul. Appuyez sur le bouton ENTER 
   Sélectionnez l'option souhaitée en appuyant de façon répétée sur le bouton ▲ ou ▼ .
  - <u>Résultat</u>: Les options suivantes sont disponibles: **Froide 2 - Froide 1 - Normal - Chaude 1 -Chaude2**
- 5 Une fois satisfait des réglages, appuyez sur le bouton **EXIT** pour revenir directement à l'affichage normal.

# Changement de la taille de l'image

Vous pouvez sélectionner la taille d'image qui correspond le mieux à vos exigences d'affichage.

1 Appuyez sur le bouton **MENU**.

<u>Résultat</u>: Le menu principal s'affiche.

- Appuyez sur le bouton ▲ ou ▼pour sélectionner Image.
   <u>Résultat</u>: Les options disponibles dans le groupe Image s'affichent.
- 3 Appuyez sur le bouton ENTER . .
- 4 Appuyez sur le bouton ▲ ou ▼ pour sélectionner Taille. Appuyez sur le bouton ENTER .
- Sélectionnez l'option souhaitée en appuyant de façon répétée sur le bouton ▲ ou ▼.
   Appuyez sur le bouton ENTER .
  - <u>Résultat</u>: Les options suivantes sont disponibles: **16/9 auto – Large – Panorama – Zoom1 – Zoom2 – 4:3**
  - Vous pouvez sélectionner ces options en appuyant simplement sur le bouton P.SIZE (Taille d'Image) de la télécommande.
    - Lorsque la taille d'image sélectionnée est 16:9, la fonction PIP peut être utilisée.
    - En mode PC, seul les modes Large et 4:3 peuvent être réglés.
    - Pour Zoom 1 ou 2, utilisez les boutons ▲ ou ▼ pour déplacer l'image.

| TV                  |                | Image          |       |
|---------------------|----------------|----------------|-------|
| Cart-               | Mode           | : Personnalisé |       |
| ALC: NO.            | Personnalisé   |                |       |
| Lat.                | Nuance Coul.   | : Normal       | •     |
| 6                   | Taille         | : 16/9 auto    | •     |
| $\odot$             | DNIe           | : DNIe Marche  |       |
|                     | PIP            |                |       |
| LA                  | MCC            |                |       |
| 333                 | ▼ More         |                |       |
|                     | Déplacer       | 🚭 Entrer 🛛 🖽 R | etour |
|                     |                |                |       |
| TV _                |                | Image          |       |
| Call-               | Mode           | : Personnalisé |       |
| ALC: NOT THE OWNER. | Personnalisé   |                |       |
|                     | Nuance Coul.   | : 16/9 auto    | 1     |
| 6                   | Taile          | : Large        |       |
| $\odot$             | DNIe           | : Panorama     |       |
|                     | PIP            | Zoom 1         |       |
| Z                   | мсс            | Zoom 2         |       |
| 237                 | ▼ More         | 4:3            |       |
|                     | Déplacer       | 🛃 Entrer 🛛 🕅 R | etour |
|                     |                |                |       |
| DL                  | AL I-II S MODE | SRS P.MODE     |       |
|                     |                |                |       |
|                     |                | BN59400412     |       |
|                     |                |                |       |
|                     | P.SIZE PC      | PIP POSITION   |       |
|                     |                |                |       |
|                     | DNIe STILL     | SWAP SIZE      |       |
|                     |                |                |       |
|                     | REW STOP F     | PLAY/PAUSE FF  |       |

## Sélection du format de l'image

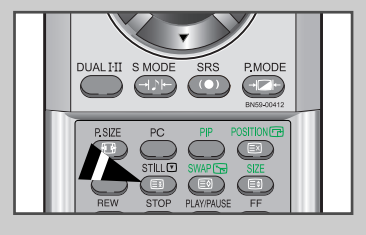

Appuyez sur le bouton STILL pour transformer une image mouvante en une image fixe. Appuyez de bouton nouveau pour annuler.

## DNIe (Image naturelle numérique)

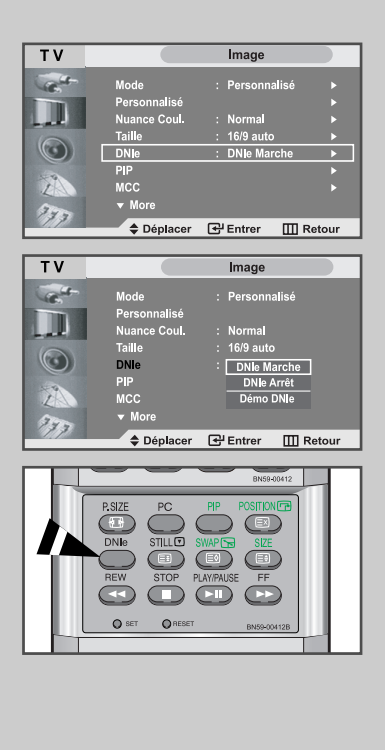

La nouvelle technologie de Samsung vous apporte des images plus détaillées avec une amélioration des contrastes et des blancs. Le nouvel algorithme de compensation d'images vous donne une image plus lumineuse et plus claire.

La technologie DNIe adaptera tous les signaux à votre vue, quels qu'ils soient.

- 1 Appuyez sur le bouton **MENU**.
  - Résultat: Le menu principal s'affiche.
- 2 Appuyez sur le bouton ▲ ou ▼ pour sélectionner **Image**.

<u>Résultat</u>: Les options disponibles dans le groupe **Image** s'affichent.

- 3 Appuyez sur le bouton ENTER ⊡.
- Appuyez sur le bouton ▲ ou ▼ pour sélectionner DNIe.
   Appuyez sur le bouton ENTER .
   Sélectionnez l'option requise en appuyant sur le bouton ▲ ou ▼ .

Résultat: Les options suivantes sont disponibles:

- Vous pouvez également sélectionner ces options en appuyant sur le bouton DNIe.
- DNIe Marche l'image améliorée proposée en mode Démo est affichée.
  - **DNIe Arrét** le mode DNIe est désactivé et l'écran revient à son affichage d'origine.
  - **DNIE Démo** l'écran affiche l'image améliorée sur la gauche et l'image originale sur la droite.

5 Une fois satisfait des réglages, appuyez sur le bouton **EXIT** pour revenir directement à l'affichage normal.

# MCC (Mon Contrôle des Couleurs)

MCC (My Colour Control) est utilisé pour régler vos couleurs préférées telle que Chair, Vert ou Bleu sans interférence avec les autres couleurs de telle sorte que chaque utilisateur puisse profiter de la couleur d'écran de son choix.

| 1 | Appuyez sur le bouton <b>MENU</b> .                                                                                                    |
|---|----------------------------------------------------------------------------------------------------|
|   | Résultat: Le menu principal s'affiche.                                                                                                    |
| 2 | Appuyez sur le bouton ▲ ou ▼ pour sélectionner Image.                                                                                                    |
|   | <u>Résultat</u> : Les options disponibles dans le groupe <b>Image</b> s'affichent.                                                                                                    |
| 3 | Appuyez sur le bouton ENTER C.                                                                                                    |
| 4 | Appuyez sur le bouton ▲ ou ▼ pour sélectionner <b>MCC.</b><br>Appuyez sur le bouton <b>ENTER</b> C.                                                                                                    |
|   | <u>Résultat</u> : Les options disponibles dans le menu <b>MCC</b> s'affichent.                                                                                                    |
| 5 | Appuyez sur les boutons ▲ ou ▼ pour sélectionner<br><b>Contróle Facile</b> puis appuyez sur le bouton <b>ENTER</b> · .<br>Sélectionnez une source d'image secondaire en appuyant sur les<br>boutons ◀ ou ► puis appuyez sur le bouton <b>ENTER</b> · . |
|   | Résultat: Les sources s'affichent dans l'ordre suivant :<br>Turkish Blue - Vert Emeraude - Rose indien<br>Standard - Personnalisé                                                                                                    |
| 6 | Appuyez sur les boutons ▲ ou ▼ pour sélectionner<br><b>Contróle Détail</b> puis appuyez sur le bouton <b>ENTER</b> · .<br>Sélectionnez une source d'image secondaire en appuyant sur les<br>boutons ◀ ou ► puis appuyez sur le bouton <b>ENTER</b> · . |
|   | Résultat: Les sources s'affichent dans l'ordre suivant :<br>Carnation - Vert gazon - Ciel bleu - Annulation                                                                                                    |
| 7 | Appuyez sur le bouton ◀ ou ► pour effectuer le réglage souhaité.                                                                                                    |
| 8 | Une fois satisfait, appuyez sur le bouton <b>MENU</b> pour revenir au menu précédent ou appuyez sur le bouton <b>EXIT</b> pour revenir directement à l'affichage normal.                                                                               |
|   |                                                                                                    |

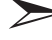

Ceci ne fonctionne pas en mode PC ou si le DNIe est désactivé.

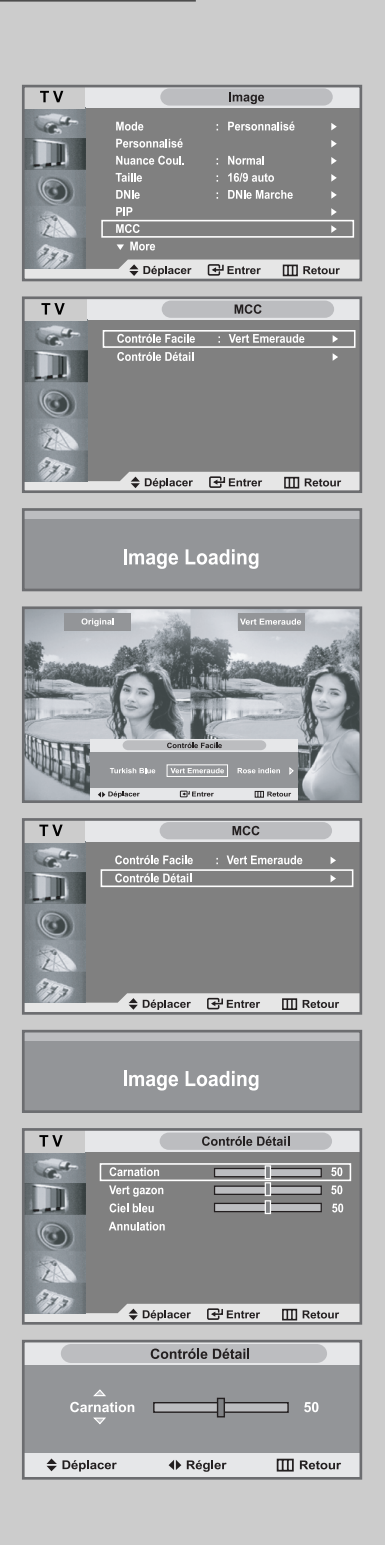

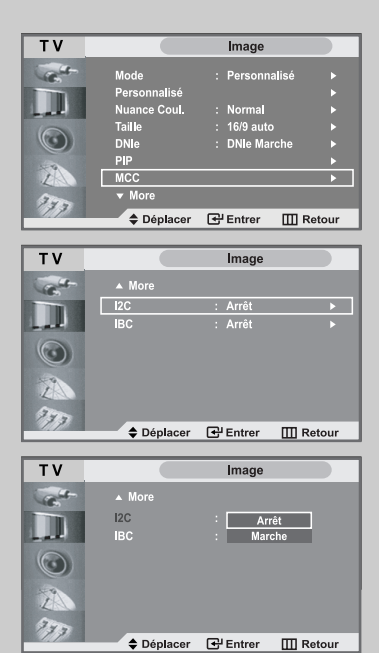

I2C (Contrôle intelligent de l'image) est utilisé pour détecter automatiquement la distribution du signal visuel entrant ainsi que pour l'ajuster et créer ainsi un contraste optimum.

- 1 Appuyez sur le bouton **MENU**.
  - <u>Résultat</u>: Le menu principal s'affiche.
- 2 Appuyez sur le bouton ▲ ou ▼ pour sélectionner **Image**.
  - <u>Résultat</u>: Les options disponibles dans le groupe **Image** s'affichent.
- 3 Appuyez sur le bouton ENTER 🕑 .
- 4 Appuyez sur le bouton ▲ ou ▼ pour sélectionner **I2C.** Appuyez sur le bouton **ENTER** *(*.)
  - <u>Résultat</u>: Les options disponibles dans le menu **I2C** s'affichent.
- 5 Sélectionnez Marche en appuyant sur le bouton  $\blacktriangle$  ou  $\checkmark$ . Appuyez sur le bouton ENTER  $\bigcirc$ .
- 6 Appuyez sur le bouton **EXIT** pour revenir directement à l'affichage normal.

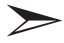

Ceci ne fonctionne pas en mode PC ou si le DNIe est désactivé.

# IBC (Contrôle intelligent de la luminosité)

IBC (Contrôle intelligent de la luminosité) est utilisé pour régler, soit automatiquement soit manuellement, la luminosité de l'écran en détectant le niveau de luminosité ambiante grâce à un capteur de lumière.

| 1 | Appuyez su                | r le bouton <b>MENU</b> .                                                                        |
|---|---------------------------|--------------------------------------------------------------------------------------------------|
|   | <u>Résultat</u> :         | Le menu principal s'affiche.                                                                     |
| 2 | Appuyez su                | r le bouton ▲ ou ▼ pour sélectionner <b>Image</b> .                                              |
|   | Résultat:                 | Les options disponibles dans le groupe Image s'affichent.                                        |
| 3 | Appuyez su                | r le bouton ENTER 健.                                                                             |
| 4 | Appuyez su<br>Appuyez su  | r le bouton ▲ ou ▼ pour sélectionner <b>IBC.</b><br>r le bouton <b>ENTER</b> .                   |
|   | <u>Résultat</u> :         | Les options disponibles dans le menu IBC s'affichent.                                            |
| 5 | Sélectionne<br>Appuyez su | z <b>Marche</b> en appuyant sur le bouton ◀ ou ▶ .<br>r le bouton <b>ENTER</b> ⊡.                |
|   | <u>Résultat</u> :         | La luminosité de l'écran est réglée automatiquement<br>suivant le niveau de luminosité ambiante. |
| 6 |                           | r la hautan <b>EVIT</b> naur rayanir directoment à l'affichage                                   |

6 Appuyez sur le bouton **EXIT** pour revenir directement à l'affichage normal.

Ceci ne fonctionne pas en mode PC ou si le DNIe est désactivé.

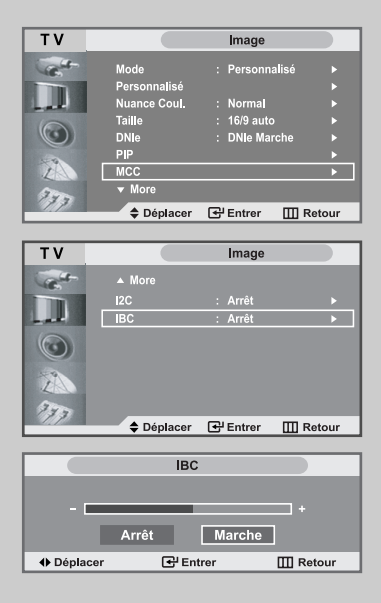

| TV                                                                                                    |                                                                                                    | Image                                                                                                    |                                                                                                    |
|----------------------------------------------------------------------------------------------------|----------------------------------------------------------------------------------------------------|----------------------------------------------------------------------------------------------------|----------------------------------------------------------------------------------------------------|
| the second second secon | Mada                                                                                                    | . Dereennelleé                                                                                                    |                                                                                                    |
| 46                                                                                                    | Personnalisé                                                                                                    | . Personnalise                                                                                                    |                                                                                                    |
|                                                                                                    | Personnalise                                                                                                    | . Name                                                                                                    |                                                                                                    |
| LAK .                                                                                                    | Tailla                                                                                                    | : 16/0 outo                                                                                                    |                                                                                                    |
|                                                                                                    | DNIe                                                                                                    | · DNle Marche                                                                                                    |                                                                                                    |
|                                                                                                    | PIP                                                                                                    | . Brite indicite                                                                                                    |                                                                                                    |
| 1                                                                                                    | MCC                                                                                                    |                                                                                                    |                                                                                                    |
|                                                                                                    | ▼ More                                                                                                    |                                                                                                    |                                                                                                    |
| 773                                                                                                    |                                                                                                    |                                                                                                    |                                                                                                    |
|                                                                                                    | Deplacer                                                                                                    | Entrer III R                                                                                                    | etour                                                                                                    |
|                                                                                                    |                                                                                                    |                                                                                                    | _                                                                                                    |
| IV                                                                                                    |                                                                                                    | PIP                                                                                                    |                                                                                                    |
| Calif.                                                                                                    | PIP                                                                                                    | : Arrêt                                                                                                    | •                                                                                                    |
| 10.00                                                                                                    | Source                                                                                                    | : DVI                                                                                                    | •                                                                                                    |
| Lat.                                                                                                    | Intervertir                                                                                                    |                                                                                                    | •                                                                                                    |
| 6                                                                                                    | Taille                                                                                                    | : 🖻                                                                                                    | •                                                                                                    |
| $\odot$                                                                                                    | Position                                                                                                    | : •                                                                                                    | •                                                                                                    |
|                                                                                                    | Prog.No                                                                                                    | : P 1 B2CH                                                                                                    | •                                                                                                    |
| L                                                                                                    | U                                                                                                    |                                                                                                    |                                                                                                    |
| 3.                                                                                                    |                                                                                                    |                                                                                                    |                                                                                                    |
|                                                                                                    | Déplacer                                                                                                    | 🕀 Entrer 🛛 🖽 R                                                                                                    | etour                                                                                                    |
|                                                                                                    |                                                                                                    |                                                                                                    |                                                                                                    |
| ТУ                                                                                                    |                                                                                                    | PIP                                                                                                    |                                                                                                    |
|                                                                                                    | _                                                                                                    |                                                                                                    |                                                                                                    |
| Cart -                                                                                                    | PIP                                                                                                    | : Arrêt                                                                                                    |                                                                                                    |
|                                                                                                    | Source                                                                                                    | : Marche                                                                                                    |                                                                                                    |
| and a                                                                                                    | Intervertir                                                                                                    |                                                                                                    |                                                                                                    |
| 0                                                                                                    | Taille                                                                                                    | : 🗖                                                                                                    |                                                                                                    |
| (U)                                                                                                    | Position                                                                                                    | : 🖃                                                                                                    |                                                                                                    |
| 1                                                                                                    | Prog.No                                                                                                    | : P 1 B2CH                                                                                                    |                                                                                                    |
| L                                                                                                    |                                                                                                    |                                                                                                    |                                                                                                    |
| 370                                                                                                    |                                                                                                    |                                                                                                    |                                                                                                    |
|                                                                                                    | Déplacer                                                                                                    | 🚭 Entrer 🛛 🛄 R                                                                                                    | etour                                                                                                    |
|                                                                                                    |                                                                                                    |                                                                                                    |                                                                                                    |
| TV                                                                                                    |                                                                                                    | PIP                                                                                                    |                                                                                                    |
|                                                                                                    | _                                                                                                    |                                                                                                    |                                                                                                    |
| C.                                                                                                    | PIP                                                                                                    | : Marche                                                                                                    |                                                                                                    |
|                                                                                                    | Source                                                                                                    | : DVI                                                                                                    | ]                                                                                                    |
| Lat.                                                                                                    | Intervertir                                                                                                    | PC                                                                                                    |                                                                                                    |
|                                                                                                    | Taille                                                                                                    |                                                                                                    |                                                                                                    |
|                                                                                                    |                                                                                                    |                                                                                                    |                                                                                                    |
|                                                                                                    | Position                                                                                                    |                                                                                                    |                                                                                                    |
|                                                                                                    | Position<br>Prog.No                                                                                                    | : P 1 B2CH                                                                                                    |                                                                                                    |
|                                                                                                    | Prog.No                                                                                                    | : P 1 B2CH                                                                                                    |                                                                                                    |
| 2                                                                                                    | Prog.No                                                                                                    | : P 1 B2CH                                                                                                    |                                                                                                    |
| 20<br>270                                                                                                    | Prog.No                                                                                                    | : P 1 B2CH                                                                                                    | etour                                                                                                    |
| 71)<br>171)                                                                                                    | Position<br>Prog.No                                                                                                    | : P 1 B2CH                                                                                                    | etour                                                                                                    |
|                                                                                                    | Position<br>Prog.No<br>Déplacer                                                                                                    | EP 1 B2CH                                                                                                    | etour                                                                                                    |
| (PC/DV                                                                                                    | Position<br>Prog.No<br>Déplacer                                                                                                    | EP1 B2CH                                                                                                    | etour                                                                                                    |
| (PC/DV                                                                                                    | Position<br>Prog.No<br>♦ Déplacer                                                                                                    | : P 1 B2CH<br>: P 1 B2CH<br>: Entrer [] R<br>: ENT]<br>PIP                                                                                                    | etour                                                                                                    |
| (PC/DV                                                                                                    | Position Prog.No                                                                                                    | : P 1 B2CH    P 1 B2CH    P Entrer I R                                                                                                    | etour                                                                                                    |
| (PC/DV                                                                                                    | Position<br>Prog.No<br>Déplacer<br>I UNIQUEME<br>PIP<br>Source                                                                                                    | P 1 B2CH<br>P 1 B2CH<br>P Entrer Ⅲ R<br>NT]<br>PIP<br>: Marche<br>: TV                                                                                                    | etour                                                                                                    |
| (PC/DV                                                                                                    | Position<br>Prog.No                                                                                                    | : P 1 B2CH<br>C <sup>1</sup> Entrer III R<br>ENT]<br>PIP<br>: Marche<br>: TV<br>Ext.1                                                                                                    | etour                                                                                                    |
| (PC/DV                                                                                                    | Prog.No  Déplacer  UNIQUEME  PIP Source Intervertir Taille                                                                                                    |                                                                                                    | etour                                                                                                    |
| (PC/DV<br>TV                                                                                                    | Position<br>Prog.No<br>Déplacer<br>I UNIQUEME<br>PIP<br>Source<br>Intervertir<br>Taille<br>Position                                                                                                    | P 1 B2CH                                                                                                    | etour                                                                                                    |
| (PC/DV                                                                                                    | Prog.No<br>Déplacer<br>I UNIQUEME<br>PIP<br>Source<br>Intervertir<br>Tallie<br>Position<br>Prog.No                                                                                                    | P 1 B2CH                                                                                                    | etour                                                                                                    |
| (PC/DV<br>TV                                                                                                    | Position<br>Prog.No<br>Déplacer<br>I UNIQUEME<br>Source<br>Intervertir<br>Taille<br>Position<br>Prog.No                                                                                                    | P 1 B2CH                                                                                                    | etour                                                                                                    |
| (PC/DV)                                                                                                    | Position<br>Prog.No<br>Déplacer<br>I UNIQUEME<br>Source<br>Intervertir<br>Taille<br>Position<br>Prog.No                                                                                                    | P 1 B2CH<br>CP Entrer III R<br>ENT]<br>PIP<br>Marche<br>ENt.1<br>ENt.2<br>AV3<br>S-Video                                                                                                    | etour                                                                                                    |
| PC/DV<br>TV<br>TV<br>CO<br>CO<br>CO<br>CO<br>CO<br>CO<br>CO<br>CO<br>CO<br>CO<br>CO<br>CO<br>CO                                                                                                    | Position<br>Prog.No<br>Déplacer<br>I UNIQUEME<br>PIP<br>Source<br>Intervertir<br>Taille<br>Position<br>Prog.No<br>Déplacer                                                                                                    | P 1 B2CH      P 1 B2CH      P 1 B2CH    | etour                                                                                                    |
| PC/DV<br>TV<br>TV<br>TV<br>TV<br>TV<br>TV<br>TV<br>TV<br>TV<br>TV<br>TV<br>TV<br>TV                                                                                                    | Prog.No<br>Déplacer<br>I UNIQUEME<br>PIP<br>Source<br>Intervertir<br>Taille<br>Position<br>Prog.No<br>Déplacer                                                                                                    | P 1 B2CH<br>C <sup>2</sup> Entrer II R<br>ENT]<br>PIP<br>I Marche<br>I TV<br>Ext.1<br>Ext.2<br>AV3<br>C <sup>2</sup> Entrer II R<br>C <sup>2</sup> Entrer II R                                                                                                    | etour                                                                                                    |
| <ul> <li>(PC/DV)</li> <li>マン</li> <li>マン</li></ul>                                                                                                    | Position<br>Prog.No<br>Déplacer<br>I UNIQUEME<br>Source<br>Intervertir<br>Taille<br>Position<br>Prog.No<br>Déplacer                                                                                                    | P 1 B2CH<br>C <sup>2</sup> Entrer III R<br>ENT]<br>PIP<br>Marche<br>ENT<br>ENT<br>ENT<br>ENT<br>AV3<br>S-Video<br>C <sup>2</sup> Entrer III R<br>PIP                                                                                                    | etour                                                                                                    |
| IPC/DV<br>TV<br>IIIIIIIIIIIIIIIIIIIIIIIIIIIIIIIIII                                                                                                    | Position<br>Prog.No<br>Déplacer<br>I UNIQUEME<br>Pile<br>Source<br>Intervertir<br>Taille<br>Position<br>Prog.No<br>Déplacer                                                                                                    | P 1 B2CH                                                                                                    | etour                                                                                                    |
| IPC/DV<br>TV<br>TV<br>TV<br>TV<br>TV<br>TV<br>TV                                                                                                    | Prog.No<br>Déplacer<br>Déplacer<br>I UNIQUEME<br>PIP<br>Source<br>Intervertir<br>Taille<br>Position<br>Prog.No<br>Déplacer<br>PIP                                                                                                    | P 1 B2CH<br>C <sup>2</sup> Entrer II R<br>ENT]<br>PIP<br>I Marche<br>ENT<br>Ext.1<br>Ext.2<br>AV3<br>C <sup>2</sup> Entrer II R<br>C <sup>2</sup> Entrer II R<br>C <sup>2</sup> Entrer II R<br>C <sup>2</sup> Entrer II R                                                                                                    | etour                                                                                                    |
|                                                                                                    | Position<br>Prog.No<br>Déplacer<br>I UNIQUEME<br>Source<br>Intervertir<br>Taille<br>Position<br>Prog.No<br>Déplacer<br>Pip<br>Source<br>Pip<br>Source<br>Pip<br>Source<br>Pip<br>Source                                                                                                    | P1 B2CH         CP Entrer       III R         FIP       III R         PIP       III R         III PIP       III R         III PIP       III R         III PIP       III R         III PIP       III R         III PIP       III R         III PIP       III R         III PIP       III R         PIP       III R         III PIP       III R         PIP       III R         III PIP       III R         III PIP       III R         III PIP       III R         III PIP       III R         III PIP       III R         III PIP       III R         III PIP       III R         III PIP       III R         III PIP       III R         III PIP       III R         III PIP       IIII R         III PIP       III R         III PIP       III R         III PIP       III R         III PIP       III R         III PIP       III R         III PIP       III R         III PIP       III R         III PIP       III R                                                                                                    | etour<br>etour                                                                                                    |
|                                                                                                    | Position<br>Prog.No<br>Déplacer<br>I UNIQUEME<br>PIP<br>Source<br>Intervertir<br>Taille<br>Position<br>Prog.No<br>Déplacer<br>PIP<br>Source<br>PIP<br>Source<br>Intervertir<br>Taille<br>Position<br>Prog.No                                                                                                    | P 1 B2CH      P 1 B2CH      P 1 B2CH    | etour<br>etour                                                                                                    |
|                                                                                                    | Prog.No<br>Déplacer<br>I UNIQUEME<br>PIP<br>Source<br>Intervertir<br>Taille<br>Position<br>Prog.No<br>Déplacer<br>PIP<br>Source<br>Intervertir<br>Taille<br>Postroe<br>Intervertir<br>Taille<br>Postroe                                                                                                    | P 1 B2CH      P 1 B2CH      P 1 B2CH      P P      P P      Marche      P 1      AV3      S-Viddo      P P      Marche      DVI      Marche      DVI                                                                                                    | etour                                                                                                    |
|                                                                                                    | Position<br>Prog.No<br>Déplacer<br>I UNIQUEME<br>Source<br>Intervertir<br>Taille<br>Position<br>Prog.No<br>Déplacer<br>Pip<br>Source<br>Intervertir<br>Taille<br>Position<br>Pip<br>Source<br>Intervertir<br>Taille<br>Position<br>Pip<br>Source                                                                                                    | P 1 B2CH      P 1 B2CH      P 1 B2CH    | etour<br>etour                                                                                                    |
|                                                                                                    | Position<br>Prog.No<br>Déplacer<br>I UNIQUEME<br>PIP<br>Source<br>Intervertir<br>Taille<br>Position<br>Prog.No<br>PIP<br>Source<br>Intervertir<br>Taille<br>Position<br>Prog.No                                                                                                    | P 1 B2CH      P 1 B2CH      P 1 B2CH    | etour<br>etour                                                                                                    |
|                                                                                                    | Prog.No<br>Déplacer<br>I UNIQUEME<br>PIP<br>Source<br>Intervertir<br>Taille<br>Position<br>Prog.No<br>Déplacer<br>PIP<br>Source<br>Intervertir<br>Taille<br>Position<br>Prog.No                                                                                                    | P 1 B2CH      P 1 B2CH      P 1 B2CH      P P      P P      Marche      P P      Marche      P P      Marche      P P      P P      P | etour<br>etour                                                                                                    |
|                                                                                                    | Position<br>Prog.No<br>Déplacer<br>I UNIQUEME<br>PIP<br>Source<br>Intervertir<br>Taille<br>Position<br>Prog.No<br>PIP<br>Source<br>Intervertir<br>Taille<br>Position<br>Prog.No<br>PIP<br>Source<br>Intervertir<br>Taille<br>Position<br>Prog.No                                                                                                    | P1 B2CH       CP Entrer       PIP       Image: Strate strate strat                                                                               | etour<br>etour                                                                                                    |
|                                                                                                    | Prog.No Prog.No Déplacer I UNIQUEME PIP Source Intervertir Taille Prog.No Déplacer PIP Source Intervertir Taille Position Prog.No Deplacer                                                                                                    | P1 B2CH         CP Entrer       III R         FIP       III R         PIP       III R         III R       III R         III R       IIII R         III R       IIII R         III R       IIII R         III R       IIII R         III R       IIII R         III R       IIII R         III R       IIII R         IIII R                                                                                                    | etour<br>etour                                                                                                    |
|                                                                                                    | Pig<br>Bource<br>Pig<br>Source<br>Pig<br>Position<br>Prog.No<br>Déplacer<br>Pig<br>Source<br>Intervertir<br>Taille<br>Position<br>Prog.No<br>Déplacer                                                                                                    | P 1 B2CH      P 1 B2CH      P 1 B2CH      P P      P P      Marche      P P      Marche      P P      Marche      P P      Marche      P P      P P     | etour<br>etour                                                                                                    |
|                                                                                                    | Pig<br>Bource<br>I UNIQUEME<br>Pip<br>Source<br>Intervertir<br>Taille<br>Position<br>Prog.No<br>Déplacer<br>Pip<br>Source<br>Intervertir<br>Taille<br>Position<br>Prog.No<br>Pip<br>Source<br>Intervertir<br>Taille<br>Position<br>Prog.No                                                                                                    |                                                                                                    | etour<br>etour                                                                                                    |
|                                                                                                    | Prog.No Prog.No Déplacer PIP Source Intervertir Taille Prog.No Dóplacer PIP Source Intervertir Taille Prog.No Dóplacer PIP Source Doplacer PIP Source PIP Source PIP Source PIP Source PIP Position Prog.No PIP PIP POstion Prog.No PIP PIP PIP PIP PIP PIP PIP PIP PIP PI                                                                                                    |                                                                                                    | etour<br>etour<br>>><br>>><br>>><br>>>                                                                                                    |
|                                                                                                    | Pig<br>Source<br>Pig<br>Source<br>Pig<br>Source<br>Pig<br>Source<br>Pig<br>Source<br>Pig<br>Source<br>Intervertir<br>Taille<br>Position<br>Prog.No<br>Pig<br>Source<br>Intervertir<br>Taille<br>Position<br>Prog.No                                                                                                    |                                                                                                    | etour<br>etour                                                                                                    |
|                                                                                                    | Pig<br>Source<br>Pig<br>Source<br>Pig<br>Source<br>Pig<br>Source<br>Pig<br>Source<br>Pig<br>Source<br>Pig<br>Source<br>Pig<br>Source<br>Pig<br>Source<br>Pig<br>Source<br>Pig<br>Source<br>Pig<br>Source<br>Pig<br>Source<br>Pig<br>Source<br>Pig<br>Source                                                                                                    |                                                                                                    | etour<br>etour<br>><br>><br>><br>><br>etour                                                                                                    |
|                                                                                                    | Prog.No Prog.No Déplacer PIP Source Intervertir Taille Position Prog.No Déplacer PIP Source Intervertir Taille Position Prog.No Déplacer PIP Source Intervertir Taille Position Prog.No PIP Source Intervertir Taille Position Prog.No PIP Source PIP Source PIP PIP Source PIP PIP PIP PIP PIP PIP PIP PIP PIP PI | P1 B2CH       P1 B2CH       P1 B2CH       P1 B2CH       P1 B2CH       P1 B2CH       P1 B2CH       P1 B2CH       P1 B2CH       P1 B2CH       P1 B2CH       P1 B2CH       P1 B2CH       P1 B2CH       P1 B2CH       P1 B2CH       P1 B2CH       P1 B2CH                                                                                                          | etour<br>etour<br>><br>><br>><br>><br>><br>><br>>                                                                                                    |
|                                                                                                    | Pig<br>Source<br>I UNIQUEME<br>Pig<br>Source<br>Intervertir<br>Taille<br>Position<br>Prog.No<br>Déplacer<br>Pig<br>Source<br>Intervertir<br>Taille<br>Position<br>Prog.No<br>Pig<br>Source<br>Intervertir<br>Taille<br>Position<br>Prog.No                                                                                                    |                                                                                                    | etour<br>etour                                                                                                    |
|                                                                                                    | Position<br>Prog.No<br>Déplacer<br>I UNIQUEME<br>PIP<br>Source<br>Intervertir<br>Taille<br>Position<br>Prog.No<br>Déplacer<br>PIP<br>Source<br>Intervertir<br>Taille<br>Position<br>Prog.No<br>Déplacer<br>PIP<br>Source<br>Intervertir<br>Taille<br>Position<br>Prog.No                                                                                                    |                                                                                                    | etour<br>etour                                                                                                    |
|                                                                                                    | Position<br>Prog.No<br>Déplacer<br>I UNIQUEME<br>PIP<br>Source<br>Intervertir<br>Taille<br>Position<br>Prog.No<br>Déplacer<br>PIP<br>Source<br>Intervertir<br>Taille<br>Position<br>Prog.No<br>Déplacer<br>PIP<br>Source<br>Intervertir<br>Taille<br>Position<br>Prog.No                                                                                                    |                                                                                                    | etour<br>etour<br>><br>><br>><br>etour                                                                                                    |
|                                                                                                    | Pig<br>Source<br>Intervertir<br>Taille<br>Position<br>Prog.No<br>Déplacer<br>Pig<br>Source<br>Intervertir<br>Taille<br>Position<br>Prog.No<br>Déplacer<br>Pig<br>Source<br>Intervertir<br>Taille<br>Position<br>Prog.No                                                                                                    |                                                                                                    | etour<br>etour<br>><br>><br>><br>>                                                                                                    |
|                                                                                                    | Pig<br>Source<br>I UNIQUEME<br>Pig<br>Source<br>Intervertir<br>Taille<br>Position<br>Prog.No<br>Déptacer<br>Pig<br>Source<br>Intervertir<br>Taille<br>Position<br>Prog.No<br>Déptacer<br>Pig<br>Source<br>Intervertir<br>Taille<br>Position<br>Prog.No                                                                                                    |                                                                                                    | etour<br>etour<br>b<br>b<br>c<br>etour<br>c<br>etour<br>etour<br>c<br>etour<br>c<br>etour<br>c<br>etour<br>c<br>etour<br>c<br>etour<br>c<br>etour<br>c<br>etour<br>c<br>etour<br>etour |

Vous pouvez afficher une image secondaire dans l'image principale du programme télévisé ou de l'entrée vidéo. De cette manière, vous pouvez regarder ou surveiller le programme télévisé ou l'entrée vidéo depuis n'importe quel équipement branché tout en regardant la télévision ou une autre entrée vidéo.

1 Appuyez sur le bouton MENU. Résultat: Le menu principal s'affiche Appuyez sur le bouton ▲ ou ▼ pour sélectionner **Image**. 2 Résultat: Les options disponibles dans le groupe **Image** s'affichent. 3 Appuyez sur le bouton **ENTER** · . 4 Appuyez sur le bouton ▲ ou ▼ pour sélectionner **PIP.** Appuyez sur le bouton ENTER . . Résultat: Les options disponibles dans le menu PIP s'affichent. 5 Appuyez sur le bouton ENTER . . Sélectionnez **Marche** en appuyant sur le bouton ▲ ou ▼. Appuyez sur le bouton ENTER . 6 Appuyez sur le bouton ▲ ou ▼ pour sélectionner **Source** puis appuyez sur le bouton ENTER C . Sélectionnez une source d'image secondaire en appuyant sur le bouton  $\blacktriangle$  ou  $\triangledown$  puis appuyez sur le bouton **ENTER**  $\bigcirc$  . Les sources s'affichent dans l'ordre suivant : <u>Résultat</u>: Lorsque l'image principale est réglée sur TV/Ext.1/Ext.2/S-Video, alors seul DVI/PC peut être sélectionner. Lorsque l'image principale est réglée sur DVI/PC, TV/Ext.1/Ext.2/S-Video peuvent être sélectionnés. 7 Appuyez sur le bouton ▲ ou ▼ pour sélectionner Intervertir. Pour interchanger l'image principale et l'image secondaire, sélectionnez l'option Intervertir et appuyez sur le bouton ENTER 🕑 . Résultat: L'image principale et l'image secondaire permutent. Appuyez sur le bouton ▲ ou ▼ pour sélectionner **Taille**. 8 Appuyez sur le bouton ENTER C. Sélectionnez une taille d'image secondaire en appuyant sur le bouton  $\blacktriangle$  ou  $\triangledown$  puis appuyez sur le bouton **ENTER**  $\bigcirc$  . Résultat: Les tailles sont affichées dans l'ordre suivant : 

# Affichage de l'Image dans l'image (PIP)

- 9 Appuyez sur le bouton ▲ ou ▼ pour sélectionner Position. Appuyez sur le bouton ENTER <sup>•</sup>. Sélectionnez la position de l'image secondaire en appuyant sur le bouton ▲ ou ▼ puis appuyez sur le bouton ENTER <sup>•</sup>.
  - <u>Résultat</u>: Vous pouvez déplacer l'image secondaire dans le sens inverse des aiguilles d'une montre.
    - Si la taille de l'image secondaire est réglée sur D ou D, cette fonction est désactivée.
- Appuyez sur le bouton ▲ ou ▼ pour sélectionne Prog.No. Appuyez sur le bouton ENTER ⊡. Vous pouvez sélectionner le canal que vous souhaitez voir en image secondaire en appuyant sur le bouton ▲ ou ▼.

<u>Résultat:</u> Le **Prog.No** mémorisé s'affiche.

>

>

PRINCIPAL:PC/DVI, PIP:TV "Prog.No" n'est pas activé et n'est pas disponible en mode TV. Ils sont cependant de nouveau activés et accessibles en PC/DVI.

11 Pour revenir directement à l'affichage normal, appuyez sur le bouton **EXIT**.

Fonctions de la télécommande lorsque "PIP" est sur "Oui":

Description Fonctions PIP Used to operate ON/OFF function of PIP directly. SWAP Pour faire alterner l'image principale et l'image secondaire. Lorsque l'image principale est en mode Vidéo et que l'image secondaire est en mode Télévision, il se peut que vous n'entendiez pas le son correspondant à l'image principale lorsque vous appuyez sur le bouton SWAP après avoir changé la chaîne de l'image secondaire. Le cas l'image principale. POSITION Vous pouvez également déplacer l'image secondaire en appuyant sur le bouton POSITION. TAILLE Sélectionnez une taille d'image secondaire en

#### appuyant sur le bouton SIZE.

#### Paramètres PIP

| SECONDAIRE | тν | Ext.1 | Ext.2 | AV3 | S-Vidéo | DVI | PC |
|------------|----|-------|-------|-----|---------|-----|----|
| TV         | X  | X     | х     | Х   | Х       | 0   | 0  |
| Ext.1      | х  | Х     | Х     | Х   | Х       | 0   | 0  |
| Ext.2      | Х  | X     | Х     | Х   | Х       | 0   | 0  |
| AV3        | х  | х     | х     | х   | Х       | 0   | 0  |
| S-Vidéo    | х  | Х     | Х     | Х   | Х       | 0   | 0  |
| DVI        | 0  | 0     | 0     | 0   | 0       | Х   | х  |
| PC         | 0  | 0     | 0     | 0   | 0       | Х   | Х  |

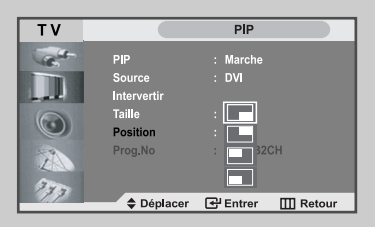

#### [PC/DVI UNIQUEMENT]

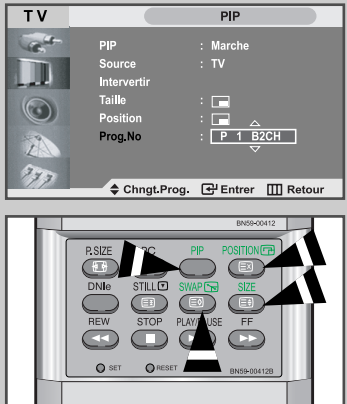

## Réglage du volume

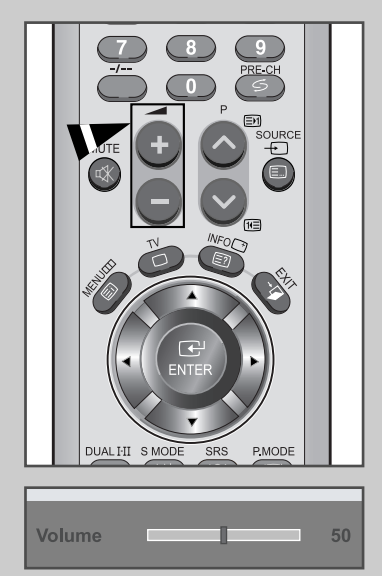

Vous pouvez régler le volume en utilisant votre télécommande.

Appuyez sur le bouton + pour augmenter le volume.

<u>Résultat:</u> Une barre horizontale s'affiche et le volume augmente jusqu'à ce que vous relâchiez le bouton. Le curseur se déplace vers la droite pour indiquer le volume.

Appuyez sur le bouton — pour baisser le volume.

Résultat: Une barre horizontale s'affiche et le volume baisse jusqu'à ce que vous relâchiez le bouton. Le curseur se déplace vers la gauche pour indiquer le volume.

Des réglages supplémentaires sont disponibles sur votre téléviseur. Pour des informations supplémentaires, reportezvous aux pages 33 à 37.

# Arrêt temporaire du son

#### Vous pouvez arrêtez temporairement le son. <u>Exemple</u>: Pour répondre au téléphone.

1 Appuyez sur le bouton MUTE (☞). <u>Résultat:</u> Le son est coupé et "Muet" s'affiche.

2 Lorsque vous souhaitez rétablir le son, appuyez de nouveau sur le bouton MUTE (𝔅) ou sur l'un des boutons du volume.

<u>Résultat:</u> Le son revient au même volume qu'auparavant et l'indication "**Muet**" disparaît.

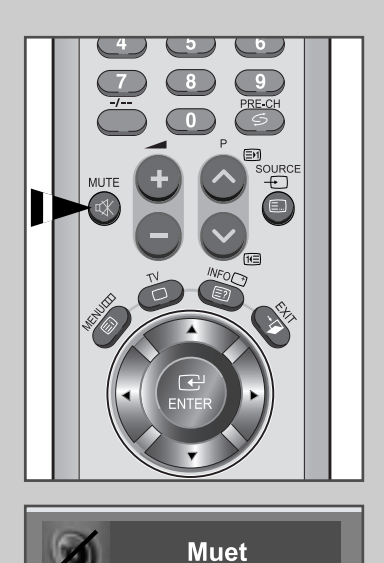

#### Changement de la norme Son

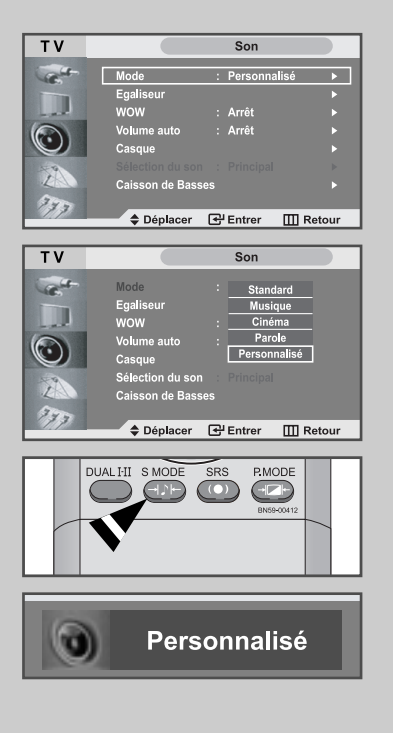

Vous pouvez sélectionner le type d'effet sonore souhaité lorsque vous regardez un programme donné.

- 1 Appuyez sur le bouton **MENU**.
  - <u>Résultat</u>: Le menu principal s'affiche.
- Appuyez sur le bouton ▲ ou ▼ pour sélectionner Son.
   <u>Résultat</u>: Les options disponibles dans le groupe Son s'affichent.
- **3** Appuyez sur le bouton **ENTER** · ...
- 4 Appuyez sur le bouton ENTER . .
  - Résultat: Le Mode est sélectionné.
- Sélectionnez l'effet sonore voulu en appuyant de façon répétée sur le bouton ▲ ou ▼.
   Appuyez sur le bouton ENTER .
   Les effets suivants sont disponibles :
   Standard Musique Cinéma Parole Personnalisé
- Vous pouvez également sélectionner ces options en appuyant simplement sur le bouton S.MODE (Mode Sonore) de la télécommande.

## Réglage des paramètres du son

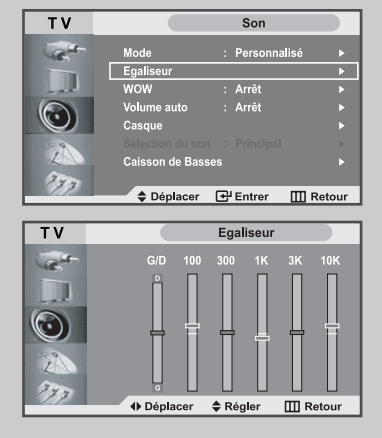

Les paramètres du son peuvent être réglés selon vos préférences personnelles.

- 1 Appuyez sur le bouton **MENU**.
  - <u>Résultat:</u> Le menu principal s'affiche.
- 2 Appuyez sur le bouton ▲ ou ▼ pour sélectionne **Son**.

<u>Résultat:</u> Les options disponibles dans le groupe **Son** s'affichent.

- 3 Appuyez sur le bouton ENTER C.
- 4 Appuyez sur le bouton ▲ ou ▼ pour sélectionner **Egaliseur**. Appuyez sur le bouton **ENTER** <sup>•</sup>.
- 5 Sélectionnez l'option voulue en appuyant sur le bouton ◀ ou ►.
- 6 Appuyez sur le bouton ▲ ou ▼ pour effectuer le réglage souhaité.
- 7 Une fois satisfait, appuyez sur le bouton MENU pour revenir au menu précédent ou appuyez sur le bouton EXIT pour revenir directement à l'affichage normal.

Sélectionnez la fonction Wow Surround pour amplifier les sons en basses et moyennes fréquences ou pour créer un effet de son d'ambiance.

1 Appuyez sur le bouton **MENU**.

<u>Résultat</u>: Le menu principal s'affiche.

- Appuyez sur le bouton ▲ ou ▼ pour sélectionner Son.
   <u>Résultat</u>: Les options disponibles dans le groupe Son s'affichent.
- 3 Appuyez sur le bouton ENTER C.
- 4 Appuyez sur le bouton ▲ ou ▼ pour sélectionner **WOW.** Appuyez sur le bouton **ENTER** .
- 5 Appuyez sur le bouton ▲ ou ▼ pour sélectionner Arrét / Marche. Appuyez sur le bouton ENTER 군 .
- 6 Appuyez sur le bouton **EXIT** pour revenir directement à l'affichage normal.
- Vous pouvez aussi sélectionner Arrét / Marche en utilisant le bouton SRS de la télécommande.

est une marqué déposée de SRS Labs, Inc. La technologie WOW est sous licence SRS Labs, Inc.

## Réglage automatique du volume

Chaque station de radiodiffusion possède ses propres conditions d'émission de signal. Il vous faut alors régler le volume à chaque fois que vous changez de chaîne. Cette fonction vous permet de régler automatiquement le volume de la chaîne en diminuant le volume de sortie du son si la modulation du signal est trop forte ou en augmentant le volume de sortie du son si le signal est trop faible.

- 1 Appuyez sur le bouton **MENU**.
  - <u>Résultat</u>: Le menu principal s'affiche.
- 2 Appuyez sur le bouto ▲ ou ▼ pour sélectionner **Son**. Appuyez sur le bouton **ENTER** C · .

<u>Résultat</u>: Les options disponibles dans le groupe **Son** s'affichent.

- 3 Appuyez sur le bouton ▲ ou ▼ pour sélectionner Volume auto . Appuyez sur le bouton ENTER ⊡ .
- Sélectionnez l'option voulue (Arrét ou Marche) en appuyant sur le bouton ▲ ou ▼.
   Appuyez sur le bouton ENTER <sup>[]</sup>.
- 5 Appuyez sur le bouton **EXIT** pour revenir directement à l'affichage normal.

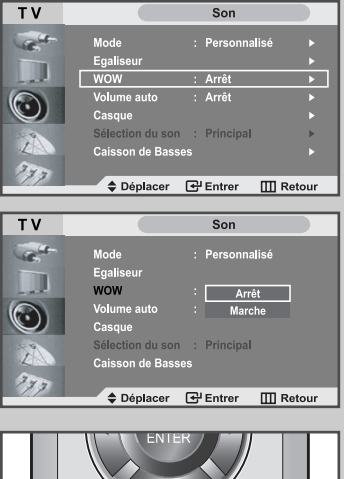

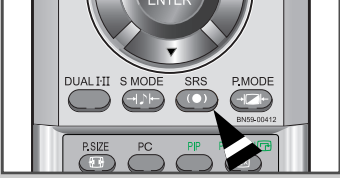

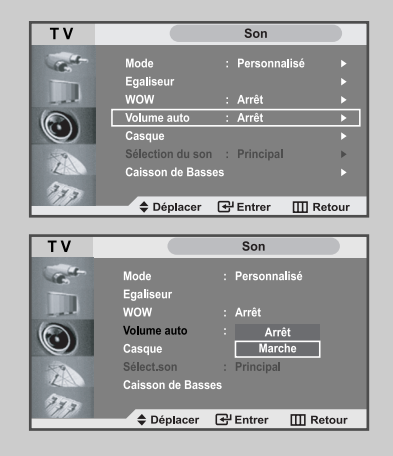

## Connexion du casque

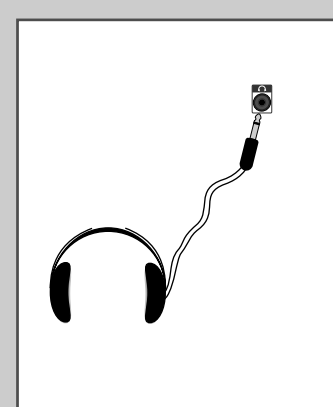

Vous pouvez connecter un casque à votre téléviseur, si vous souhaitez regarder un programme sur votre téléviseur sans déranger les autres personnes présentes dans la pièce.

Branchez un casque dans la mini-prise femelle de 3,5 mm située sur le panneau du set.

<u>Résultat:</u> Le son est émis via le casque.

Pour plus d'informations sur le réglage de vos préférences casque, reportez-vous à la section ci dessous.

L'utilisation prolongée du casque à fort volume peut altérer votre audition.

Aucun son n'est émis depuis les enceintes lorsque vous connectez le casque à l'appareil.

#### Réglage du casque selon vos préférences

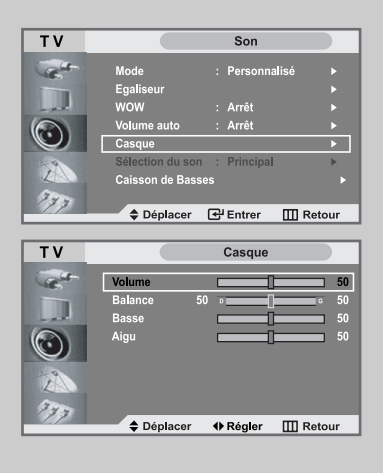

Vous pouvez ajuster les réglages du casque selon vos préférences. Les réglages suivants sont disponibles.

Volume, Balance, Basse, Aigu.

| 1 | Appuyez sur le bouton <b>MENU</b> . |                              |  |  |
|---|-------------------------------------|------------------------------|--|--|
|   | Résultat:                           | Le menu principal s'affiche. |  |  |

2 Appuyez sur le bouton ▲ ou ▼ pour sélectionner **Son**.

<u>Résultat</u>: Les options disponibles dans le groupe **Son** s'affichent.

- 3 Appuyez sur le bouton ENTER 🕑 .
- 4 Appuyez sur le bouton ▲ ou ▼ pour sélectionner **Casque**. Appuyez sur le bouton **ENTER** <sup>(2)</sup>.

<u>Résultat</u>: Le menu **Casque** s'affiche. (Volume, Balance, Basse, Aigu).

| Pour                | Alors                          |
|---------------------|--------------------------------|
| Changer l'option    | Appuyez sur le bouton ▲ ou ▼.  |
| Changer un réglage  | Appuyez sur le bouton ◀ ou ►.  |
| Confirm the changes | Appuyez sur le bouton ENTER C. |

# Ecoute du son accompagnant l'image secondaire

Lorsque la fonction PIP est activée, vous pouvez écouter le son accompagnant l'image secondaire.

- 1 Appuyez sur le bouton **MENU**.
- Résultat: Le menu principal s'affiche
- Appuyez sur le bouton ▲ ou ▼ pour sélectionner Son.
   <u>Résultat</u>: Les options disponibles dans le groupe Son s'affichent.
- 3 Appuyez sur le bouton ENTER ⊡.
- 4 Appuyez sur le bouton ▲ ou ▼ pour sélection du son. Appuyez sur le bouton ENTER .

Résultat: Les options **Principal** et **Secondaire** 'affichent.

Lorsque l'option PIP doit être réglée uniquement sur " Oui ", vous pouvez sélectionner cette option.

5 Sélectionnez **secondaire** en appuyant sur le bouton  $\blacktriangle$  ou  $\blacktriangledown$ . Appuyez sur le bouton **ENTER** C.

<u>Résultat</u>: Vous pouvez écouter le son accompagnant l'imagesecondaire.

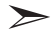

Pour écouter le son accompagnant l'image principale actuelle, sélectionnez **Principal**.

## Caisson de Basses

Caisson de Basses est un haut-parleur complétant la capacité de reproduction des sons graves des haut-parleurs frontaux.

1 Appuyez sur le bouton **MENU**.

Résultat: Le menu principal s'affiche

- 2 Appuyez sur le bouton ▲ ou ▼ pour sélectionner Son.
   <u>Résultat</u>: Les options disponibles dans le groupe Son s'affichent.
- 3 Appuyez sur le bouton ENTER . .
- Appuyez sur le bouton ▲ ou ▼ pour sélectionner
   Caisson de Basses.
   Appuyez sur le bouton ENTER .
- 5 Après avoir appuyé sur le bouton ENTER Sélectionnez l'option voulue Arrêt en appuyant sur les boutons ▲ ou ▼.

<u>Résultat</u>: Le menu **Caisson de Basses** s'affiche. (**Volume, Fréquence de Coupure**)

| Pour                | Alors                                                            |
|---------------------|------------------------------------------------------------------|
| Changer l'option    | Appuyez sur le bouton $\blacktriangle$ ou $\blacktriangledown$ . |
| Changer un réglage  | Appuyez sur le bouton ◀ ou ►.                                    |
| Confirm the changes | Appuyez sur le bouton ENTER I .                                  |

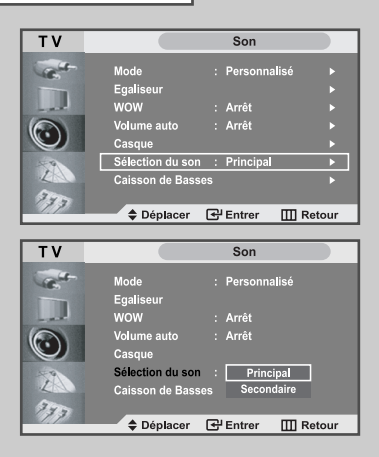

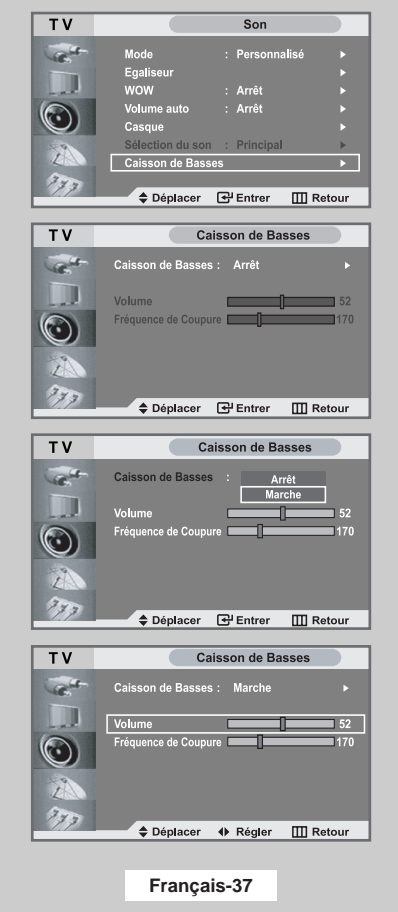

# Réglage et affichage de l'heure

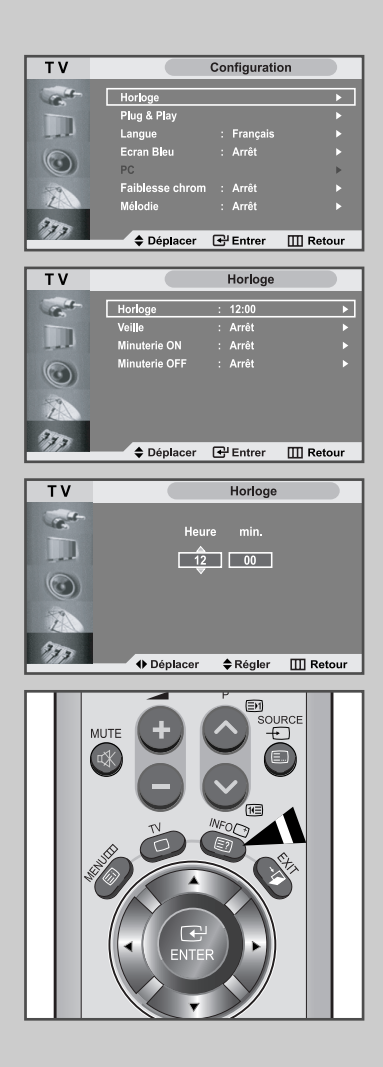

Vous pouvez régler l'horloge du téléviseur de telle sorte que l'heure actuelle s'affiche lorsque vous appuyez sur le bouton " INFO ". Vous devez également régler l'heure si vous souhaitez utiliser les minuteries de mise sous/hors tension.

> Si vous débranchez le cordon d'alimentation ou que vous éteignez votre appareil via le bouton à droite de l'unité, vous devrez de nouveau régler l'horloge.

| 1 | Appuyez sur le bouton MENU.                                                                     |                                                                            |
|---|-------------------------------------------------------------------------------------------------|----------------------------------------------------------------------------|
|   | Résultat: Le menu principal s'af                                                                | iche.                                                                      |
| 2 | Appuyez sur le bouton ▲ ou ▼ p<br>Appuyez sur le bouton ENTER                                   | our sélectionner <b>Configuration</b> .<br><sup>ਮ</sup> .                  |
|   | <u>Résultat</u> : Les options disponible<br>s'affichent ;<br>l'option <b>Horloge</b> est a      | es dans le groupe <b>Configuration</b><br>automatiquement sélectionnée.    |
| 3 | Appuyez sur le bouton ENTER                                                                     | <u>ו</u>                                                                   |
|   | Résultat: Le menu Horloge s'a                                                                   | affiche avec Horloge sélectionné.                                          |
| 4 | Appuyez sur le bouton ENTER                                                                     | Ч                                                                          |
| 5 | Pour                                                                                            | Appuyez sur le                                                             |
|   | Passer aux <b>Heure</b> ou aux <b>min.</b>                                                      | bouton∢ ou ►                                                               |
|   | Régler les heure ou les minute                                                                  | bouton▲ ou ▼                                                               |
| 6 | Une fois satisfait, appuyez sur le<br>menu précédent ou appuyez sur l<br>visualisation normale. | pouton <b>MENU</b> pour revenir au<br>e bouton <b>EXIT</b> pour revenir en |
| 7 | Pour affiche                                                                                    | Appuyez sur le                                                             |
|   | L'heure actuelle et l'état des para                                                             | nètres bouton INFO                                                         |

audio et vidéo sélectionnés

Français-38

# Réglage de la Minuterie de mise en veille

# Vous pouvez sélectionner une durée comprise entre 30 et 180 minutes à l'issue de laquelle le téléviseur passera automatiquement en mode veille.

| 1 | Appuyez sur le bouton <b>MENU</b> .                                                                                                    |
|---|----------------------------------------------------------------------------------------------------|
|   | Résultat: Le menu principal s'affiche.                                                                                                    |
| 2 | Appuyez sur le bouton ▲ ou ▼ pour sélectionner <b>Configuration</b> .<br>Appuyez sur le bouton <b>ENTER</b> .                                               |
|   | <u>Résultat</u> : Les options disponibles dans le groupe <b>Configuration</b><br>s'affichent ;<br>l'option <b>Horloge</b> est automatiquement sélectionnée. |
| 3 | Appuyez sur le bouton ENTER C.                                                                                                    |
|   | Résultat: Le menu Horloge s'affiche avec Horloge sélectionné.                                                                                               |
| 4 | Appuyez sur le bouton ▲ ou ▼ pour sélectionner <b>Veille</b> .<br>Appuyez sur le bouton <b>ENTER</b>                                                        |
| 5 | Appuyez sur le bouton ▲ ou ▼ à plusieurs reprises et passez en                                                                                              |

Appuyez sur le bouton ▲ ou ▼ à plusieurs reprises et passez en revue les intervalles de temps prédéfinis.
 (--, 30, 60, 90, 120, 150, 180)

<u>Résultat</u>: Le téléviseur passe automatiquement en mode veille lorsque la minuterie atteint 0.

- 6 Pour annuler la fonction de minuterie de mise en veille, sélectionnez Régler en appuyant sur le bouton ◄ ou ► puis sélectionner "Arrêt" en appuyant sur le bouton ▲ ou▼. Appuyez sur le bouton ENTER .
- 7 Appuyez sur le bouton **EXIT** pour revenir en visualisation normale.

Vous pouvez régler la minuterie de mise en veille simplement en appuyant sur le bouton " Sleep " de la télécommande.

| 1 | Appuyez s         | sur le bouton SLEEP de la télécommande.                                                                                                    |
|---|-------------------|----------------------------------------------------------------------------------------------------|
|   | <u>Résultat</u> : | Si la minuterie de mise en veille n'est pas déjà réglée,<br>l'écran affiche <b>Non</b> .<br>Sinon, l'écran affiche le temps restant avant que le<br>téléviseur ne bascule en mode veille. |
|   |                   |                                                                                                    |

2 Sélectionnez la durée prédéfinie de maintien en activité en appuyant sur le bouton **SLEEP** de façon répétée.

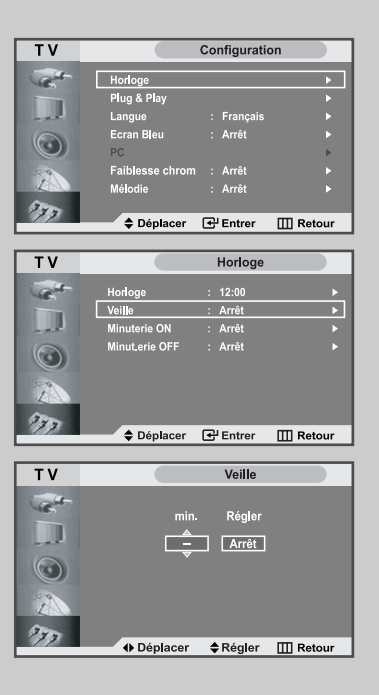

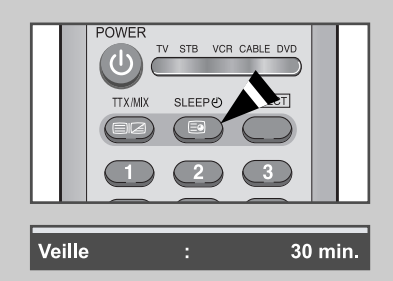

| Т٧                        |                 | Configuratio | on         |
|---------------------------|-----------------|--------------|------------|
| -                         | Uselana         |              |            |
| 10                        | Plug & Play     |              |            |
|                           | Langue          | : Français   |            |
| 6                         | Ecran Bleu      | : Arrêt      |            |
| $\odot$                   | PC              |              | ►          |
| -                         | Faiblesse chrom | : Arrêt      |            |
| ZA                        | Mélodie         | : Arrêt      |            |
| 277                       | A Dáplacor      | Entror       | III Rotour |
|                           | ◆ Deplacei      | C Littlei    | III Ketour |
| TV                        |                 | Horloge      |            |
|                           | Usalana         | . 40.00      |            |
| 46                        | Veille          | : 12:00      |            |
|                           | Minuterie ON    | : Arrêt      | ·<br>•     |
| 0                         | Minuterie OFF   | : Arrêt      | •          |
| $\odot$                   |                 |              |            |
| 1                         |                 |              |            |
| <u>La</u>                 |                 |              |            |
| 373                       | ▲ Déplacer      | + Entrer     | III Retour |
|                           | ◆ Deplacel      | C. Citter    | III Ketoui |
| ΤV                        |                 | Minutrie O   | N          |
| -                         | Heu             | re min       |            |
| 46                        |                 |              |            |
|                           | L               |              |            |
| 0                         | Prog            | J.No         |            |
|                           |                 | B2CH         |            |
| 1                         | Volur           | ne Règler    |            |
| -                         | 10              | Arrêt        |            |
| 177                       | Déplacer        | Régler       | III Retour |
|                           |                 |              |            |
| Тν                        |                 | Horloge      |            |
| Call-                     | Horloge         | : 12:00      |            |
|                           | Veille          | : Arrêt      |            |
|                           | Minuterie ON    | : Arrêt      | •          |
| 0                         | Minuterie OFF   | : Arrêt      | •          |
|                           |                 |              |            |
| Z                         |                 |              |            |
| 270                       |                 |              |            |
|                           | Déplacer        | 🚭 Entrer     | III Retour |
|                           |                 |              |            |
| TV                        |                 | Minuterie O  | FF         |
| Contraction of the second |                 |              |            |
|                           | Heure           | min.         | Régler     |
| and a                     |                 | 00           | Arrêt      |
|                           |                 |              |            |
|                           |                 |              |            |
| 2                         |                 |              |            |
| 775                       |                 |              |            |
|                           | Déplacer        | Régler       | III Retour |

Vous pouvez activer ou désactiver la minuterie afin que :

- Le téléviseur s'allume automatiquement et se positionne sur la chaîne de votre choix au moment que vous avez choisi.
- Le téléviseur s'éteigne automatiquement au moment que vous avezchoisi.
- La première étape consiste à régler l'horloge du téléviseur (reportez-vous à "Réglage et affichage de l'heure" à la page 38).
- Appuyez sur le bouton MENU.
   <u>Résultat</u>: Le menu principal s'affiche.
- 2 Appuyez sur le bouton ▲ ou ▼ pour sélectionner Configuration . Appuyez sur le bouton ENTER ⊡ .
  - <u>Résultat</u>: Les options disponibles dans le groupe **Configuration** s'affichent ; l'option **Horloge** est automatiquement sélectionnée.
- 3 Appuyez sur le bouton ENTER .
  - <u>Résultat</u>: Le menu **Heure** s'affiche avec **Horloge** sélectionné.
  - 4 Appuyez sur le bouton ▲ ou ▼ pour sélectionner **Minuterie ON.** Appuyez sur le bouton **ENTER** · .
    - Résultat: Le menu Minuterie ON s'affiche.
- 5 Réglez l'heure, le canal et le niveau de volume avec lesquels vous souhaitez allumer votre téléviseur.
  - Pour...
     Appuyez sur le...

     Aller à Heure, min., Prog.No
     bouton ◄ ou ►

     et Volume
     bouton ▲ ou ▼

     Régler Heure, min., Prog.No
     bouton ▲ ou ▼

     Aller à Régler
     bouton ◄ ou ►

Sélectionner **Marche** pour activer le bouton▲ ou ▼ réglage ci-dessus

Appuyez sur le bouton ENTER I.

6 Appuyez sur le bouton ▲ ou ▼ pour sélectionner **Minuterie OFF**. De la même manière, réglez l'heure à laquelle vous souhaitez que votre téléviseur s'éteigne automatiquement.

# Réglage du mode d'écran bleu

#### Lorsque le signal est très faible ou inexistant, un écran bleu remplace automatiquement l'arrière-plan de l'image. Si vous souhaitez continuer à voir une image de mauvaise qualité, vous devez régler le mode "Écran Bleu" sur "Non".

1 Appuyez sur le bouton **MENU**.

Résultat: Le menu principal s'affiche.

2 Appuyez sur le bouton ▲ ou ▼ pour sélectionner **Configuration** . Appuyez sur le bouton **ENTER** · .

<u>Résultat</u>: Les options disponibles dans le groupe **Configuration** s'affichent .

- 3 Appuyez sur le bouton ▲ ou ▼ pour sélectionner Ecran Bleu. Appuyez sur le bouton ENTER C<sup>⊥</sup>.
- Sélectionnez l'option voulue (Arrêt ou Marche) en appuyant sur le bouton ▲ ou ▼.
   Appuyez sur le bouton ENTER .
- 5 Appuyez sur le bouton **EXIT** pour revenir en visualisation normale.

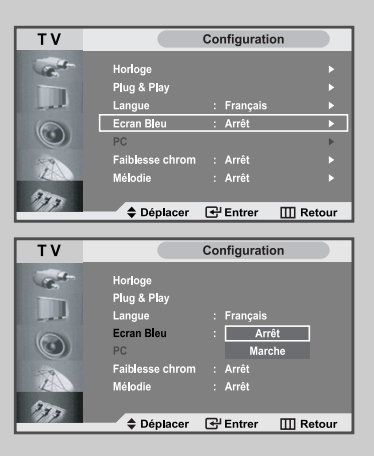

#### Faiblesse chrom

| TV                                                                                                    |                 | Configurati  | on         |
|----------------------------------------------------------------------------------------------------|-----------------|--------------|------------|
|                                                                                                    |                 |              |            |
| C. C.                                                                                                    | Horloge         |              |            |
|                                                                                                    | Plug & Play     |              |            |
| and a                                                                                                    | Langue          | : Français   |            |
|                                                                                                    | Ecran Bleu      | : Arrêt      |            |
|                                                                                                    | PC              |              |            |
|                                                                                                    | Faiblesse chrom | : Arrêt      | ▶          |
| L                                                                                                    | Mélodie         | : Arrêt      | •          |
| Ster                                                                                                    |                 |              |            |
| 77                                                                                                    | Déplacer        | 문 Entrer     | III Retour |
|                                                                                                    | •               | 0            |            |
| TV                                                                                                    |                 | Eaibleasa ab |            |
| IV                                                                                                    |                 | Faiblesse ch | rom        |
| Calif.                                                                                                    |                 |              |            |
| -16.                                                                                                    | Faiblesse chro  | om : A       | rrêt ►     |
|                                                                                                    |                 |              |            |
|                                                                                                    | Rouge           | 1            | 0          |
|                                                                                                    | Vert            | n            | 0          |
|                                                                                                    | Play            | 0            |            |
| 1                                                                                                    | Dieu            | U.           |            |
| - And                                                                                                    |                 |              |            |
| 775                                                                                                    |                 |              |            |
|                                                                                                    | Déplacer        | 🚭 Entrer     | III Retour |
|                                                                                                    |                 |              |            |
| TV                                                                                                    |                 | Faiblesse ch | rom        |
| and the second second se | _               |              |            |
| Carlot -                                                                                                    | College and the |              |            |
|                                                                                                    | Faiblesse chro  | om : A       | Arret      |
|                                                                                                    |                 |              |            |
|                                                                                                    | Red             | 0            | 0          |
|                                                                                                    | Green           | 0            | 0          |
|                                                                                                    | Blue            | 1            | 0          |
|                                                                                                    |                 | 5            |            |
|                                                                                                    |                 |              |            |
| 773                                                                                                    |                 | _            | _          |
|                                                                                                    | Déplacer        | Entrer       | III Retour |
|                                                                                                    |                 |              |            |
| TV                                                                                                    |                 | Faiblesse ch | rom        |
|                                                                                                    |                 |              |            |
| C.                                                                                                    | Faiblesse chro  | om : M       | arche 🕨    |
|                                                                                                    |                 |              |            |
| - al                                                                                                    | Rouge           | 1            |            |
| 0                                                                                                    | Vert            | 1            |            |
|                                                                                                    | Veit            | -            |            |
|                                                                                                    | Bieu            | ų            |            |
| L                                                                                                    |                 |              |            |
| Tree                                                                                                    |                 |              |            |
|                                                                                                    | Déplacer        | Entrer       | III Retour |
| -                                                                                                    |                 |              |            |
|                                                                                                    | Eaiblacaa       | chrom        |            |
|                                                                                                    | Faiblesse       | chrom        |            |
|                                                                                                    |                 |              |            |
| ▲                                                                                                    |                 |              |            |
| Rouge                                                                                                    |                 |              | •          |
| ▼                                                                                                    |                 |              |            |
|                                                                                                    |                 |              |            |
| Déplace                                                                                                    | er 🔶 Ré         | aler         | III Retour |

Faiblesse chrom est une fonction permettant aux personnes voyant faiblement les couleurs de profiter pleinement des couleurs des images. Cette fonction offre neuf niveaux de réglage des couleurs pour le rouge, le vert et le bleu.

1 Appuyez sur le bouton **MENU**.

Résultat: Le menu principal s'affiche.

2 Appuyez sur le bouton ▲ ou ▼ pour sélectionner **Configuration** . Appuyez sur le bouton **ENTER** · .

<u>Résultat</u>: Les options disponibles dans le groupe **Configuration** s'affichent.

- Appuyez sur le bouton ▲ ou ▼ pour sélectionner
   Faiblesse chrom.
   Appuyez sur le bouton ENTER .
- 4 Appuyez sur le bouton ENTER . Sélectionnez l'option voulue (Arrêt ou Marche) en appuyant sur le bouton ▲ ou ▼.
- Appuyez sur le bouton ENTER .
   Appuyez sur les boutons ▲ ou ▼ pour sélectionner Rouge, Vert, et Bleu.
   Appuyez sur le bouton ENTER .
- 6 Appuyez sur les boutons ◀ ou ► pour régler la fonction **Faiblesse chrom.**
- 7 Une fois satisfait, appuyez sur le bouton MENU pour revenir au menu précédent ou appuyez sur le bouton EXIT pour revenir directement à l'affichage normal

# Sélection de Mélodie

Vous pouvez entendre des mélodies lorsque la télévision est allumée ou éteinte.

1 Appuyez sur le bouton **MENU**.

<u>Résultat</u>: Le menu principal s'affiche.

2 Appuyez sur le bouton ▲ ou ▼ pour sélectionner **Configuration**. Appuyez sur le bouton **ENTER** .

<u>Résultat</u>: Les options disponibles dans le groupe **Configuration** s'affichent.

- 3 Appuyez sur le bouton ▲ ou ▼ pour sélectionner Mélodie. Appuyez sur le bouton ENTER 🕑 .
- Sélectionnez l'option voulue (Arrêt ou Marche) en appuyant sur le bouton ▲ ou ▼.
   Appuyez sur le bouton ENTER .
- 5 Appuyez sur le bouton **EXIT** pour revenir directement à l'affichage normal.

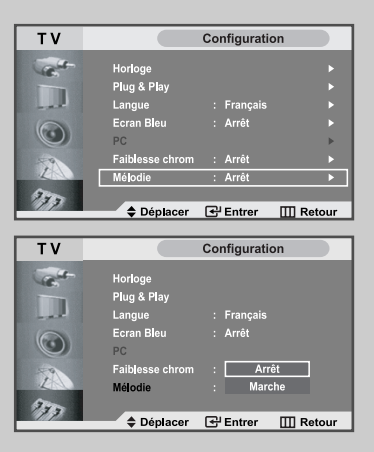

## Sélection d'un périphérique provenant de sources externes

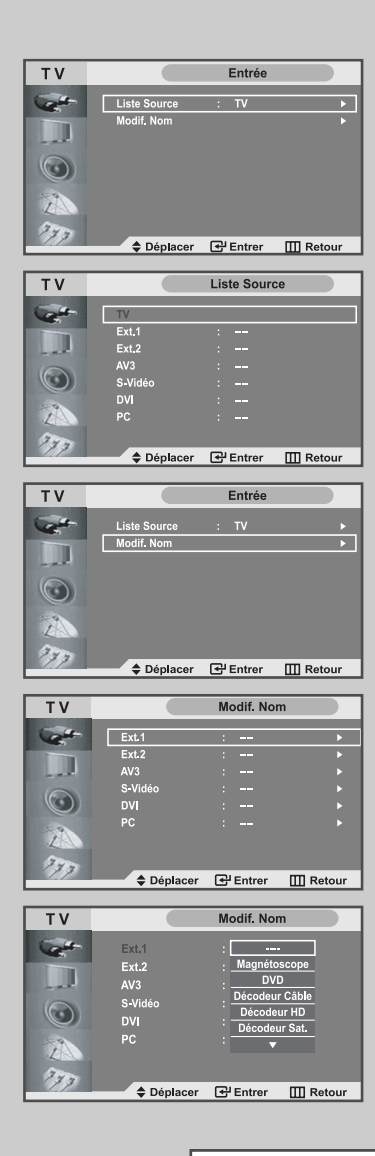

Votre téléviseur vous permet de sélectionner les signaux audio/vidéo retransmis vers une sortie externe.

- 1 Appuyez sur le bouton MENU. Appuyez sur le bouton ENTER pour sélectionne Entrée. Les options disponibles dans le groupe Entrée Résultat: s'affichent. 2 Appuyez sur le bouton ENTER C. Résultat: Les options disponibles dans le menu Liste Source s'affichent. 3 Sélectionnez le périphérique requis en appuyant à plusieurs reprises sur le bouton  $\blacktriangle$  ou  $\bigtriangledown$ . Appuyez sur le bouton **ENTER**  $\bigcirc$  . 4 Répétez les étapes 1. Appuyez sur le bouton ▲ ou ▼ pour sélectionne **Modif. Nom**. Appuyez sur le bouton ENTER . Résultat: Les options disponibles dans le menu Modif. Nom s'affichent. 5 Sélectionnez le périphérique que vous souhaitez sortir en appuyant sur le bouton  $\blacktriangle$  ou  $\blacktriangledown$  . Les options disponibles s'affichent: Ext.1 - Ext.2 - AV3 - S-Vidéo - DVI - PC 6 Appuyez sur le bouton ENTER C . 7 Sélectionnez le périphérique requis en appuyant à plusieurs reprises sur le bouton  $\blacktriangle$  ou  $\triangledown$ . Les options disponibles s'affichent ---- - Magnétoscope - Lecteur DVD - Décodeur Câble -Décodeur HD - Décodeur Sat.- Recepteur AV - Lecteur DVD - Jeu - Caméscope - Combo DVD - Dig Home Rec - PC
- 6 Une fois satisfait, appuyez sur le bouton **MENU** pour revenir au menu précédent ou appuyez sur le bouton **EXIT** pour revenir en visualisation normale.

## Visualisation d'images provenant de sources externes

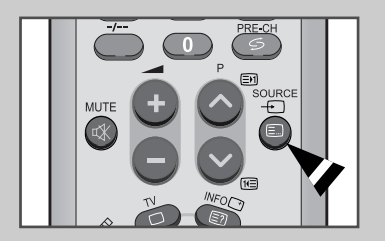

Une fois les divers systèmes audio et vidéo branchés, vous pouvez visualiser les différentes sources en sélectionnant l'entrée appropriée.

- 1 Vérifiez que toutes les connexions nécessaires ont été effectuées.
- 2 Appuyez sur le bouton SOURCE.
  - <u>Résultat:</u> Le périphérique ayant été modifié et l'état du son s'affichent en haut à gauche du téléviseur.
- **3** Appuyez sur le bouton **SOURCE** pour sélectionner la source d'entrée requise.
  - Si vous changez la source externe au cours de la visualisation, les images peuvent nécessiter un certain temps avant d'être basculées.

#### Paramétrage du Logiciel PC (Basé sur Windows 2000 ou XP)

The Windows display-settings for a typical computer are shown below. But the actual screens on your PC will probably be different, depending upon your particular version of Windows and your particular video card. But even if your actual screens look different, the same, basic set-up information will apply in almost all cases. (If not, contact your computer manufacturer or Samsung Dealer.)

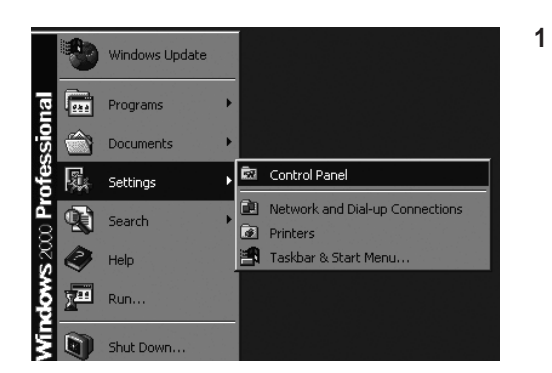

Cliquez sur "Settings (Paramètres)" dans le menu Démarrer de Windows. Lorsque "Settings (Paramètres)" est en surbrillance, déplacez le curseur pour mettre "Control Panel (Panneau de configuration)" en surbrillance.

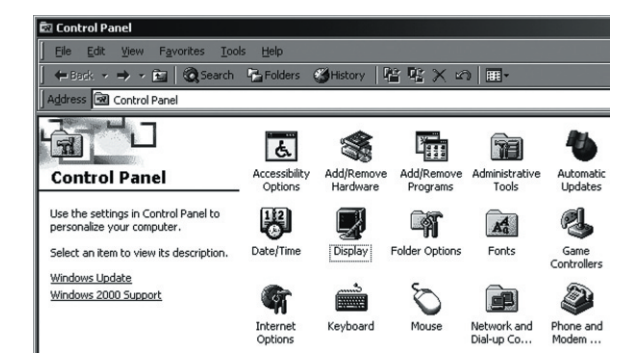

Lorsque vous êtes sur l'écran du panneau de configuration, cliquez su "Display (Affichage)" et une boîte de dialogue Propriétés de l'affichage apparaît.

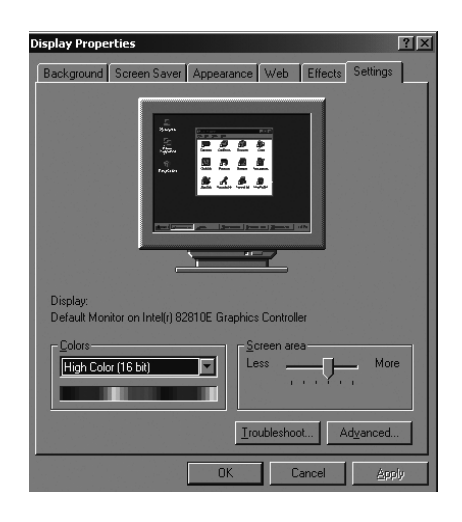

 Allez sur l'onglet "Settings (Paramètres)" dans la boîte de dialogue Propriétés de l'affichage. Réglage correct de la taille (résolution)
 1280 x 768 pixels
 Si votre boîte de dialogue des paramètres d'affichage comporte une option de fréquence verticale, la valeur correcte est "60 " ou "60 Hz". Sinon cliquez sur "OK" et quittez la boîte de dialogue.

(Reportez-vous à " Mode d'affichage " page 58)

# Réglage automatique de l'écran PC

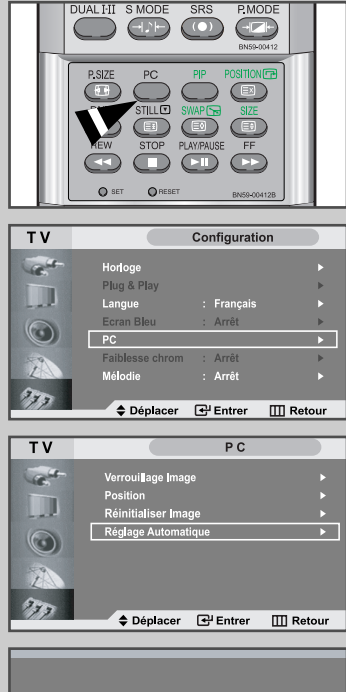

#### Ajustement automatique

Le réglage automatique permet à l'écran PC du téléviseur d'être ajusté automatiquement en fonction du signal vidéo PC. Les valeurs des options Affiné, Grain. ou Position sont réglées automatiquement.

- Appuyez sur le bouton PC de la télécommande pour sélectionner le mode PC.
- Cette fonction ne s'applique pas en mode **DVI numeriq**.
- 1 Appuyez sur le bouton **MENU**.
  - Résultat: Le menu principal s'affiche.
- 2 Appuyez sur le bouton ▲ ou ▼ pour sélectionner **Configuration**. Appuyez sur le bouton **ENTER** · .
  - <u>Résultat</u>: Les options disponibles dans le groupe **Configuration** s'affichent.
- 3 Appuyez sur le bouton ▲ ou ▼ pour sélectionner PC. Appuyez sur le bouton ENTER .
  - <u>Résultat</u>: Les options disponibles dans le groupe **PC** s'affichent.
- 4 Appuyez sur le bouton ▲ ou ▼ pour sélectionner Ajustement automatique. Appuyez sur le bouton ENTER .
  - <u>Résultat</u>: Une fois la rotation de l'écran PC terminée au cours de la procédure de réglage automatique, la qualité et la position de l'écran seront réglées automatiquement.

# Réglage de base et réglage fin de l'image

Le but du réglage de la qualité de l'image est d'éliminer ou de réduire le bruit de l'image (défauts).

Si le bruit n'est pas éliminé en effectuant uniquement une syntonisation fine, réglez la fréquence du mieux que vous pouvez (approximative) puis effectuez à nouveau une syntonisation plus fine. Une fois le bruit réduit, réajustez l'image pour l'aligner au centre de l'écran.

- Appuyez sur le bouton PC de la télécommande pour sélectionner le mode PC.
- 1 Appuyez sur le bouton **MENU**.

Résultat: Le menu principal s'affiche.

2 Appuyez sur le bouton ▲ ou ▼ pour sélectionner **Configuration**. Appuyez sur le bouton **ENTER** · .

<u>Résultat</u>: Les options disponibles dans le groupe **Configuration** s'affichent.

3 Appuyez sur le bouton ▲ ou ▼ pour sélectionner PC. Appuyez sur le bouton ENTER 🕑 .

<u>Résultat</u>: Les options disponibles dans le groupe **PC** s'affichent.

- 5 Appuyez sur le bouton ▲ ou ▼ pour sélectionner Base ou Fin. Regl. Base ou Regl. Prec. Appuyez sur le bouton ENTER .

Résultat: La barre horizontale s'affiche.

- 6 Appuyez sur le bouton ◀ ou ► pour régler la qualité de l'écran. Des bandes verticales peuvent apparaître ou l'image peut devenir floue.
- 7 Une fois satisfait, appuyez sur le bouton MENU pour revenir au menu précédent ou appuyez sur le bouton EXIT pour revenir directement à l'affichage normal.

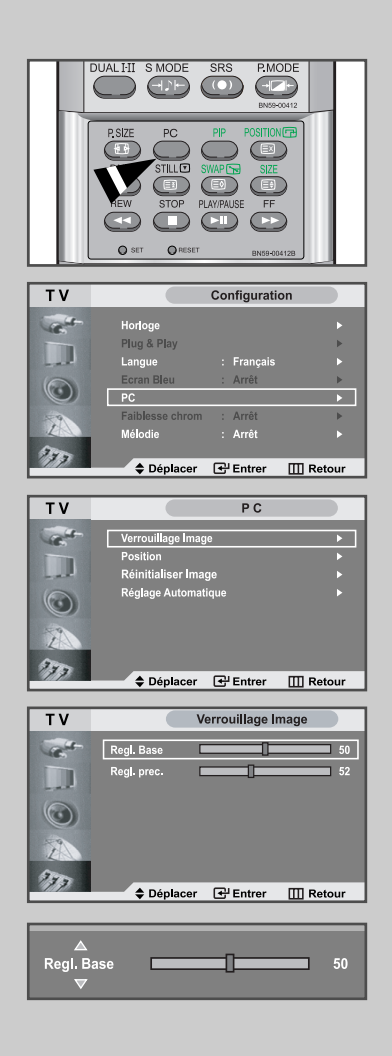

# Changement de la position de l'image

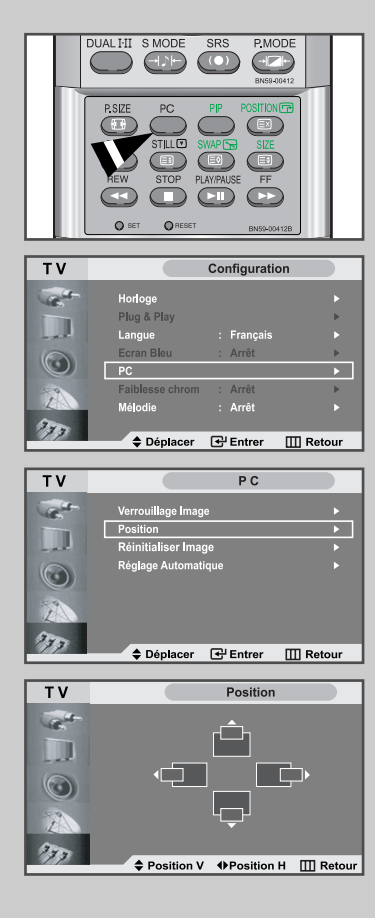

- Appuyez sur le bouton PC de la télécommande pour sélectionner le mode PC.
- 1 Appuyez sur le bouton **MENU**.
  - <u>Résultat</u>: Le menu principal s'affiche.
- 2 Appuyez sur le bouton ▲ ou ▼ pour sélectionner **Configuration**. Appuyez sur le bouton **ENTER** · .
- 3 Appuyez sur le bouton ▲ ou ▼ pour sélectionner PC. Appuyez sur le bouton ENTER C<sup>⊥</sup>.
  - <u>Résultat</u>: Les options disponibles dans le groupe **PC** s'affichent.
- 4 Appuyez sur le bouton ▲ ou ▼ pour sélectionner **Position**. Appuyez sur le bouton **ENTER** <sup>[]</sup>.

Résultat: Vous pouvez régler la **Position** de l'image

- 5 Appuyez sur le bouton ◄ ou ► pour régler la position horizontale. Appuyez sur le bouton ▲ ou ▼ pour régler la position verticale.
- 6 Appuyez sur le bouton **MENU** pour revenir au menu précédent ou appuyez sur le bouton **EXIT** pour revenir directement à l'affichage normal.

# Initialisation des réglages d'image

Vous pouvez ramener tous les réglages d'image à leur valeur par défaut.

- Appuyez sur le bouton PC de la télécommande pour sélectionner le mode PC.
- 1 Appuyez sur le bouton **MENU**.

<u>Résultat</u>: Le menu principal s'affiche.

- 2 Appuyez sur le bouton ▲ ou ▼ pour sélectionner **Configuration**. Appuyez sur le bouton **ENTER •**.
- 3 Appuyez sur le bouton ▲ ou ▼ pour sélectionner PC. Appuyez sur le bouton ENTER ⊡.

<u>Résultat</u>: Les options disponibles dans le groupe **PC** s'affichent.

Appuyez sur le bouton ▲ ou ▼ pour sélectionner
 Réinitialisel Image.
 Appuyez sur le bouton ENTER .

<u>Résultat</u> Vous pouvez ramener tous les réglages de l'image à leurs valeurs par défaut.

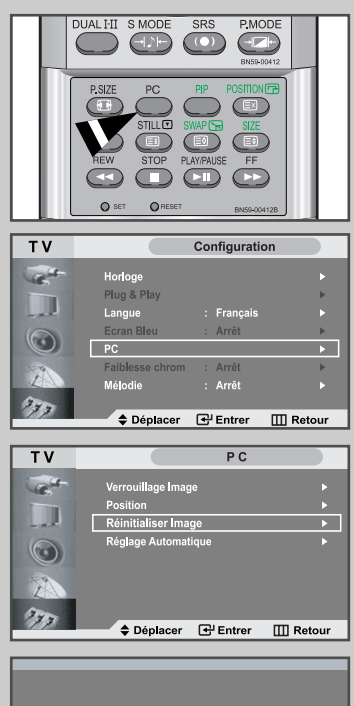

#### Rappel image effectué

# Décodeur télétexte

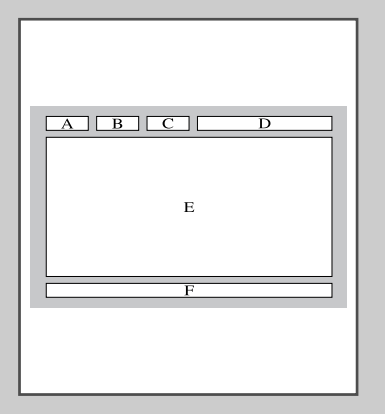

La plupart des chaînes du téléviseur possèdent des pages " télétexte " fournissant des informations telles que :

- ◆ Les horaires des programmes télévisés
- Bulletins d'informations et prévisions météo
- Des résultats sportifs
- Des sous-titres pour les malentendants

Les pages télétextes sont organisées en six catégories :

| Part | Contents                                      |
|------|-----------------------------------------------|
| А    | Numéro de la page sélectionnée.               |
| В    | Identité de la chaîne émettrice.              |
| С    | Numéro de page actuelle ou état de recherche. |
| D    | Date et heure.                                |
| E    | Texte.                                        |
| F    | Informations sur l'état.                      |

## Affichage des informations Télétexte

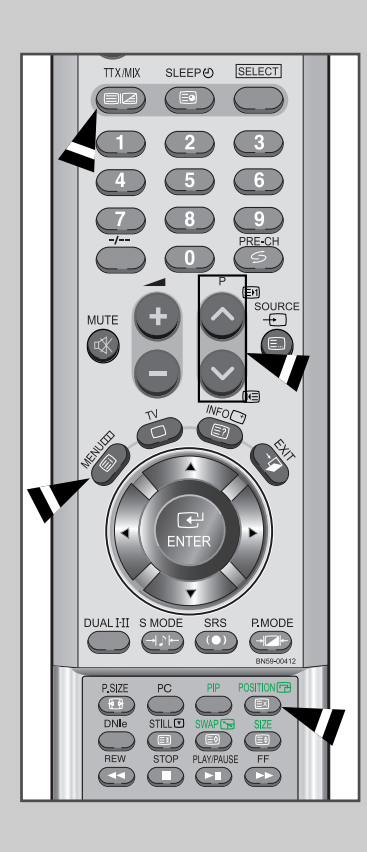

Vous pouvez afficher des informations télétexte à tout moment, mais la réception du signal doit être bonne. Dans le cas contraire :

- Des informations peuvent manquer
- Des pages peuvent ne pas être affichées

Pour activer le mode télétexte et afficher les informations télétexte :

- A l'aide du bouton P∧ (E) ou P∨ (E) sélectionnez la chaîne fournissant le service télétexte.
- 2 Appuyez sur le bouton TTX/MIX () pour activer le mode Télétexte.
  - Résultat: La page de sommaire s'affiche. Vous pouvez l'afficher de nouveau à tout moment en appuyant sur le bouton **INDEX**(EI).
- 3 Pour afficher simultanément le programme réel diffusé et la page du Télétexte, appuyez de nouveau sur le bouton **TTX/MIX(**□/*△*).
- 4 TPour revenir en visualisation normale, appuyez sur le bouton CANCEL(EX).
- 5 Appuyez de nouveau sur le bouton **TTX/MIX**(≡/*△*) pour sortir de l'affichage TTX.
  - Si un caractère cassé apparaît lors de la visualisation TTX, assurez-vous que la langue TTX est identique à la langue du mode menu " Configuration ". Si les deux langues sont différentes, sélectionnez la même langue pour la langue TTX dans le menu " Configuration ".

# Sélection d'une page télétexte spécifique

# Appuyez sur les touches numériques de la télécommande pour entrer directement le numéro de page :

- 1 Enter the three-digit page number listed in the contents by pressing the corresponding numeric buttons.
  - <u>Résultat</u>: The current page counter is incremented and the page is then displayed.
- Si la page sélectionnée est liée à plusieurs pages secondaires, celles-ci sont affichées par séquence. Pour figer l'affichage sur une page donnée, appuyez sur le bouton HOLD (E3). Appuyez de nouveau sur le bouton HOLD (E3)pour reprendre.
- 3 Utilisation des diverses options d'affichage :

| Pour afficher                                                                                                    | Appuyez sur                          |
|----------------------------------------------------------------------------------------------------|--------------------------------------|
| <ul> <li>A la fois les informations<br/>télétexte et le programme normal</li> </ul>                                                   | TTX/MIX (                            |
| <ul> <li>Le texte caché<br/>(réponses de jeux par exemple)</li> </ul>                                                                 | RÉVÉLER (᠍?)                         |
| ◆ L'écran normal                                                                                                    | RÉVÉLER (E?)<br>de nouveau           |
| Une page secondaire, en entrant son by entering its 4-digit number                                                                    | SUB-PAGE (E)                         |
| ◆ La page suivante                                                                                                    | PAGE HAUT (E)                        |
| ◆La page précédente                                                                                                    | PAGE BAS (11=)                       |
| <ul> <li>Les lettres de taille double dans la:</li> <li>Moitié supérieure de l'écran</li> <li>Moitié inférieure de l'écran</li> </ul> | SIZE (≣€)<br>•Une fois<br>•Deux fois |
| ♦ Écran normal                                                                                                    | •Trois fois                          |

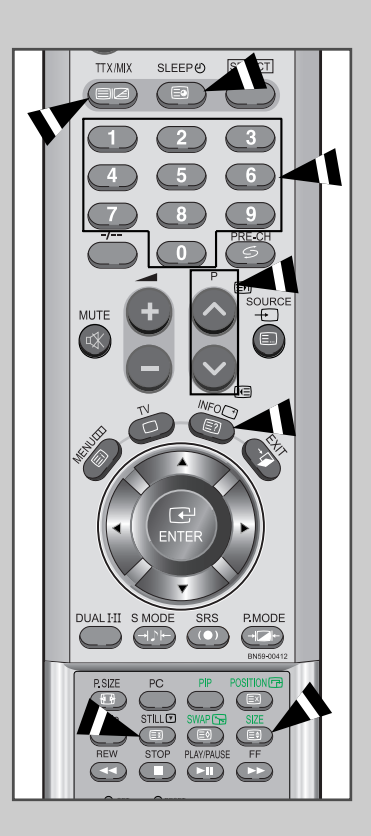

# Utilisation de FLOF pour sélectionner une page télétexte

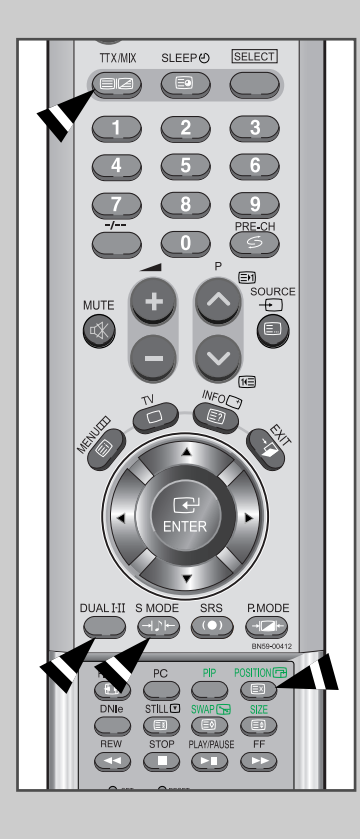

Les différents sujets inclus dans les pages du Télétexte disposent d'un code de couleur et peuvent être sélectionnés à l'aide des boutons colorés de la télécommande.

- 1 Affichez les informations du Télétexte en appuyant sur le bouton TTX/MIX (≡)/∠).
- 2 Appuyez sur le bouton coloré correspondant au sujet que vous voulez sélectionner ; (les sujets disponibles sont listés sur la ligne d'informations d'état).

<u>Résultat</u>: La page s'affiche avec des informations supplémentaires disposant d'un code de couleur pouvant être sélectionnées de la même manière.y.

| 3 | Pour afficher la:                                                   | Appuyez sur le bouton:     |
|---|---------------------------------------------------------------------|----------------------------|
|   | Page précédente                                                     | Bouton rouge.              |
|   | Page suivante                                                       | Bouton vert.               |
| 4 | Lorsque vous avez terminé, appuye pour revenir au programme normal. | z sur le bouton CANCEL(EX) |

#### Avant de contacter le service après-vente Samsung, effectuez les simples vérifications qui suivent : Si vous ne pouvez pas résoudre le problème en suivant les instructions ci-dessous, notez le modèle et le numéro de série de votre téléviseur et contactez votre revendeur local.

| Aucune image ou aucun son                                                                      | Vérifiez que la prise est bien branchée à une prise murale.                                                                                                    |
|------------------------------------------------------------------------------------------------|----------------------------------------------------------------------------------------------------|
|                                                                                                | <ul> <li>Vérifiez que vous avez bien appuyé sur le bouton POWER ( ()) à droite de la télévision</li> <li>Vérifiez les paramètres de contraste et de luminosité.</li> <li>Vérifiez le volume.</li> </ul>                                                                                                    |
| Image normale mais aucun son                                                                   | ◆ Vérifiez le volume.                                                                                                    |
|                                                                                                | $\blacklozenge$ Vérifiez si le bouton $\mbox{ MUTE ( } \ensuremath{\mathbb{K}}\xspace$ ) de la télécommande a été touché.                                                                                                    |
| Aucune image ou une image en noir<br>et blanc                                                  | <ul> <li>Réglez les paramètres de couleur.</li> <li>Vérifiez que le système d'émission sélectionné est correct.</li> </ul>                                                                                                    |
| Interférence du son et de l'image                                                              | <ul> <li>Essayez d'identifier l'appareil électrique qui perturbe<br/>le téléviseur et éloignez-le.</li> <li>Branchez le téléviseur sur une autre prise.</li> </ul>                                                                                                    |
| Image neigeuse ou floue,<br>son déformé                                                        | <ul> <li>Vérifiez l'orientation, l'emplacement et les connexions de votre<br/>antenne. Cette interférence est souvent due à l'utilisation d'une<br/>antenne intérieure.</li> </ul>                                                                                                    |
| Dysfonctionnements de la télécommande                                                          | <ul> <li>Remplacez les piles de la télécommande.</li> <li>Nettoyez la partie supérieure de la télécommande (zone d'émission des signaux).<br/>Vérifiez les connecteurs des piles.</li> </ul>                                                                                                    |
| Le message "Contrôlez câble vidéo" s'affiche.                                                  | <ul> <li>Assurez-vous que le câble de signal est bien branché au PC ou aux sources vidéo.</li> <li>Assurez-vous que les sources vidéo ou le PC sont allumés.</li> </ul>                                                                                                    |
| En mode PC, le message "Mode non disponible"<br>s'affiche.                                     | <ul> <li>Vérifiez la résolution maximale et la fréquence de l'adaptateur vidéo.</li> <li>Comparez ces valeurs aux données du graphique de fonctionnement des modes d'affichage</li> </ul>                                                                                                    |
| L'image est trop claire ou trop sombre.                                                        | <ul> <li>Adjust the Brightness and Contrast.</li> </ul>                                                                                                    |
| En mode PC, des barres horizontales semblent<br>clignoter, scintiller ou trembler sur l'image. | ♦ Réglez la fonction Base ou Fin.                                                                                                    |
| En mode PC, des barres verticales semblent clignoter, scintiller ou trembler sur l'image       | Adjust the Coarse function and then adjust the Fine function.                                                                                                    |
| En mode PC, l'écran est noir et le                                                             | <ul> <li>Le téléviseur est en mode de gestion d'alimentation.</li> </ul>                                                                                                    |
| témoin d'alimentation clignote<br>par intervalles d'une seconde                                | <ul> <li>Déplacez la souris de l'ordinateur ou appuyez sur une touche<br/>du clavier.</li> </ul>                                                                                                    |
| En mode PC, l'image n'est pas stable et peut sembler vibrer.                                   | <ul> <li>Check that the display resolution and frequency from your Computer or video board is an available mode for your set. On your Computer check: Control Panel, Display, Settings.</li> <li>If the setting is not correct, use your computer utility programme to change the display settings</li> </ul> |
|                                                                                                | <ul> <li>Your set supports multiscan display functions within the following frequency domain:</li> <li>Horizontal frequency: 30 ~ 68 kHz</li> <li>Vertical frequency: 56 ~ 85 Hz</li> <li>Maximum refresh rate: 1280 X 768@60Hz</li> </ul>                                                                    |
| On PC mode, image is not centered<br>on the screen.                                            | Verändern Sie die horizontale und vertikale Bildposition.                                                                                                    |

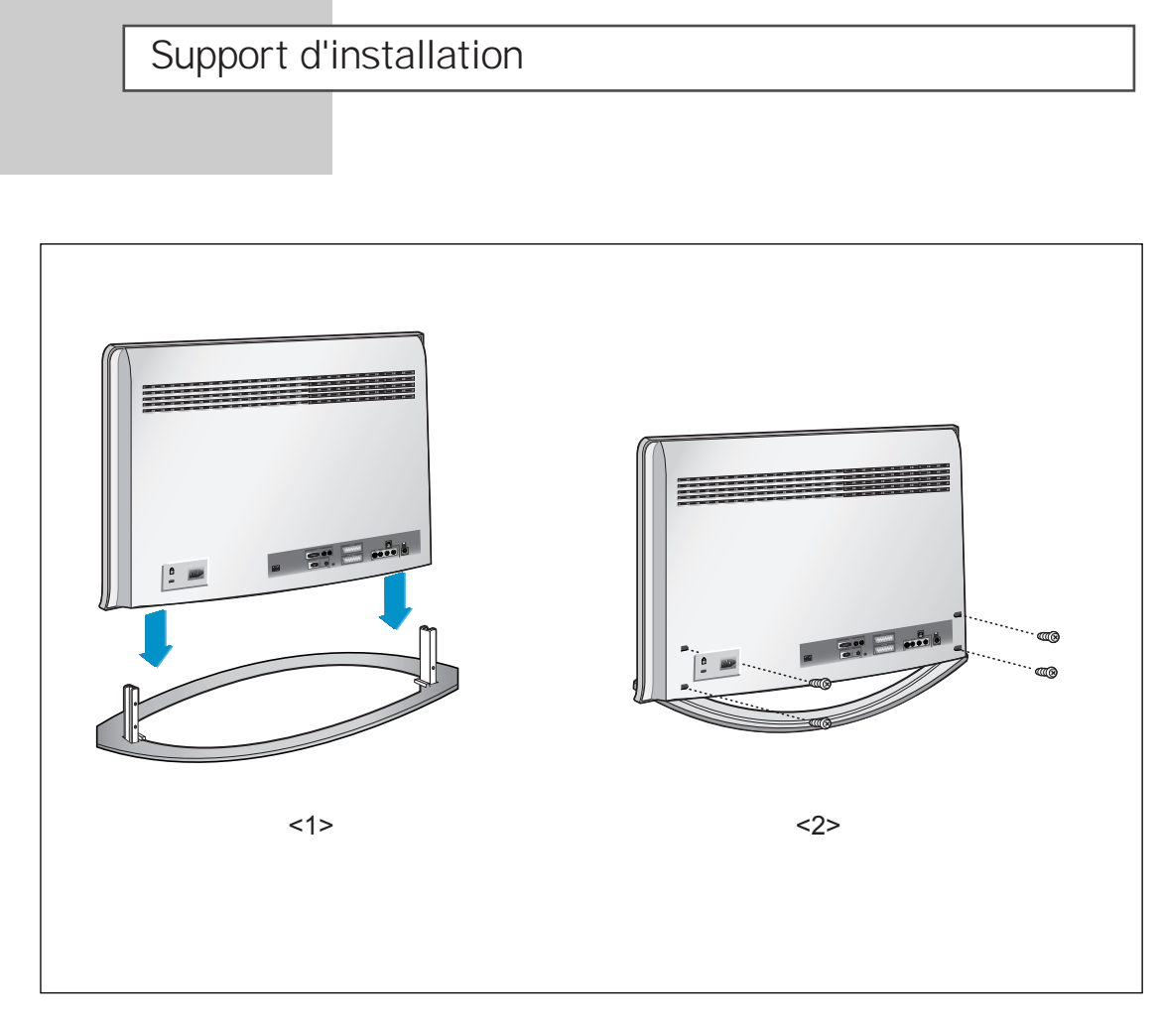

- 1. Abaissez le téléviseur dans la direction indiquée par la flèche et fixez-le au support.
- 2. Utilisez les quatre vis pour fixer fermement le support.

#### Entretien de votre TV LCD

AVERTISSEMENT: Ne démontez pas la carrosserie du LCD TV afin d'éviter tout danger d'électrocution. Ce moniteur ne peut être réparé par l'utilisateur. L'entretien par l'utilisateur se limite au nettoyage décrit ci-dessous:

#### Avant le nettoyage, débranchez le câble d'alimentation électrique du LCD TV.

- Pour nettoyer votre à écran plat, servez-vous d'un chiffon doux légèrement humecté d'eau ou de détergent doux. Si possible, utilisez un linge spécial de nettoyage d'écran ou une préparation étudiée pour les revêtements antistatiques.
- Pour nettoyer la carrosserie du moniteur, servez-vous d'un chiffon doux légèrement humecté de détergent doux.
- N'utilisez jamais de produits de nettoyage inflammables pour nettoyer votre LCD TV à écran plat ou n'importe quel autre appareil électrique.

## Utilisation du verrouillage Kensington antivol

Le verrou Kensington est un dispositif permettant de fixer le système lorsqu'il est utilisé dans un lieu public. Le dispositif de verrouillage doit être acheté séparément. Il se peut que l'apparence et la mé thode de verrouillage soient différents de l'illustration en fonction du fabricant. Veuillez vous reporter au manuel fourni avec le verrou Kensington pour une utilisation adéquate.

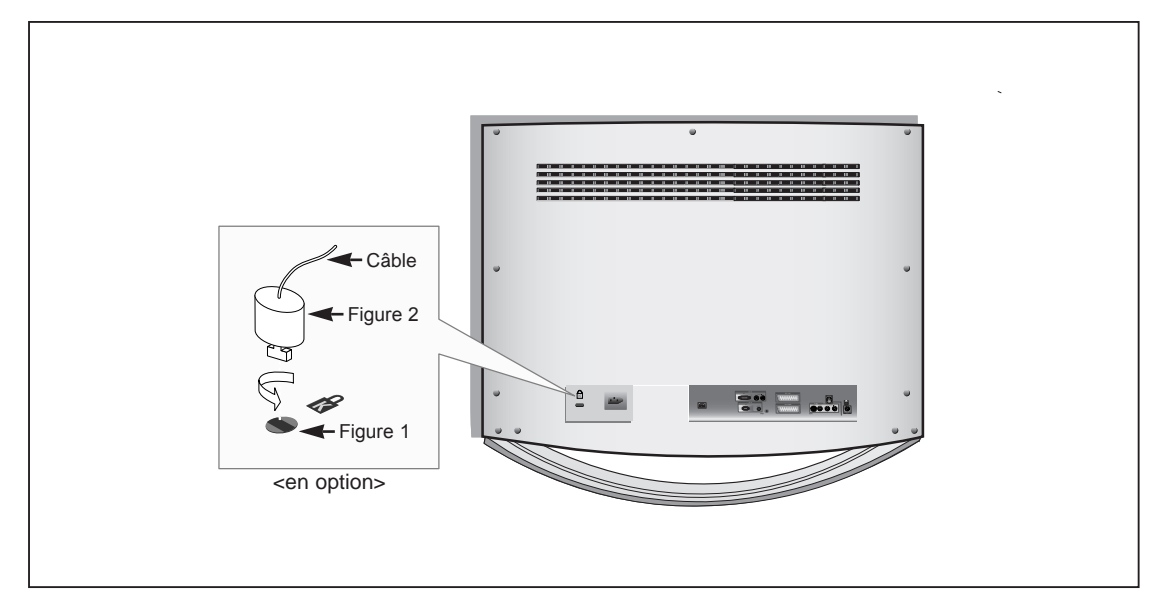

- 1. Kensington sur le téléviseur à écran LCD (Figure 1) et faites- le tourner dans le sens du verrouillage (Figure 2).
- 2. Branchez le câble du verrou Kensington.
- 3. Fixez le verrou Kensington sur un bureau ou un objet solide et stable.

#### Installation d'un dispositif de fixation compatible VESA

Alignez la plaque de l'interface de montage avec les trous de la plaque de fixation du couvercle arrière et bloquez-la à l'aide des quatre vis fournies avec la base type bras, avec le dispositif de fixation au mur ou avec les autres bases.

 $\succ$ Cette télévision peut se fixer via une interface respectant les standards VESA 200mm x 100mm.

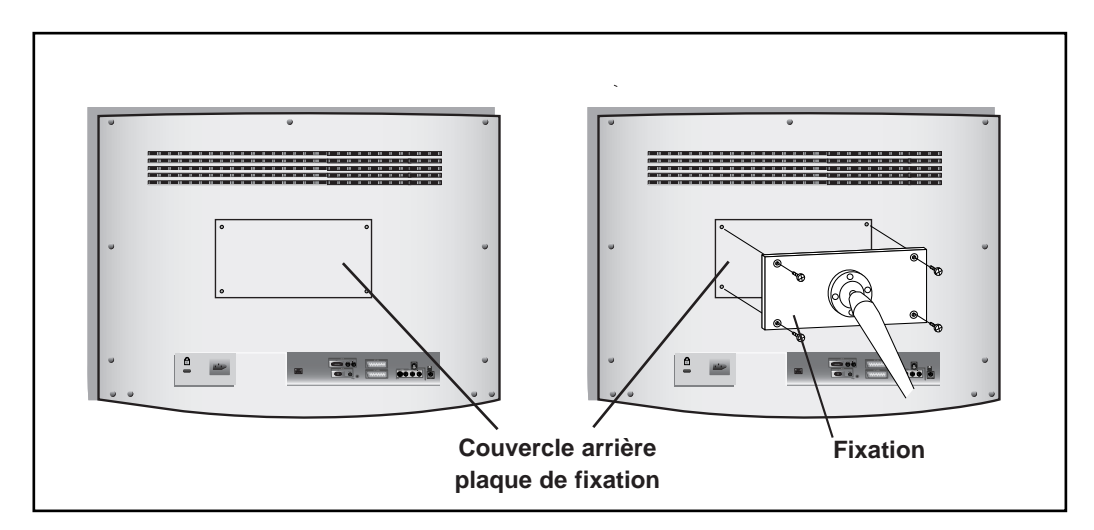

# Spécifications techniques et environnementales

| Modèle                                                                                              | LW26A33W                                                                                                    |
|----------------------------------------------------------------------------------------------------|----------------------------------------------------------------------------------------------------|
| <b>Ecran</b><br>Taille<br>Taille de l'affichage<br>Type<br>Pas des pixels<br>Angle de visualisation | 26" de diagonale<br>556,4 (H) x 339,84 (V) mm<br>a-si TFT active matrix<br>0,4425 (H) x 0,4425 (V) mm<br>170/170 (H/V) |
| <b>Fréquence</b><br>Horizontale<br>Verticale<br>Couleur de l'affichage                              | 30 ~ 68 kHz<br>56 ~ 85 Hz<br>16.194.277 colours                                                                        |
| Résolution de l'affichage<br>Mode maximum                                                           | 1280 x 768 @ 60 Hz                                                                                                    |
| <b>Signal d'entrée</b><br>Signal vidéo synchronisé.<br>Signal vidéo                                 | H/V séparé, TTL, P. ou N.<br>0,7 Vp-p @ 75 ohm                                                                         |
| TV<br>Système couleur<br>Sonorisation                                                               | PAL/SECAM/NTSC 4.43<br>BG, DK, I, L                                                                                    |
| <b>Vidéo</b><br>Système couleur<br>Format vidéo                                                     | PAL/NTSC/SECAM<br>CVBS, S-VHS, RGB                                                                                     |
| <b>Scart 1</b><br>Entrée/Sortie vidéo<br>Entrée RVB<br>Entrée/Sortie audio                          | 1,0 Vp-p @ 75 ohm<br>0,7 Vp-p @ 75 ohm<br>500mVrms                                                                     |
| <b>Scart 2</b><br>Entrée/Sortie vidéo<br>Entrée/Sortie audio                                        | 1,0 Vp-p @ 75 ohm<br>500mVrms                                                                                          |
| <b>Component</b><br>Entrée vidéo<br>Entrée audio                                                    | 1,0 Vp-p @ 75 ohm<br>500mVrms                                                                                          |
| Alimentation<br>Entrée                                                                              | AC 100 ~ 240 V, 60/50 Hz ±3Hz                                                                                          |
| <b>Consommation</b><br>Maximale<br>Economie d'énergie                                               | 130W<br>< 5,0 W                                                                                                    |
| <b>Dimension (L x H x P)</b><br>TV<br>Avec enceintes                                                | 741,0 x 119,0 x 498,5 mm(29,17x 4,68 x 16,92 inches)<br>741,0 x 276,8 x 526,0 mm(29,17x 10,89 x 20,70 inches)          |
| Poids<br>Avec Trépied                                                                               | 15,0 kg (33,07 lbs)                                                                                                    |

# Spécifications techniques et environnementales

| Modèle                              | LW26A33W                                 |  |
|-------------------------------------|------------------------------------------|--|
| Considérations environnementales    |                                          |  |
| Température de fonctionnement       | 10 °C to 40 °C (50 °F to 104 °F)         |  |
| Humidité au cours du fonctionnement | 10% to 80%, sans condensation            |  |
| Température de stockage             | -25 °C to 45 °C (-13 °F to 113 °F)       |  |
| Humidité de stockage                | 5% to 95%, sans condensation             |  |
| Caractéristiques audio              |                                          |  |
| Entrée audio                        | RCA Jack (L, R), 0,5Vrms (-9dB)          |  |
| Entrée audio (PC)                   | 3,5Ø Stereo Jack, 0,5Vrms (-9dB)         |  |
| Sortie casque                       | Max. 10mW Output (3,5Ø Stereo Jack, 32Ω) |  |
| Fréquence                           | RF: 80Hz ~ 15kHz (at- 3dB)               |  |
| Réponse                             | A/V: 80Hz ~ 20kHz (at- 3dB)              |  |

# Modes d'affichage (PC)

Both screen position and size will vary depending on the type of PC monitor and its resolution. The table below shows all of the display modes that are supported:

| Mode | Resolution                                                                                              | Horizontal<br>Frequency (kHz)                                                | Vertical<br>Frequency (Hz)                                                   | Fréquence d'horloge<br>Fréquence (MHz)                                       | Polarité<br>(H/V)                               |
|------|----------------------------------------------------------------------------------------------------|------------------------------------------------------------------------------|------------------------------------------------------------------------------|------------------------------------------------------------------------------|-------------------------------------------------|
| MAC  | 640 x 480<br>832 x 624                                                                                  | 35,000<br>49,726                                                             | 66,667<br>74,551                                                             | 30,240<br>49,500                                                             | _ / _<br>+ /+                                   |
| IBM  | 640 x 480<br>720 x 400                                                                                  | 31,469<br>31,469                                                             | 59,940<br>70,087                                                             | 25,175<br>28,322                                                             | _ / _<br>_ / +                                  |
| VESA | 640 x 480<br>640 x 480<br>800 x 600<br>800 x 600<br>800 x 600<br>1024 x 768<br>1024 x 768<br>1024 x 768 | 37,861<br>37,500<br>37,879<br>48,077<br>46,875<br>48,364<br>56,476<br>60,023 | 72,809<br>75,000<br>60,317<br>72,188<br>75,000<br>60,000<br>70,069<br>75,029 | 31,500<br>31,500<br>40,000<br>50,000<br>49,500<br>65,000<br>75,000<br>78,750 | /<br>+ /+<br>+ /+<br>+ /+<br>- /<br>- /<br>+ /+ |
| GTF  | 1280 x 768                                                                                              | 47.700                                                                       | 60.000                                                                       | 80.136                                                                       | _ / +                                           |

• Le mode entrelacé n'est pas pris en charge.

L'écran plasma peut fonctionner de façon anormale si un format vidéo non standard est sélectionné.

DVI ne gère la fonction PC.

# Configurations des broches

#### Connecteur DVI - D

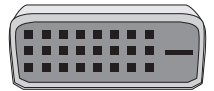

| Broche | Description                  | Broche | Description                  |
|--------|------------------------------|--------|------------------------------|
| 1      | Récepteur 2-                 | 16     | Branchement signal de sortie |
| 2      | Récepteur 2+                 | 17     | Récepteur 0-                 |
| 3      | Mise à la masse              | 18     | Récepteur 0+                 |
| 4      | Pas de branchement           | 19     | Mise à la masse              |
| 5      | Pas de branchement           | 20     | Pas de branchement           |
| 6      | Horloge CND (SCL)            | 21     | Pas de branchement           |
| 7      | Données CND (SDA)            | 22     | Mise à la masse              |
| 8      | Sync analogique vertical     | 23     | Récepteur C-                 |
| 9      | Récepteur 1-                 | 24     | Récepteur C+                 |
| 10     | Récepteur 1+                 |        |                              |
| 11     | Mise à la masse              |        |                              |
| 12     | Pas de branchement           |        |                              |
| 13     | Pas de branchement           |        |                              |
| 14     | Puissance d'entrée CND (+5V) |        |                              |
| 15     | Auto Durée                   |        |                              |

#### Connecteur D - Sub

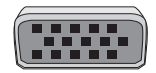

| Pin | H/V séparés                          | H/V composite                        |
|-----|--------------------------------------|--------------------------------------|
| 1   | Rouge (R)                            | Rouge (R)                            |
| 2   | Vert (V)                             | Vert (V)                             |
| 3   | Bleu (B)                             | Bleu (B)                             |
| 4   | Prise de terre                       | Prise de terre                       |
| 5   | Prise de terre (retour DDC)          | Prise de terre (retour DDC)          |
| 6   | Prise de terre - Rouge (R)           | Prise de terre - Rouge (R)           |
| 7   | Prise de terre - Vert (V)            | Prise de terre - Vert (V)            |
| 8   | Prise de terre - Bleu (B)            | Prise de terre - Bleu (B)            |
| 9   | Pas de connexion                     | Pas de connexion                     |
| 10  | Prise de terre – Sync. / Auto-test / | Prise de terre - Sync. / Auto-test / |
|     | Auto-test                            | Auto-test                            |
| 11  | Prise de terre                       | Prise de terre                       |
| 12  | DDC - SDA (Date)                     | DDC - SDA (Data)                     |
| 13  | Sync. horizontale Sync.              | Horizontale/Verticale                |
| 14  | Sync. verticale                      | Non utilisée                         |
| 15  | DDC - SCL (Horloge)                  | DDC - SCL (Horloge)                  |

# Programmation de la télécommande

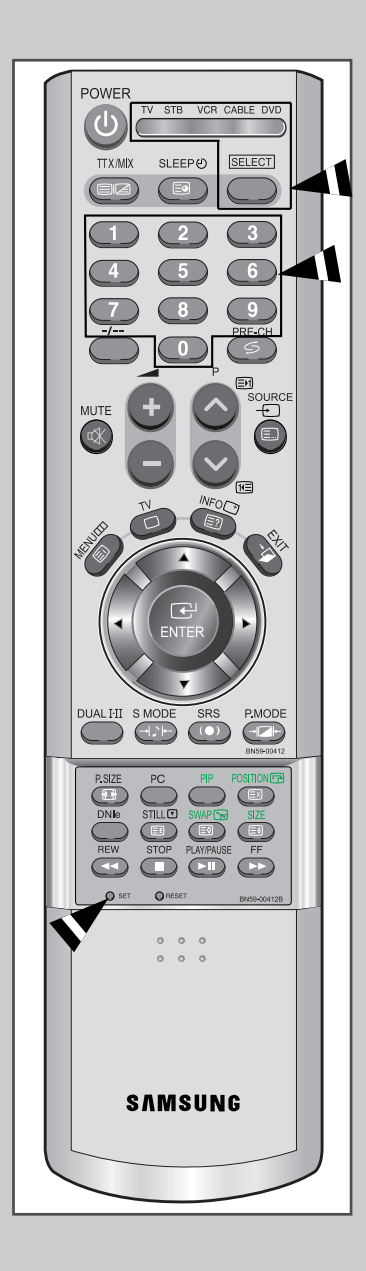

Une fois programmée correctement, la télécommande peut fonctionner selon qua-tre modes distincts, soit téléviseur, magnétoscope, câblosélecteur et DVD. Appuyez sur la touche de la télécommande correspondant à l'appareil voulu pour commander cet appareil.

#### REMARQUE

La télécommande peut ne pas être compatible avec tous les appareils.

# Configuration de la télécommande pour faire fonctionner votre magnétoscope

| 1     | Éteignez le magnétoscope.                                                                                                    |  |  |  |  |  |
|-------|----------------------------------------------------------------------------------------------------|--|--|--|--|--|
| 2     | Appuyez sur la touche <b>SELECT</b> et assurez-vous que le voyant VCR est allumé.                                                                                                    |  |  |  |  |  |
| 3     | Appuyez sur la touche SET de la télé-commande du téléviseur.                                                                                                    |  |  |  |  |  |
| 4     | Appuyez sur les touches numériques de votre télécommande qui<br>correspondent aux trois chiffres du code du magnéto-scope dont les<br>marques sont répertoriées à la 'page 63 du présent guide. Veillez à<br>entrer tous les chiffres du code, même si le pre mier chiffre est "0".<br>(Si plusieurs codes sont indiqués, essayez d'abord le premier.)                                                                                                    |  |  |  |  |  |
| 5     | Appuyez sur la touche 'Power' de la télé-commande. Si vous avez<br>bien configuré la télécommande, le magnétoscope devrait s'allumer.<br>Si votre magnétoscope ne s'allume pas après que vous ayez effectué<br>la configu-ration, répétez les étapes 2, 3 et 4 en essayant<br>un autre code parmi ceux corre-spondant à la marque de votre<br>magnéto-scope. Si aucun autre code n'est réper-torié, essayez tous<br>les codes de magnéto-scope, de 000 à 089. |  |  |  |  |  |
| Remar | Remarque sur l'utilisation des modes de la télécommande : Magnétoscope                                                                                                    |  |  |  |  |  |

Remarque sur l'utilisation des modes de la télécommande : Magnétoscope Quand la télécommande est dans le mode VCR, les touches de volume commandent toujours le volume du téléviseur.

# Configuration de la télécommande pour faire fonctionner votre câblosélecteur

- 1 Éteignez le câblosélecteur.
- 2 Appuyez sur la touche **SELECT** et assurez-vous que le voyant Cable est allumé.
- 3 Appuyez sur la touche SET de la télé-commande du téléviseur.
- 4 Appuyez sur les touches numériques de votre télécommande qui correspondent aux trois chiffres du code du câblosélecteur dont les marques sont répertoriées à la 'page 63' du présent guide. Veillez à entrer tous les chiffres du code, même si le premier chiffre est "0". Si plusieurs codes sont indiqués,essayez d'abord le premier.
- 5 Appuyez sur la touche 'Power' de la télé-commande. Votre câblosélecteur devrait s'allumer si vous avez bien configuré votre télécommande.

Si votre câblosélecteur ne s'allume pas après que vous ayez effectué la configu-ration, répétez les étapes 2, 3 et 4 en essayant un autre code parmi ceux corre-spondant à la marque de votre câblosélecteur. Si aucun autre code n'est réper torié, essayez tous les codes, de 000 à 077.

Remarque sur l'utilisation des modes de la télécommande :Câblosélecteur Quand la télécommande est dans le mode Câble Box, les touches de volume commandent tou-jours le volume du téléviseur.

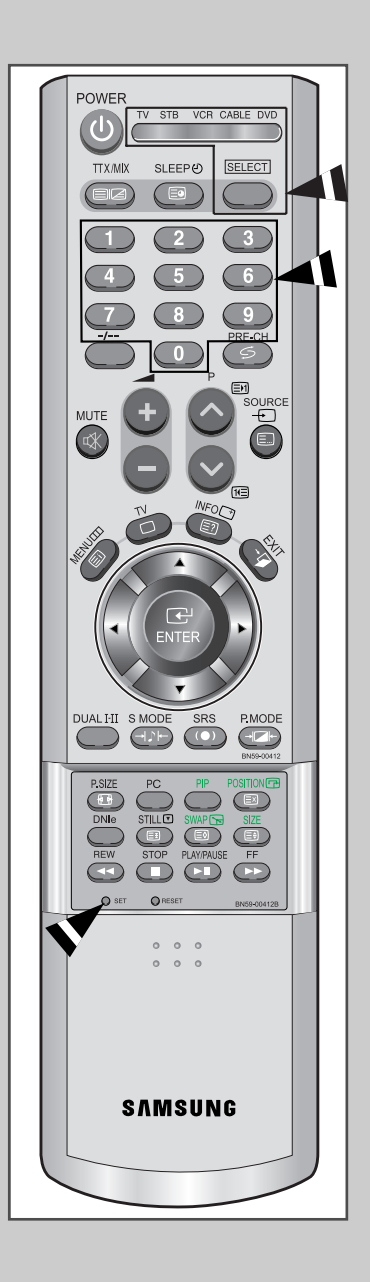

# Programmation de la télécommande

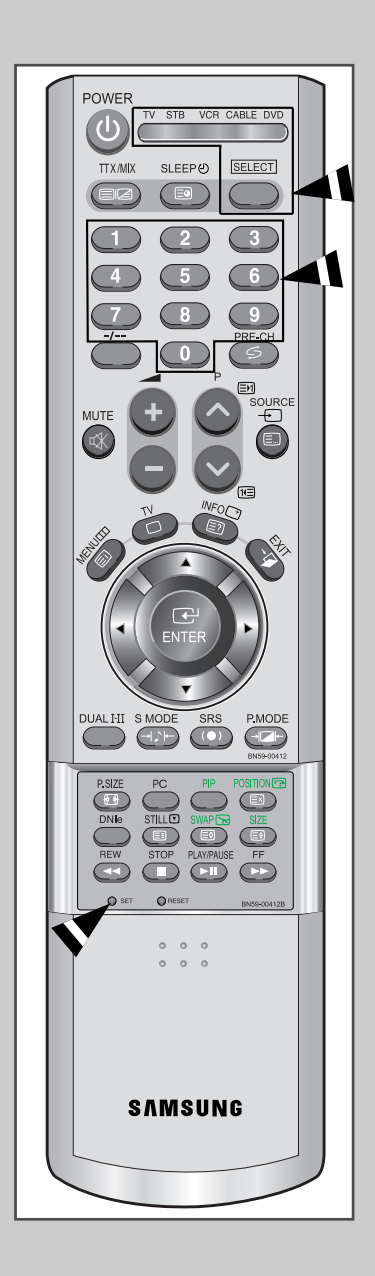

# Configuration de la télécommande pour faire fonctionner votre lecteur DVD

- 1 Éteignez votre lecteur DVD.
- 2 Appuyez sur la touche **SELECT** et assurez-vous que le voyant DVD est allumé.
- **3** Appuyez sur la touche **SET** de la télé-commande du téléviseur.
- 4 Appuyez sur les touches numériques de votre télécommande qui correspondent aux trois chiffres du code du lecteur DVD dont les marques sont répertoriées à la 'page 63' du présent guide. Veillez à entrer tous les chiffres du code, même si le premier chiffre est "0". Si plusieurs codes sont indiqués, essayez d'abord le premier.
- 5 Appuyez sur la touche Power de la télé-commande. Si vous avez bien configuré la télécommande, le lecteur DVD devrait s'allumer.

Si le lecteur DVD ne s'allume pas après que vous ayez effectué la configuration, répétez les étapes 2, 3 et 4 en essayant un autre code parmi ceux correspon-dant à la marque de votre lecteur DVD. Si aucun autre code n'est répertorié, essayez tous les codes, de 000 à 008.

Remarque sur l'utilisation des modes de la télécommande : Lecteur DVD Quand la télécommande est dans le mode DVD, les touches de volume commandent toujours le volume du téléviseur.

# Programmation de la télécommande

#### **Remote Control Codes**

#### Codes de magnétoscope

| Admiral                | 015,088                                 | KLH             |                                    | 082                     | RCA       | 009,014,016,017,037,044,046,063,078 |
|------------------------|-----------------------------------------|-----------------|------------------------------------|-------------------------|-----------|-------------------------------------|
| Aiwa                   | 024                                     | LG              | 00                                 | 1,002,007               | Samsun    | g 000,016,022,031,041,051           |
| Audio Dynamics 022,025 |                                         | Lloyd           |                                    | 024                     | Sansui    | 025                                 |
| Bell&Howel             | l 011                                   | Logik           |                                    | 040                     | Sanyo     | 011,021                             |
| Broksonic              | 019                                     | LXI             |                                    | 024                     | Scott     | 022,050,058,077                     |
| Candle                 | 016,018,022,054,055,061                 | Magnavox        | 017,03                             | 8,062,065               | Sears     | 011,014,018,021,027,028,044,052,057 |
| Canon                  | 017,062                                 | Marantz         | 011,017,023,025,038,03             | 9,055,070               | Sharp     | 015,036,048,054                     |
| Citizen                | 016,018,022,054,055,061                 | Marta           |                                    |                         | Shintom   | 026,035,040,064                     |
| Colortyme              | 023                                     | MEI             |                                    |                         | Signatur  | re 024                              |
| Craig                  | 016,021                                 | Memorex         |                                    |                         | Sony      | 026,035,047                         |
| Curtis-Math            | es 009,016,017,023,024,055,062,073,076  | MGA             |                                    |                         | Sylvania  | 017,024,038,062,065                 |
| Daewoo                 | 003,004,005,006,007,008,022,054,085     | Midland         |                                    |                         | Sympho    | nic 024                             |
| DBX                    |                                         | Minota          |                                    |                         | Tandy     | 011,024                             |
| Dimensia 009           |                                         | Mitsubishi      |                                    |                         | Tashiko   |                                     |
| Dynatech 024           |                                         | Montgomery ward |                                    | Tatung                  | 039       |                                     |
| Electrohom             | e 036                                   | MTC             |                                    | 016,024                 | Teac      | 024,039,078                         |
| Emerson                | 017,018,019,022,024,029,032,036,043,    | Multitech       | 016,02                             | 4,040,041               | Technics  | s 017                               |
| 0                      | 50,051,056,058,066,071,074,076,077,079  | NEC             | 011,023,025,039,05                 | 5,070,073               | Temika    |                                     |
| Fisher                 | 011,021,027,028,052,057,067             | Optimus         |                                    | 015                     | TMK       | 076                                 |
| Funai                  | 024                                     | Panasonic       | 017,06                             | 62,084,086              | Toshiba   | 014,022,028,057,058                 |
| GE                     |                                         | Pentax          |                                    | 014,044                 | Totevisio | on 016,018                          |
| Go Video               | 016                                     | Pentex Reserc   | h+                                 | 055                     | Unitech   |                                     |
| Harman Ka              | rdon 023                                | Philco          | 017,03                             | 8,062,065               | Vector R  | Research                            |
| Hitach                 | 014,024,044,045                         | Philips         |                                    | 017,038                 | Victor    |                                     |
| Instant Rep            | lay 017                                 | Pioneer         | 014,02                             | 25,042,059              | Video Co  | oncepts                             |
| JC Penny               | 011,014,016,017,023,025,039,044,060,062 | Portland        | 05                                 | 3,054,061               | Videoso   | nic                                 |
| JCL                    | 011,017,023,025,039,055                 | ProScan         |                                    | 009                     | Wards     |                                     |
| JVC                    |                                         | Quartz          |                                    | 011                     | Yamaha    |                                     |
| kenwood                | 011,023,025,039,055                     | Quasar          |                                    | 017,053                 | Zenith    |                                     |
|                        |                                         | Radio Shack/R   | ealistics 011,015,01<br>024,028,03 | 7,018,021,<br>6,052,062 |           |                                     |

#### Codes de boîtier décodeur

| Anvision   | 015,016                                       | NSC      | 017                                         | Signature                    | 054                     |
|------------|-----------------------------------------------|----------|---------------------------------------------|------------------------------|-------------------------|
| Cable star | r 015,016                                     | Oak      | 024,046                                     | Sprucer                      | 035                     |
| Eagle      | 015,016                                       | Osk Sign | na 024                                      | Starcom                      | 054                     |
| Eastrm Int | t.                                            | Panason  | ic 011,035,047,069                          | Stargate 2000                | 066                     |
| General Ir | nstrument 054                                 | Philips  | 015,016,027,029,034,036,037,040,041,048,049 | Sylvania                     | 019,067                 |
| GI         | 012,013,023,031,032,                          | Pioneer  | 026,028,052                                 | Texscan                      | 019,067                 |
|            | 033,038,044,075,076,077                       | Randtek  | 015,016                                     | Tocom                        | 025,029,057,058,063     |
| Hamlin     | 011,012,020,021,042,056                       | RCA      | 008,035,074                                 | Unika                        | 039,040,049             |
| Hitachi    | 045,051,054                                   | Regal    | 011,020,021                                 | Universal                    | 059,060                 |
| Jerrold    | 012,013,023,031,032,033,038,044,054,070,073   | Regency  | 010,041                                     | Viewstar 015,016,027,029,034 | 036,037,040,041,048,049 |
| Macom      | 045,051                                       | SA       |                                             | Warner Amex                  | 052                     |
| Magnavox   | c 015,016,027,029,034,036,037,040,041,048,049 | Samsung  | 000,011,030,052,071,072                     | Zenith                       | 022,050,065,069         |

#### Codes de lecteur DVD

| Philips   | 007 |
|-----------|-----|
| Proscan   | 800 |
| RCA       | 008 |
| Toshiba   | 002 |
| Panasonic | 006 |
| Sony      | 004 |
| Samsung   | 000 |

# MEMO

#### - SERVICE APRES-VENTE

 N'hésitez pas à contacter votre revendeur ou réparateur si vous constatez une baisse de performance de votre produit pouvant indiquer qu'il est défectueux.

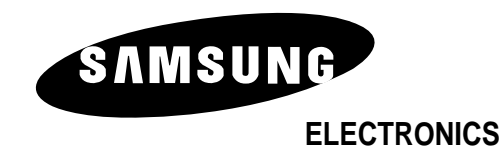